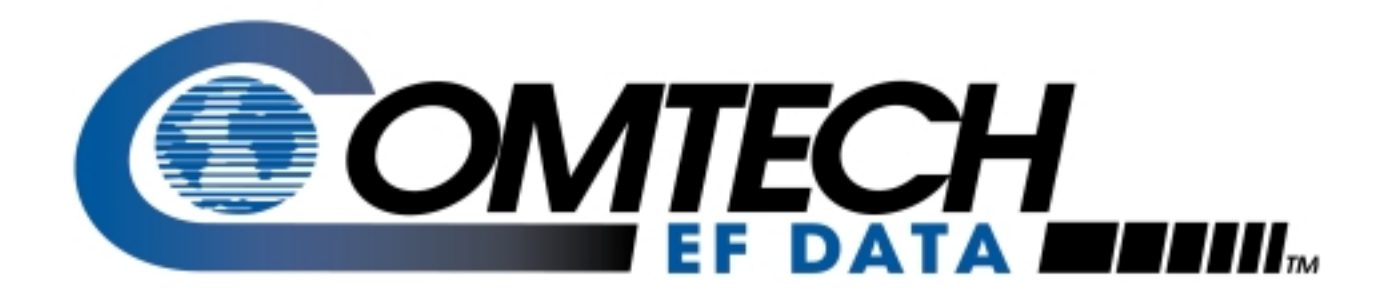

# SMS-301

Redundancy Switch Installation and Operation Manual

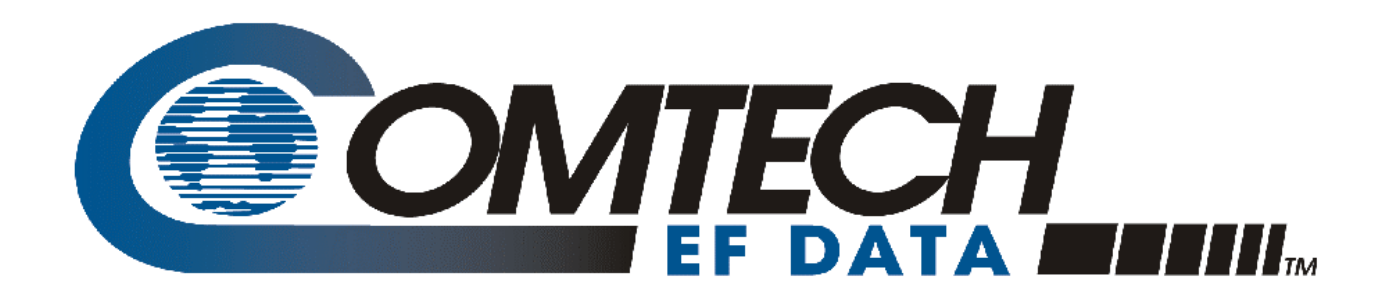

# SMS-301

# Redundancy Switch Installation and Operation Manual

Part Number MN/SMS301.IOM Revision 3 November 19, 1999

Comtech EFData is an ISO 9001 Registered Company.

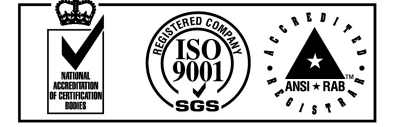

Copyright © Comtech EFData, 2000. All rights reserved. Printed in the USA. Comtech EFData, 2114 West 7th Street, Tempe, Arizona 85281 USA, (480) 333-2200, FAX: (480) 333-2161.

#### **Customer Support**

Contact the Comtech EFData Customer Support Department for:

- Product support or training
- Information on upgrading or returning a product
- Reporting comments or suggestions concerning manuals

A Customer Support representative may be reached at:

Comtech EFData Attention: Customer Support Department 2114 West 7th Street Tempe, Arizona 85281 USA

(480) 333-2200 (Main Comtech EFData Number)
(480) 333-4357 (Customer Support Desk)
(480) 333-2161 FAX

or, E-Mail can be sent to the Customer Support Department at:

service@comtechefdata.com

Contact us via the web at www.comtechefdata.com.

- 1. To return a Comtech EFData product (in-warranty and out-of-warranty) for repair or replacement:
- 2. Request a Return Material Authorization (RMA) number from the Comtech EFData Customer Support Department.
- 3. Be prepared to supply the Customer Support representative with the model number, serial number, and a description of the problem.
- 4. To ensure that the product is not damaged during shipping, pack the product in its original shipping carton/packaging.
- 5. Ship the product back to Comtech EFData. (Shipping charges should be prepaid.)

For more information regarding the warranty policies, see Warranty Policy, p. xi.

# **Table of Contents**

| CHAPTER 1. INTRODUCTION |                                                                          |     |
|-------------------------|--------------------------------------------------------------------------|-----|
| 1.1                     | Description                                                              |     |
| 1.1.                    | Description (Standard Configuration)                                     |     |
| 1.1.2                   | 2 Description (With RS-301 Option)                                       |     |
| 1.1.                    | Board List                                                               |     |
| 1.2                     | Front Panel                                                              |     |
| 1.3 Specifications      |                                                                          | 1–6 |
| CHA                     | PTER 2. INSTALLATION                                                     | 2–1 |
| 2.1 Unpacking           |                                                                          | 2–1 |
| 2.2                     | System Installation                                                      |     |
| 2.3                     | External Connections                                                     |     |
| 2.3.                    | Remote Switch Control (J1) (RS-301 Option)                               |     |
| 2.3.2                   | 2 Data I/O Connections                                                   |     |
| 2                       | 3.2.1 Data I/O Connector (J1, J2, J3), 50-Pin (PL/5951)                  |     |
| 2                       | 3.2.2 Data I/O Connector (J1, J2, J3), 37-Pin (PL/5952)                  |     |
| 2                       | 3.2.3 Data I/O Connector (J1, J2, J3), 25-Pin (PL/6026)                  |     |
| 2                       | 3.2.4 Data I/O (J1, J2, J3) 37-Pin (PL/6201-1)                           |     |
| 2                       | 3.2.5 Data I/O Connector (J1, J2, J3) 37-Pin (PL/6201-2)                 |     |
| 2                       | 3.2.6 100 Pin interface (RS-301 Option) (PL/6542/PL/6627)                |     |
| 2.3.3                   | 3 Transmit IF Connectors (J4, J5, J6)                                    |     |
| 2.3.4                   | 4 RX IF Connectors (J7, J8, J9)                                          |     |
| 2.3.5                   | Remote Control Interface Connector (J10)                                 |     |
| 2.3.0                   | 5 Prime Power                                                            |     |
| 2                       | 3.6.1 AC Power (J11 and J12)                                             |     |
| 2                       | 5.6.2 DC Power (J11 and J12) (Optional)                                  |     |
| 2.3.                    | Switch/Modem Communications Interface Connector (J13)                    |     |
| 2.3.0                   | 5 Status/Fault (J14)                                                     |     |
| 2.3.                    | <ul> <li>IF CONNECTIONS: ITANSINITAND RECEIVE</li> <li>Ground</li> </ul> |     |
| ∠.J.                    |                                                                          |     |

| CHAPTER 3. OPERATION |                                                             |      |
|----------------------|-------------------------------------------------------------|------|
| 3.1                  | Configuration                                               |      |
| 3.2                  | Setup and Configuration                                     | 3-2  |
| 3.2.1                | Utility System                                              |      |
| 3.2.2                | Configuration                                               |      |
| 3.2                  | .2.1 Prime                                                  |      |
| 3.2                  | .2.2 Backup                                                 |      |
| 3.2                  | .2.3 Operation Mode                                         |      |
| 3.3                  | Faults                                                      |      |
| 3.4                  | Front Panel Keypad                                          |      |
| 3.5                  | Menu System                                                 |      |
| 3.5.1                | Front Panel Menus                                           |      |
| 3.5                  | .1.1 Configuration Switch Control Menu                      |      |
| 3.5                  | 1.2 Configuration System Menu                               |      |
| 3.5                  | 1.3 Configuration Save Menu                                 |      |
| 3.5                  | .1.4 Configuration Recall Menu                              |      |
| 3.5                  | 1.5 Monitor Menu                                            |      |
| 3.3<br>3.5           | 1.0 Faults/Alarms                                           |      |
| 3.5                  | 1.8 Utility System                                          | 3_23 |
| 3.5                  | 1.9 Utility Modem Control                                   | 3-27 |
| CHAP                 | TER 4. THEORY OF OPERATION                                  | 4-1  |
| 4.1                  | Monitor and Control (M&C)                                   |      |
| 4.1.1                | Theory of Operation                                         |      |
| 4 2                  | SMS-301 Data Interface                                      | 4-3  |
| 4.2.1                | IBS. IDR. ASYNC. or D&I (J1, J2, J3), 50-Pin (PL/5951)      | 4-3  |
| 4.2.2                | EIA-422/-449, G.703, or V.35 (J1, J2, J3), 37-Pin (PL/5952) |      |
| 4.2.3                | LVDS-DVB TX, (J1, J2, J3), 37-Pin, (PL/6201-1)              |      |
| 4.2.4                | EIA-422/DVB TX (J1, J2, J3), 25-Pin (PL/6026)               |      |
| 4.3                  | Remote Switch (RS-301) Option                               |      |
| CHAP                 | TER 5. MAINTENANCE                                          | 5-1  |
| 5.1                  | Software Revisions                                          |      |
| 5.2                  | Test Points and LEDs                                        |      |
| 5.3                  | Fault Isolation                                             |      |

| A.1      | General                                                                    | A-1        |  |
|----------|----------------------------------------------------------------------------|------------|--|
| A.2      | Message Structure                                                          | A-2        |  |
| A.2.1    | Start Character                                                            | A-2        |  |
| A.2.2    | Device Address                                                             | A-3        |  |
| A.2.3    | Command/Response                                                           | A-3        |  |
| A.2.4    | End Character                                                              | A-4        |  |
| 4.3      | Configuration Commands/Responses                                           | A-5        |  |
| 4.4      | Modem Communications Configuration Commands/Responses                      |            |  |
| 4.5      | System Commands/Responses                                                  |            |  |
| 4.6      | Status Commands/Responses                                                  | A-8        |  |
| 4.7      | Fault Summary Status Commands/Responses                                    | A-9        |  |
| 4.8      | Stored Faults                                                              | A-10       |  |
|          | NDIX B. SDM-300/-300A SYSTEM INSTALLATIONS                                 | B–1        |  |
| R 1      | System Installation                                                        | R_1        |  |
| B.1.1    | System Installation (Standard Configuration)                               | B-2        |  |
| B.1.2    | System Installation (RS-301 Switch Installed)                              | B-5        |  |
| B.1.3    | Connect System Installation with RS-301 Switch                             | B–6        |  |
|          | NDIX C SDM-2020 SYSTEM INSTALLATIONS                                       | C–1        |  |
| C.1      | Installation Options                                                       | C-1        |  |
| C.1.1    | Connect Low Voltage Differential Signal Interface (Optional)               | C-1        |  |
| C.1      | .1.1 Description                                                           | C-1        |  |
| C.1      | .1.2 Connect to SDM-2020 Modulator with LVDS Interface                     | C-3        |  |
| C.1.2    | Connect to SDM-2020 Satellite Modulator with EIA-422 Interface             | C-4        |  |
| C.I      | 2.1 Description                                                            | C-4        |  |
| $C_{12}$ | 2.2 Connect to SDM-2020 Modulator with EIA 422 Interface                   | C-3        |  |
| C.1.5    | 2.1 Description                                                            | C-0        |  |
| C.1      | 3.2 Connect to SDM-2020 Modulator with FIA-422 DVB TX Interface            | C-0<br>C-7 |  |
| C14      | Connect to SDM 2020 Modulator with EIA-422 (DVB) TX Interface (100 Mbit/s) | C /<br>C_9 |  |
| C.1      | 4.1 Description                                                            | C-9        |  |
| C.1      | .4.2 Connect to SDM-2020 Modulator with EIA-422 DVB TX Interface           | C-10       |  |
| C.1.5    | Connect to SDM-2020 Satellite Modulator I/O Connector, 25-Pin Interface    | C-12       |  |
| C.1      | .5.1 Description                                                           | C-12       |  |
| C.1      | .5.2 Connect to SDM-2020 Modulator with I/O Connector, 25-Pin Interface    | C-12       |  |
| GLOS     | SARY                                                                       | g–1        |  |
|          |                                                                            |            |  |

# Figures

| Figure 1-1. | SMS-301                                                                                   | 1 - 1 |
|-------------|-------------------------------------------------------------------------------------------|-------|
| Figure 1-2. | System Block Diagram (Standard Configuration)                                             | 1 - 2 |
| Figure 1-3. | System Block Diagram (With RS-301 Option)                                                 | 1–3   |
| Figure 2-1. | SMS-301 Rear Panel Configurations                                                         | 2–3   |
| Figure 3-1. | SMS-301 Front Panel View                                                                  | . 3-1 |
| Figure 3-2. | Keypad                                                                                    | . 3-6 |
| Figure 3-3. | Main Menu                                                                                 | . 3-9 |
| Figure 3-4. | Configuration Switch Control Menu.                                                        | 3-10  |
| Figure 3-5. | Configuration System Menu                                                                 | 3-12  |
| Figure 3-6. | Configuration Save Menu                                                                   | 3-15  |
| Figure 3-7. | Configuration Recall Menu                                                                 | 3-16  |
| Figure 3-8. | Monitor Menu                                                                              | 3-17  |
| Figure 3-9. | Faults/Alarms Menu                                                                        | 3-18  |
| Figure 3-10 | . Stored Faults/Alarms Menu                                                               | 3-20  |
| Figure 3-11 | . Utility System Menu                                                                     | 3-22  |
| Figure 3-12 | . Utility Modem Control Menu                                                              | 3-26  |
| Figure B-1. | System Installation (Standard Configuration)                                              | B-3   |
| Figure B-2. | System Installation (RS-301 Installed)                                                    | B-6   |
| Figure C-1. | Connect to SDM-2020 Modulator with LVDS Interface                                         | C-3   |
| Figure C-2. | Connect to SDM-2020 Modulator with EIA-422 Interface                                      | C-5   |
| Figure C-3. | Connect to SDM-2020 Modulator with EIA-422 (DVB) TX Interface (18 Mbit/s Serial Data)     | C-8   |
| Figure C-4. | Connect to SDM-2020 Modulator with EIA-422 (DVB) TX Interface (100 Mbit/s Parallel Data)C | 2-11  |
| Figure C-5. | Connect to SDM-2020 Modulator with I/O Connector, 25-Pin InterfaceC                       | 2–13  |

# Tables

| Table 1-1. Board List                                             | 1–4  |
|-------------------------------------------------------------------|------|
| Table 1-2. LED Status Indictors                                   | 1–5  |
| Table 1-3.   1:1 Switch Specifications                            | 1–6  |
| Table 2-1. Rear Panel Connectors (Standard Configuration)         | 2–4  |
| Table 2-2. Rear Panel Connectors (With RS-301 Option)             | 2–4  |
| Table 2-3. Switch Control Interface Signals                       | 2–5  |
| Table 2-4. Data I/O Connector, 50-Pin                             | 2–6  |
| Table 2-5. Data I/O Connectors, 37-Pin                            | 2–7  |
| Table 2-6. Connector Assignments, 25-Pin                          | 2-8  |
| Table 2-7. Connector Assignments, 37-Pin                          | 2–9  |
| Table 2-8. Connector Assignments, 37-Pin                          | 2-10 |
| Table 2-9. Data I/O Connector, 100-Pin                            | 2-11 |
| Table 2-10. Remote Control Interface Connector Pinout Data (J10)  | 2-14 |
| Table 2-11. AC Power (J11 and J12)                                | 2–15 |
| Table 2-12. DC Prime Power (J11 and J12)                          | 2–15 |
| Table 2-13. Switch/Modem Communications Interface Connector (J13) | 2–16 |
| Table 2-14. Status/Faults (J14) Pinout Assignments                | 2-17 |
| Table 3-1. Default Configuration Parameters                       | 3-2  |
| Table 3-2. Keypad Functions                                       | 3-6  |
| Table 4-1. Remote Switch (RS-301) Connectors                      | 4-5  |
| Table 4-2. Tributary 1 Data (J1)                                  | 4-6  |
| Table 4-3. Tributary 2 Data (J2)                                  | 4-6  |
| Table 4-4. Tributary 3 Data (J3)                                  | 4-6  |
| Table 4-5. Tributary 4 Data (J4)                                  | 4-7  |
| Table 4-6. Tributary 5 Data (J5)                                  | 4-7  |
| Table 4-7. Tributary 6 Data (J6)                                  | 4-7  |
| Table 4-8. Tributary 7 Data (J7)                                  | 4-8  |
| Table 4-9. Tributary 8 Data (J8)                                  | 4-8  |
| Table 4-10. AUX Data (J9)                                         | 4-8  |
| Table 4-11. Modem A Data (J14)                                    | 4-9  |
| Table 4-12. Modem B Data (J15)                                    | 4-10 |
| Table 4-13. Switch Control Interface (J16)                        | 4-11 |
| Table 5-1. LED Functions                                          | 5-3  |
| Table 5-2. Fault Isolation, 1:1 Switch                            | 5-4  |
| Table B-1. Standard Configuration Cabling                         | B-2  |
| Table B-2. RS-301 Configuration Cabling                           | B-5  |
| Table C-1. LVDS/DVB Specifications                                | C-2  |
| Table C-2. EIA-422/EIA-530 Specifications                         | C-4  |
| Table C-3. EIA-422/EIA-530 Specifications                         | C-6  |
| Table C-4. Cable Pin Assignments (CA/6217)                        | C-7  |
| Table C-5. Cable Pin Assignments (CA/6217)                        | C-10 |
| Table C-6. Pin Assignments, 25-Pin                                | C-12 |

#### **Overview of Changes to Previous Edition**

This revision supersedes part number MN/SMS301.IOM Rev. 2, dated February 6, 1998

A summary of the changes made for Rev. 3 includes:

- Various non-technical cosmetic changes (formatting, etc.).
- Add new EMC directive.
- Revised Table 1-1 Board List.
- Revised Table 1-3 to include Control Box Extender Card Connector.
- Revised paragraph 2.2 to relocatecabling instructions to appendices.
- Paragraph 2.3, Rearranged section.
- Added Standard Configuration to Figure 2-1.
- Added Table 2-1 to reflect standard configuration and renumbered Table 2-2 as RS-301 Connectors.
- Reidentified paragrapgh 2.3.1 as RS-301 option.
- Relocated different installtion options from Section 2 to appendices.
- Updated menus to reflect version 1.1.6.
- Deleted Sections 4.6 and 4.7. Data relocated to Chapter 2.
- Revised Chapter 4, to rearrange data interfaces.
- Revised Appendix A to reflect FW/6055-1E.
- Added Appendix B to reflect SDM-300/-300A cabling.
- Added Appendix C to reflect SDM-2020M cabling.

#### **About this Manual**

This manual provides installation and operation information for the Comtech EFData SMS-301 redundancy switch. This is a technical document intended for earth station engineers, technicians, and operators responsible for the operation and maintenance of the SMS-301.

#### **Conventions and References**

#### **Cautions and Warnings**

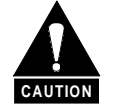

CAUTION indicates a hazardous situation that, if not avoided, may result in minor or moderate injury. CAUTION may also be used to indicate other unsafe practices or risks of property damage.

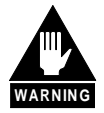

WARNING indicates a potentially hazardous situation that, if not avoided, could result in death or serious injury.

#### **Metric Conversion**

Metric conversion information is located on the inside back cover of this manual. This information is provided to assist the operator in cross-referencing English to Metric conversions.

#### **Recommended Standard Designations**

Recommended Standard (RS) Designations have been superseded by the new designation of the Electronic Industries Association (EIA). References to the old designations are shown only when depicting actual text displayed on the screen of the unit (RS-232, RS-485, etc.). All other references in the manual will be shown with the EIA designations (EIA-232, EIA-485, etc.) only.

#### **Trademarks**

Other product names mentioned in this manual may be trademarks or registered trademarks of their respective companies and are hereby acknowledged.

#### **Reporting Comments or Suggestions Concerning this Manual**

Comments and suggestions regarding the content and design of this manual will be appreciated. To submit comments, please contact the Comtech EFData Customer Support Department.

#### **EMC** Compliance

#### EN55022 Compliance

This equipment meets EN5022.

This is a Class A product. In a domestic environment, it may cause radio interference in which the user may be required to take adequate measures.

# **Federal Communications Commission (FCC)**

This equipment has been tested and found to comply with the limits for a Class A digital device, following Part 15 of the FCC rules. These limits are designed to provide reasonable protection against harmful interference when the equipment is operated in a commercial environment.

This equipment generates uses, and can radiate radio frequency energy and, if not installed and used in accordance with the instruction manual, may cause harmful interference to radio communication. Operation of this equipment in a residential area is likely to cause harmful interference in which case the user will be required to correct the interference at his own expense.

**Note:** To ensure compliance, properly shielded cables for DATA I/O shall be used. More specifically, these cables shall be doubled-shielded from end-to-end, ensuring a continuous shield.

### Low Voltage Directive (LVD)

The following information is applicable for the European Low Voltage Directive (EN60950):

| <har></har> | Type of power cord required for use in the European Community. |
|-------------|----------------------------------------------------------------|
|             | CAUTION: Double-pole/Neutral Fusing.                           |
|             | ACHTUNG: Zweipolige bzw. Neutralleiter-Sicherung.              |

International Symbols:

|        | Alternating Current. |
|--------|----------------------|
| $\sim$ |                      |
|        |                      |
|        | Fuse.                |
|        | Safety Ground.       |
|        |                      |
|        | Chassis Ground.      |
|        |                      |

#### Note:

1. Applicable testing is routinely performed as a condition of manufacturing on all units to ensure compliance with requirements of EN60950 for Safety.

#### **Warranty Policy**

This Comtech EFData product is warranted against defects in material and workmanship for a period of one year from the date of shipment. During the warranty period, Comtech EFData will, at its option, repair or replace products that prove to be defective.

For equipment under warranty, the customer is responsible for freight to Comtech EFData and all related custom, taxes, tariffs, insurance, etc. Comtech EFData is responsible for the freight charges **only** for return of the equipment from the factory to the customer. Comtech EFData will return the equipment by the same method (i.e., Air, Express, Surface) as the equipment was sent to Comtech EFData.

#### **Limitations of Warranty**

The foregoing warranty shall not apply to defects resulting from improper installation or maintenance, abuse, unauthorized modification, or operation outside of environmental specifications for the product, or, for damages that occur due to improper repackaging of equipment for return to Comtech EFData.

No other warranty is expressed or implied. Comtech EFData specifically disclaims the implied warranties of merchantability and fitness for particular purpose.

#### **Exclusive Remedies**

The remedies provided herein are the buyer's sole and exclusive remedies. Comtech EFData shall not be liable for any direct, indirect, special, incidental, or consequential damages, whether based on contract, tort, or any other legal theory.

#### Disclaimer

Comtech EFData has reviewed this manual thoroughly in order that it will be an easy-touse guide to your equipment. All statements, technical information, and recommendations in this manual and in any guides or related documents are believed reliable, but the accuracy and completeness thereof are not guaranteed or warranted, and they are not intended to be, nor should they be understood to be, representations or warranties concerning the products described. Further, Comtech EFData reserves the right to make changes in the specifications of the products described in this manual at any time without notice and without obligation to notify any person of such changes.

If you have any questions regarding your equipment or the information in this manual, please contact the Comtech EFData Customer Support Department.

This page is intentionally blank.

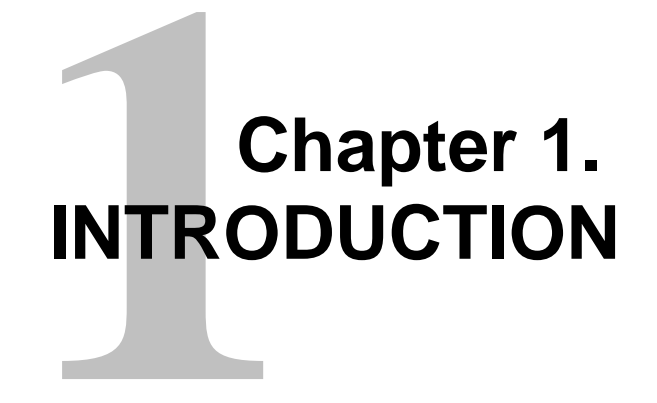

This manual describes the SMS-301 redundancy switch, referred to in this manual as the "1:1 switch" (Figure 1-1).

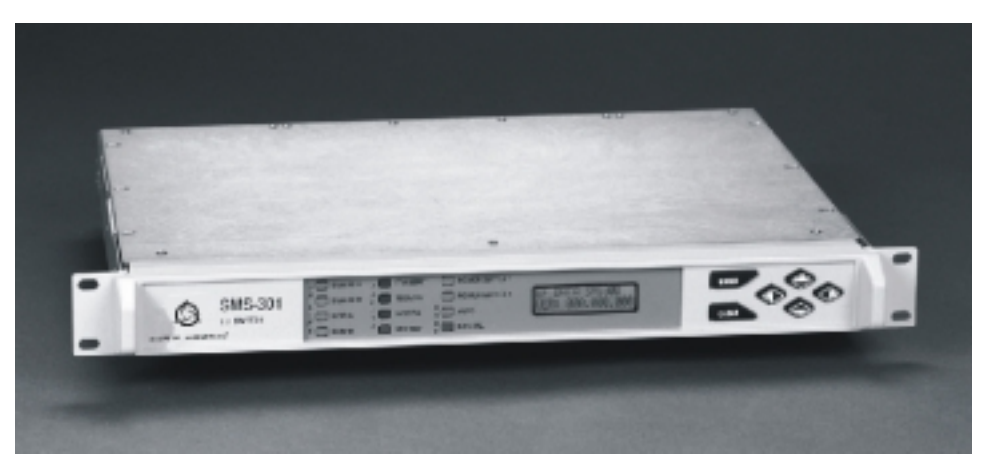

Figure 1-1. SMS-301

# 1.1 Description

# 1.1.1 Description (Standard Configuration)

The 1:1 switch is a fully automated protection switch for Comtech EFData satellite modems, providing redundancy for one prime modem using one identical backup modem. Common interfaces are provided for user data terminal equipment and uplink/downlink RF equipment, as well as the primary and redundant (backup) modems. The integrated uplink 1:1 switch and downlink splitter operate at IF frequencies in the range of 50 to 180 MHz.

Full Monitor and Control (M&C) functions are supported by an integrated microprocessor system. The M&C system is designated to maintain the 1:1 switch configuration settings in non-volatile memory for at least one year without prime power.

**Note:** While 1:1 switch prime power is not applied, the default connections are to Modem A.

Remote control is provided by an EIA-485 or EIA-232 interface located on the rear panel of the chassis. The rear panel also is the location for all external interconnections. The 1:1 switch is enclosed in a single unit, 19-inch (48.3 cm) rack-mounted chassis. Figure 1-2 illustrates the system block diagram.

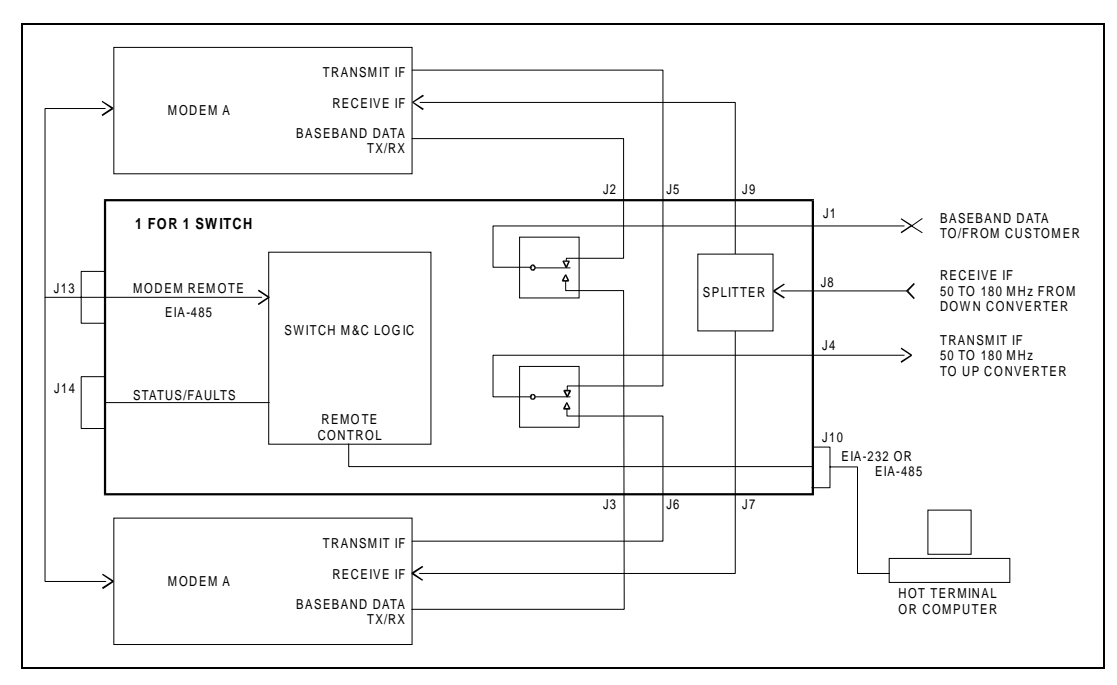

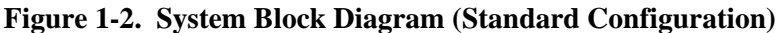

# 1.1.2 Description (With RS-301 Option)

The 1:1 switch, when used with the RS-301 Remote Switch, is a fully-automated protection switch designed for use with the Comtech EFData SDM-300/-300A Satellite Modem that are equipped with the 8-Channel MUX option. It provides redundancy for the one prime modem using identical backup satellite modem. The 1:1 switch provides common interfaces for the RF uplink and downlink equipment. The integrated uplink 1:1 switch and downlink splitter operate at IF frequencies in the range of 50 to 180 MHz.

The RS-301 Remote Switch is a separate 19-inch (48.3 cm) rack-mounted chassis. It is controlled by the 1:1 switch, and provides redundancy for the data interface between the primary modem, backup modem, and customer equipment. The front panel provides convenient access to eight tributary data channels (EIA-232 and EIA-422 clock and data) and one auxiliary data channel. Figure 1-3 illustrates the system block diagram.

Note: The default connections are to Modem A.

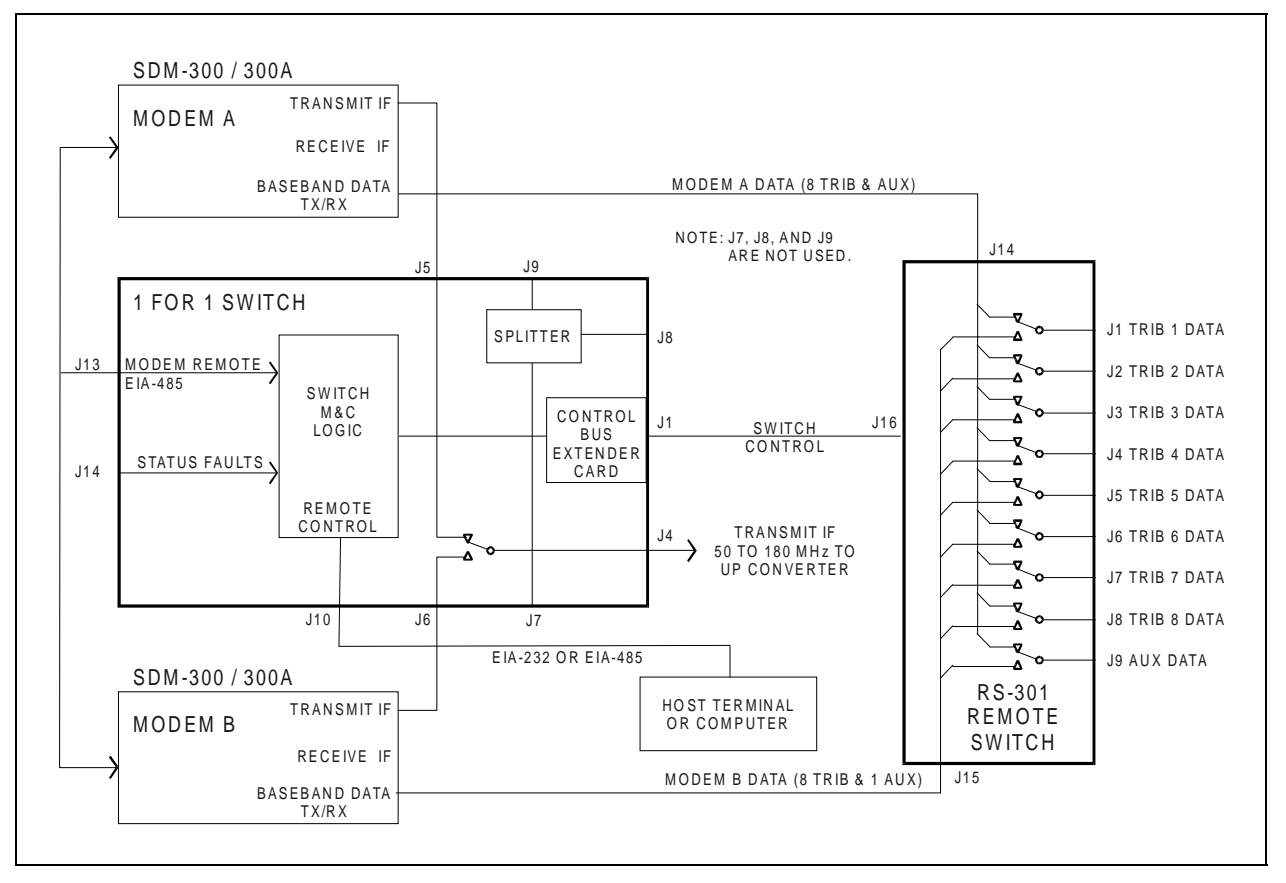

Figure 1-3. System Block Diagram (With RS-301 Option)

# 1.1.3 Board List

The following boards, listed in Table 1-1, can be installed in the SMS-301, depending on the configuration.

| Board Type                       | Drawing # |
|----------------------------------|-----------|
| M&C, 75Ω                         | PL/5950-1 |
| M&C, 50Ω                         | PL/5950-2 |
| IBS, IDR, ASYNC, D&I,            | PL/5951   |
| 50-pin Data, I/O (J1, J2, J3)    |           |
| EIA-422/-449, G.703, V.35,       | PL/5952   |
| 37-pin Data I/O (J1, J2, J3)     |           |
| LVDS-DVB TX, 37-pin Interface    | PL/6201-1 |
| EIA-422/DVB TX, 37-pin Interface | PL/6201-2 |
| EIA-232/-422/-530, V.35, G.703   | PL/6026   |
| 25-pin Data, I/O (J1, J2, J3)    |           |
| 100-Pin Interface (RS-301 only)  | PL/6592   |
|                                  | PL/6627   |

# 1.2 Front Panel

The front panel of the chassis is a local user interface used for control and status monitoring of the switching system. This local user interface consists of the following:

- Keypad
- Backlit LED display
- LED status indicators (Table 1-2)

| Function              | Color  |
|-----------------------|--------|
| Demodulator A On-Line | Green  |
| Demodulator B On-Line | Green  |
| Modulator A On-Line   | Green  |
| Modulator B On-Line   | Green  |
| Transmit Fault        | Red    |
| Receive Fault         | Red    |
| System Fault          | Red    |
| Stored Fault          | Yellow |
| Power Supply 1        | Green  |
| Power Supply 2        | Green  |
| Auto Mode             | Green  |
| Manual Mode           | Yellow |

| Table 1-2. | LED | Status | Indictors |
|------------|-----|--------|-----------|
|            |     | Diatab | marcorb   |

# 1.3 Specifications

Refer to Table 1-3 for the 1:1 switch specifications.

| Data Interface Switch:    | Connector type:                      | 25-pin D-sub,                                       |  |
|---------------------------|--------------------------------------|-----------------------------------------------------|--|
| Modem A, I/O              |                                      | 37-pin D-sub                                        |  |
| Modem B, I/O              |                                      | 50-pin D-sub                                        |  |
| Common, I/O               |                                      | 100-pin D-sub                                       |  |
| Control Bus Extender Card | Connector Type:                      | 37-pin D-sub (Remote Switch)                        |  |
| IF Uplink Switch:         | Connector type:                      | BNC                                                 |  |
|                           | Impedance:                           | $75\Omega$ (50 $\Omega$ optional)                   |  |
|                           | Return loss:                         | $\geq$ 18 dB                                        |  |
|                           | Switched input to o                  | output loss: < 1.5 dB                               |  |
|                           | Frequency response: 50 to 180 MHz    |                                                     |  |
|                           | IF input to input isolation: > 60 dB |                                                     |  |
| IF Downlink Splitter:     | Connector type: BNC                  |                                                     |  |
|                           | Impedance:                           | $75\Omega$ (50Ω optional)                           |  |
|                           | Return loss:                         | $\geq$ 18 dB                                        |  |
|                           | Splitter loss, input                 | to outputs: $< 4.0 \text{ dB}$                      |  |
|                           | Output balance: ±                    | 0.5 dB                                              |  |
|                           | Frequency respons                    | e: 50 to 180 MHz                                    |  |
| Local User Interface      | Front Panel:                         |                                                     |  |
|                           | Keypad: 6                            | button (enter, clear, left, right, up, down arrows) |  |
|                           | <ul> <li>Display: b</li> </ul>       | acklit LCD, 2 lines by 16 characters                |  |
| Front Panel Status LEDs   | Operational mode:                    |                                                     |  |
|                           | • Manual (Yellow)                    |                                                     |  |
|                           | • Automatic (Green)                  |                                                     |  |
|                           |                                      |                                                     |  |
|                           | Switch faults:                       |                                                     |  |
|                           | • TX (Red)                           |                                                     |  |
|                           | • RX (Red)                           |                                                     |  |
|                           | • System (Red)                       |                                                     |  |
|                           | <ul> <li>Stored (Yel</li> </ul>      | low)                                                |  |
|                           |                                      |                                                     |  |
|                           | On-line Status:                      |                                                     |  |
| Modulator A (Green)       |                                      | A (Green)                                           |  |
| Modulator B (Green        |                                      | B (Green)                                           |  |
|                           | <ul> <li>Demodulate</li> </ul>       | or A (Green)                                        |  |
|                           | • Demodulator B (Green)              |                                                     |  |
| On-line/Fault Status      | Rear panel, 15-pin D-sub female      |                                                     |  |
| Modulator On-line         | Form C relay                         |                                                     |  |
| Demodulator On-line       | Form C relay                         |                                                     |  |
| Switch Fault              | Form C relay                         |                                                     |  |
| Controller Fault          | Form C relay                         |                                                     |  |
| Spare                     | Form C relay                         |                                                     |  |
| Remote Control            | Interface type:                      | EIA-485/EIA-232 (local selectable)                  |  |
|                           | Connector:                           | 9-pin D-sub                                         |  |
|                           | Protocol:                            | Addressable (see remote control protocol)           |  |

| Table 1-3. | 1:1 | Switch | S | pecifications |
|------------|-----|--------|---|---------------|
|------------|-----|--------|---|---------------|

| Parameters              | Operation mode: Automatic or manual                                   |  |  |  |  |
|-------------------------|-----------------------------------------------------------------------|--|--|--|--|
| Controlled/Monitored    | Switching mode: Independent or dependent mod/demod                    |  |  |  |  |
|                         | Modulator on-line delay                                               |  |  |  |  |
|                         | Demodulator on-line delay                                             |  |  |  |  |
|                         | Modem on-line: A or B (dependent mode)                                |  |  |  |  |
|                         | Modulator on-line: A or B (independent mode)                          |  |  |  |  |
|                         | Demodulator on-line: A or B (independent mode)                        |  |  |  |  |
|                         | Remote configuration (local only): EIA-232 or EIA-485, address, baud, |  |  |  |  |
|                         | parity, bits per word                                                 |  |  |  |  |
|                         | Remote mode (Switch)                                                  |  |  |  |  |
|                         | Clear stored faults                                                   |  |  |  |  |
|                         | Current faults                                                        |  |  |  |  |
|                         | Stored faults                                                         |  |  |  |  |
|                         | Switch status                                                         |  |  |  |  |
|                         | Firmware                                                              |  |  |  |  |
|                         | Time/date                                                             |  |  |  |  |
|                         | Equipment type                                                        |  |  |  |  |
|                         | Store/recall multiple switch configurations                           |  |  |  |  |
|                         | Remote access to modulator/demodulator status                         |  |  |  |  |
|                         | Modem configuration copy to opposite modem                            |  |  |  |  |
| Configuration Retention | Will maintain configuration for at least one year without prime power |  |  |  |  |
| Switch to Modem         | Interface type: EIA-485 (2-wire)                                      |  |  |  |  |
| Communications          | Connector: 9-pin D-sub                                                |  |  |  |  |
|                         | Protocol: Addressable (see remote control protocol, Appendix A)       |  |  |  |  |
| Prime Power             | 85 to 264 VAC, 47 to 63 Hz, 30W (redundant inputs)                    |  |  |  |  |
|                         | (Optional) 42 to 56 VDC, 40W (redundant inputs)                       |  |  |  |  |
| Size                    | 19 W x 15.2 D x 1.75 H inches (1 RU)                                  |  |  |  |  |
|                         | (48.3 x 39 x 4.4 cm)                                                  |  |  |  |  |
| Weight                  | < 9 lbs (4 kg)                                                        |  |  |  |  |
| Operating Temperature   | 0° to 50° C (32° to 122° F)                                           |  |  |  |  |
| Humidity                | <95%, non-condensing                                                  |  |  |  |  |
| EMI                     | CE Mark Certification                                                 |  |  |  |  |

 Table 1-3.
 1:1 Switch Specifications (Continued)

This page is intentionally left blank.

# Chapter 2. INSTALLATION

This chapter provides installation information for the 1:1 switch, including unpacking, inspecting the parts, and external connections.

## 2.1 Unpacking

The 1:1 switch and manual are packaged in pre-formed, reusable cardboard cartons containing foam spacing for maximum shipping protection. To remove the 1:1 switch, proceed as follows:

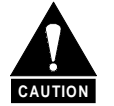

Do not use any cutting tool that will extend greater than 1-inch into the container and cause damage to the 1:1 switch.

- 1. Cut the tape at the top of the carton where it is indicated OPEN THIS END.
- 2. Lift out the cardboard/foam spacer covering the 1:1 switch.
- 3. Remove the 1:1 switch, manual, and power cords from the carton.
- 4. Save the packing material for reshipment either back to the factory or to another location.
- 5. Inspect the equipment for any possible damage incurred during shipment.
- 6. Check the equipment against the packing list to ensure that the shipment is complete.
- 7. Refer to Section 2.2 for further system installation instructions.

## 2.2 System Installation

System installation instructions are dependent on whether or not the 1:1 switch is used with the RS-301 Remote Switch option.

- For all switch configurations where the Data I/O is switched internally to the 1:1 switch, refer to Appendix B for standard configuration installation. This configuration is used with the SDM-300/-300A Satellite Modems with 25-pin, 34-pin, 37-pin, and 50-pin Data I/O interfaces.
- When the RS-301 Remote Switch option is used and the Data I/O is s witched in a separate unit, refer to Appendix B for installation with RS –301 switch installed. This configuration is used with the SDM-300/-300A Satellite Modem with a

100-pin Data I/O (8-channel Mux).

Note: Refer to Appendix C for SDM-2020 cabling instructions to the switch.

#### 2.3 External Connections

Connections between the 1:1 switch and other equipment are performed through the rear panel connectors. These connectors vary depending on whether the Remote Switch (RS-301) is used.

- Refer to Table 2-1 for the connector list when the Data I/O is switched internal to the 1:1 switch.
- When the 1:1 switch is used with the Remote Switch (RS-301) option, refer to Table 2-2.

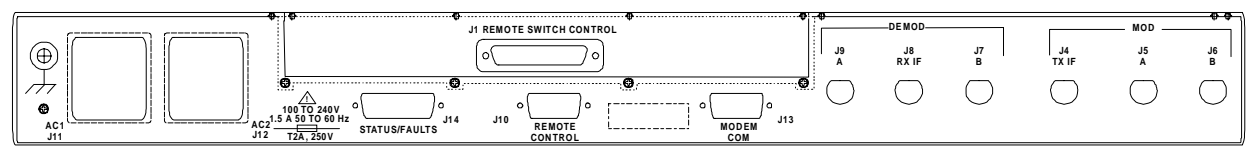

**Rear Panel (Standard Configuration)** 

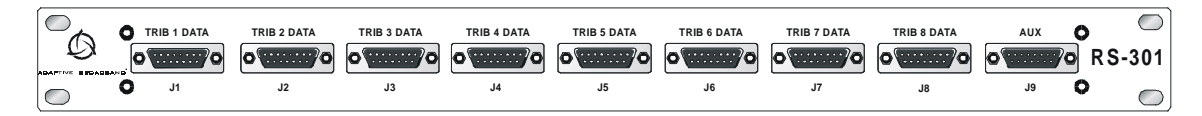

Rear Panel (With RS-301 Option)

Figure 2-1. SMS-301 Rear Panel Configurations

| Name           | Ref Des | Connector Type | Function                     |
|----------------|---------|----------------|------------------------------|
| DATA COM       | J1      | 50/37/25-pin D | Common Data Interface        |
| DATA A         | J2      | 50/37/25-pin D | Modem A Data Interface       |
| DATA B         | J3      | 50/37/25-pin D | Modem B Data Interface       |
| TX IF COM      | J4      | BNC            | Common TX IF Output          |
| TX IF A        | J5      | BNC            | Modem A TX IF Input          |
| TX IF B        | J6      | BNC            | Modem B TX IF Input          |
| RX IF B        | J7      | BNC            | Modem B RX IF Output         |
| RX IF COM      | J8      | BNC            | Common RX IF Input           |
| RX IF A        | J9      | BNC            | Modem A RX IF Output         |
| REMOTE CONTROL | J10     | 9-pin D        | Remote Command Interface     |
| AC POWER       | J11/J12 | IEC            | AC Power Input               |
| SW/MODEM COMM  | J13     | 9-pin D        | Modem A/B Remote             |
| STATUS/FAULTS  | J14     | 15-pin D       | Switch Status (Form C relay) |
| GND            | GND     | #10-32 stud    | Ground                       |

 Table 2-1. Rear Panel Connectors (Standard Configuration)

Table 2-2. Rear Panel Connectors (With RS-301 Option)

| Name                | Ref Des | Connector Type | Function                       |
|---------------------|---------|----------------|--------------------------------|
| REMOTE SWITCH       | J1      | 37-pin D       | RS-301 Control Signals, Power, |
| CONTROL             |         |                | and Ground                     |
| TX IF COM           | J4      | BNC            | Common TX IF Output            |
| TX IF A             | J5      | BNC            | Modem A TX IF Input            |
| TX IF B             | J6      | BNC            | Modem B TX IF Input            |
| RX IF B             | J7      | BNC            | Modem B RX IF Output           |
| RX IF COM           | J8      | BNC            | Common RX IF Input             |
| RX IF A             | J9      | BNC            | Modem A RX IF Output           |
| REMOTE CONTROL      | J10     | 9-pin D        | Remote Command Interface       |
| AC POWER            | J11/J12 | IEC            | AC Power Input                 |
| DC POWER (Optional) | J11/J12 | Terminal Block | DC Power Input                 |
| SW/MODEM COMM       | J13     | 9-pin D        | Modem A/B Remote               |
| STATUS/FAULTS       | J14     | 15-pin D       | Switch Status (form C relay)   |
| GND                 | GND     | #10-32 stud    | Ground                         |

Note: The use of each connector is described in the following paragraphs.

# 2.3.1 Remote Switch Control (J1) (RS-301 Option)

For applications using the Remote Switch (RS-301) option, the connector type is a 37-pin D subminiature. Refer to Table 2-3 for the 37-pin connector pin assignments.

| Pin No. | Name     | Function            |
|---------|----------|---------------------|
| 1       | SCL      | Serial Clock        |
| 20      | SDA      | Serial Data         |
| 2       | Spare 11 | No Connection       |
| 21      | Spare 10 | No Connection       |
| 3       | Spare 9  | No Connection       |
| 22      | Spare 8  | No Connection       |
| 4       | Spare 7  | No Connection       |
| 23      | Spare 6  | No Connection       |
| 5       | Spare 5  | No Connection       |
| 24      | Spare 4  | No Connection       |
| 6       | Spare 3  | No Connection       |
| 25      | Spare 2  | No Connection       |
| 7       | Spare 1  | No Connection       |
| 26      | DMDONL   | Demod Online        |
| 8       | MODONL   | Mod Online          |
| 27      | /B_DF    | Modem B Demod Fault |
| 9       | /A_DF    | Modem A Demod Fault |
| 28      | /B_MF    | Modem B Mod Fault   |
| 10      | /A_MF    | Modem A Mod Fault   |
| 29      | ID_5     | Interface Board ID  |
| 11      | ID_4     | Interface Board ID  |
| 30      | ID_3     | Interface Board ID  |
| 12      | ID_2     | Interface Board ID  |
| 31      | ID_1     | Interface Board ID  |
| 13      | GND      | Ground              |
| 32      | GND      | Ground              |
| 14      | GND      | Ground              |
| 33      | GND      | Ground              |
| 15      | GND      | Ground              |
| 34      | -12V     | -12VDC              |
| 16      | -12V     | -12VDC              |
| 35      | +12V     | +12VDC              |
| 17      | +12V     | +12VDC              |
| 36      | +5V      | +5VDC               |
| 18      | +5V      | +5VDC               |
| 37      | +5V      | +5VDC               |
| 19      | +5V      | +5VDC               |

Table 2-3. Switch Control Interface Signals

# 2.3.2 Data I/O Connections

The 1:1 switch data interface is dependent upon the installed switchboard. These are described in the following sections.

## 2.3.2.1 Data I/O Connector (J1, J2, J3), 50-Pin (PL/5951)

Note: For ASYNC, IBS, IDR, and D&I applications.

In order to maintain compatibility with various Comtech EFData breakout panels, the 50pin D subminiature connector has the assignments shown in Table 2-4, depending upon the current operating mode.

| 50-Pin D Connector |                      |                             |                              |                           |  |
|--------------------|----------------------|-----------------------------|------------------------------|---------------------------|--|
| Pin #              | IDR                  | IBS                         | Async                        | D&I                       |  |
| 34                 | G.703 SDA In         | G.703 SDA In                | G.703 SDA In                 | G.703 SDA In              |  |
| 18                 | G.703 SDB In         | G.703 SDB In                | G.703 SDB In                 | G.703 SDB In              |  |
| 36                 | G.703 RDA Out        | G.703 RDA Out               | G.703 RDA Out                | G.703 RDA Out             |  |
| 20                 | G.703 RDB Out        | G.703 RDB Out               | G.703 RDB Out                | G.703 RDB Out             |  |
| 35                 | EIA-422 ExtClkA In   | V.35/EIA-422 EXCA In        | V.35/EIA-422 EXCA In         | EIA-422 EXCA In           |  |
| 19                 | EIA-422 ExtClkB In   | V.35/EIA-422 EXCB In        | V.35/EIA-422 EXCB In         | EIA-422 EXCB In           |  |
| 37                 | EIA-422 8k TXDA In   | V.35/EIA-422 SD-A In        | V.35/EIA-422 SD-A In         | G.703 DDO-A Out           |  |
| 38                 | EIA-422 8k TXDB In   | V.35/EIA-422 SD-B In        | V.35/EIA-422 SD-B In         | G.703 DDO-B Out           |  |
| 21                 | EIA-422 8k TClkA Out | V.35/EIA-422 ST-A Out       | V.35/EIA-422 ST-A Out        |                           |  |
| 22                 | EIA-422 8k TClkB Out | V.35/EIA-422 ST-B Out       | V.35/EIA-422 ST-B Out        |                           |  |
| 4                  | EIA-422 TXOctA In    |                             | ESC TXDB In (EIA-485 only)   |                           |  |
| 5                  | EIA-422 TXOctB In    | ESC TXDA In (EIA-232 only)  | ESC TXDA In (EIA-485 & 232)  | ESC TXD In (EIA-232 only) |  |
| 39                 | EIA-422 8k RXDA Out  | V.35/EIA-422 RD-A Out       | V.35/EIA-422 RD-A Out        | G.703 IDI-A In            |  |
| 40                 | EIA-422 8k RXDB Out  | V.35/EIA-422 RD-B Out       | V.35/EIA-422 RD-B Out        | G.703 IDI-B In            |  |
| 23                 | EIA-422 8k RClkA Out | V.35/EIA-422 RT-A Out       | V.35/EIA-422 RT-A Out        | G.703 IDI-B In            |  |
| 24                 | EIA-422 8k RClkB Out | V.35/EIA-422 RT-B Out       | V.35/EIA-422 RT-B Out        |                           |  |
| 6                  | EIA-422 RXOctA Out   |                             | ESC RXDB Out (EIA-485 only)  |                           |  |
| 7                  | EIA-422 RXOctB Out   | ESC RXDA Out (EIA-232 only) | ESC RXDA Out (EIA-485 & 232) | ESC RXD Out (EIA-232)     |  |
| 45                 | Aud1-A In (or 64SDA) | V.35/EIA-422 RTS-A          | V.35/EIA-422 RTS-A           |                           |  |
| 29                 | Aud1-B In (or 64SDB) | V.35/EIA-422 RTS-B          | V.35/EIA-422 RTS-B           |                           |  |
| 44                 | BWO4_NO              | SECONDARY_NO                |                              | SECONDARY_NO              |  |
| 12                 | BWAI 1               | V.35/EIA-422 SCTE/TT A      | V.35/EIA-422 SCTE/TT A       |                           |  |
| 13                 | BWAI 2               | V.35/EIA-422 SCTE/TT B      | V.35/EIA-422 SCTE/TT B       |                           |  |
| 14                 | BWAI 3               | EIA-422 TX Oct A            |                              |                           |  |
| 15                 | BWAI 4               | EIA-422 TX Oct B            |                              |                           |  |
| 17                 | Def Maint Alrm       |                             |                              |                           |  |
| 16                 | Demod Fault C        |                             |                              |                           |  |
| 50                 | Demod Fault NO       |                             |                              |                           |  |
| 3                  | AGC Out              | AGC Out                     | AGC Out                      | AGC Out                   |  |
| 49                 | MF (Open Collector)  | MF (Open Collector)         | MF (Open Collector)          | MF (Open Collector)       |  |
| 33                 | DF (Open Collector)  | DF (Open Collector)         | DF (Open Collector)          | DF (Open Collector)       |  |
| 1, 2               | Ground               |                             |                              |                           |  |

#### Table 2-4. Data I/O Connector, 50-Pin

# 2.3.2.2 Data I/O Connector (J1, J2, J3), 37-Pin (PL/5952)

Note: For EIA-422/-449, V.35, and G.703 applications.

The 37-pin D subminiature connector pin assignments are shown in Table 2-5.

| Pin # | EIA-422/-449 | V.35 | G.703 | Signal Function |
|-------|--------------|------|-------|-----------------|
| 1     | SG           | SG   | SG    | Signal Ground   |
| 3     | MF           | MF   | MF    | MOD Fault       |
| 4     | SD-A         | SD-A | SD-A  | Send Data       |
| 22    | SD-B         | SD-B | SD-B  |                 |
| 5     | ST-A         | ST-A |       | Send Timing     |
| 23    | ST-B         | ST-B |       |                 |
| 6     | RD-A         | RD-A | RD-A  | Receive Data    |
| 24    | RD-B         | RD-B | RD-B  |                 |
| 7     | RS-A         | RS-A |       | Request to Send |
| 25    | RS-B         | RS-B |       |                 |
| 8     | RT-A         | RT-A |       | Receiver Timing |
| 26    | RT-B         | RT-B |       |                 |
| 9     | CS-A         | CS-A |       | Clear to Send   |
| 27    | CS-B         | CS-B |       |                 |
| 11    | DM-A         | DM-A |       | Data Mode       |
| 29    | DM-B         | DM-B |       |                 |
| 13    | RR-A         | RR-A |       | Receiver Ready  |
| 31    | RR-B         | RR-B |       |                 |
| 17    | TT-A         | TT-A |       | Terminal Timing |
| 35    | TT-B         | TT-B |       |                 |
| 16    | MC-A         | MC-A | MC-A  | Master Clock    |
| 34    | MC-B         | MC-B | MC-B  | (Input)         |
| 19    | SG           | SG   | SG    | Signal Ground   |
| 20    | SG           | SG   | SG    | Signal Ground   |
| 21    | DF           | DF   | DF    | DEMOD Fault     |
| 37    | SG           | SG   | SG    | Signal Ground   |

Table 2-5. Data I/O Connectors, 37-Pin

The following shows the jumper configurations for EIA-422/449, V.35, and G.703.

| EIA-422/449/V.35 | G.703 |
|------------------|-------|
| JP2              | JP1   |
| JP3              | JP6   |
| JP4              | JP7   |
| JP5              | JP6   |
|                  | JP9   |

# 2.3.2.3 Data I/O Connector (J1, J2, J3), 25-Pin (PL/6026)

Note: For EIA-422/-530, EIA-232, V.35, or G.703 applications,

The 25-pin D subminiature connector has the pin assignments shown in Table 2-6.

| Pin # | EIA-422/-530 | EIA-232 | V.35   | G.703  | Signal Function      |
|-------|--------------|---------|--------|--------|----------------------|
| 3     | RD-A         | RXD     | RD-A   | RD-A   | Receive Data         |
| 16    | RD+B         |         | RD+B   | RD+B   |                      |
| 2     | SD-A         | TXD     | SD-A   | SD-A   | Send Data            |
| 14    | SD+B         |         | SD+B   | SD+B   |                      |
| 24    | TT-A         | TXC     | SCTEA  |        | Terminal Timing      |
| 11    | TT+B         |         | SCTE+B |        |                      |
| 15    | ST-A         | ST      | SCT-A  |        | Send Timing          |
| 12    | ST+B         |         | SCT+B  |        |                      |
| 17    | RT-A         | RXC     | SCR-A  |        | Receiver Timing      |
| 9     | RT-B         |         | SCR-B  |        |                      |
| 4     | RS-A         | RTS     | RTS    |        | Request to Send      |
| 19    | RS+B         |         |        |        |                      |
| 5     | CS-A         | CTS     | CTS    |        | Clear to Send        |
| 13    | CS+B         |         |        |        |                      |
| 8     | RR-A         | DCD     | RLSD   |        | Receiver Ready       |
| 10    | RR+B         |         |        |        |                      |
| 6     | DM-A         | DSR     | DSR    |        | Data Mode            |
| 22    | DM+B         |         |        |        |                      |
| 20    | MC-A         | MC      | MC-A   | MC-A   | Master Clock (input) |
| 23    | MC+B         |         | MC+B   | MC+B   |                      |
| 18    | LL           | LL      | LL     |        |                      |
| 21    | DF           | DF      | DF     | DF     | Demod Fault          |
| 25    | MF           | MF      | MF     | MF     | Mod Fault            |
| 7     | SIGGND       | SIGGND  | SIGGND | SIGGND | Signal Ground        |
| 1     | SHLD         | SHLD    | SHLD   | SHLD   |                      |

Table 2-6. Connector Assignments, 25-Pin

The following shows the jumper configurations for EIA-422/530.

| EIA-422/-530 | V.35 | EIA-232 | G.703 |
|--------------|------|---------|-------|
| J6           | J6   | J19     | J5    |
| J7           | J7   | J23     | J10   |
| J8           | J8   | J24     | J11   |
| J9           | J9   | J25     | J12   |
| J14          | J14  | J27     | J13   |
| J15          | J15  | J28     | J14   |
| J17          | J16  | J29     | J18   |
| J18          | J18  | J30     | J20   |
| J20          | J20  | J17     | J21   |
| J21          | J21  |         | J22   |
| J22          | J22  |         | J26   |
| J26          | J26  |         |       |

# 2.3.2.4 Data I/O (J1, J2, J3) 37-Pin (PL/6201-1)

Note: For EIA-422/LVDS DVB (Serial or Parallel) Interface applications.

The 37-pin D subminiature connector has the pin assignments shown in Table 2-7.

|       | e                    |               |
|-------|----------------------|---------------|
| Pin # | Signal Function/Name | Comment       |
| 1     | Signal GND           | Mod/Demod     |
| 2     | REF CLK/GND B        | REF CLK       |
| 3     | MF                   | Mod Fault     |
| 4     | NC                   | No Connection |
| 5     | NC                   | No Connection |
| 6     | D0B                  | Data          |
| 7     | D1 B                 | Data          |
| 8     | D2 B                 | Data          |
| 9     | D3 B                 | Data          |
| 10    | D4 B                 | Data          |
| 11    | D5 B                 | Data          |
| 12    | D6 B                 | Data          |
| 13    | D7 B                 | Data          |
| 14    | Valid B              | Valid         |
| 15    | SYNC B               | SYNC          |
| 16    | NC                   | No Connection |
| 17    | NC                   | No Connection |
| 18    | NC                   | No Connection |
| 19    | CLK A                | Clock         |
| 20    | NC                   | No Connection |
| 21    | REF CLK/GND A        | REF CLK       |
| 22    | DF                   | Demod Fault   |
| 23    | NC                   | No Connection |
| 24    | NC                   | No Connection |
| 25    | D0 A                 | Data          |
| 26    | D1 A                 | Data          |
| 27    | D2 A                 | Data          |
| 28    | D3 A                 | Data          |
| 29    | D4 A                 | Data          |
| 30    | D5 A                 | Data          |
| 31    | D6 A                 | Data          |
| 32    | D7 A                 | Data          |
| 33    | Valid A              | Valid         |
| 34    | SYNC A               | SYNC          |
| 35    | NC                   | No Connection |
| 36    | NC                   | No Connection |
| 37    | CLK B                | Clock         |

 Table 2-7.
 Connector Assignments, 37-Pin

# 2.3.2.5 Data I/O Connector (J1, J2, J3) 37-Pin (PL/6201-2)

Note: For EIA-422 Serial Interface applications.

The 37-pin D subminiature connector has the pin assignments shown in Table 2-8.

| Pin # | Signal Function/Name   | Comment   |
|-------|------------------------|-----------|
| 1     | Signal GND             | Mod/Demod |
| 2     | Send Timing (ST-B)     | Modulator |
| 3     | Modulator Fault (MF)   | Modulator |
| 4     | NC                     | NC        |
| 5     | NC                     | NC        |
| 6     | NC                     | NC        |
| 7     | NC                     | NC        |
| 8     | NC                     | NC        |
| 9     | Clear To Send (CS-A)   | Modulator |
| 10    | NC                     | NC        |
| 11    | NC                     | NC        |
| 12    | NC                     | NC        |
| 13    | Send Data (SD-B)       | Modulator |
| 14    | Request To Send (RS-B) | Modulator |
| 15    | NC                     | NC        |
| 16    | NC                     | NC        |
| 17    | NC                     | NC        |
| 18    | NC                     | NC        |
| 19    | Terminal Timing (TTA)  | Modulator |
| 20    | NC                     | NC        |
| 21    | Send Timing (TT-A)     | Modulator |
| 22    | NC                     | NC        |
| 23    | NC                     | NC        |
| 24    | NC                     | NC        |
| 25    | NC                     | NC        |
| 26    | NC                     | NC        |
| 27    | Clear To Send (CS-B)   | Modulator |
| 28    | NC                     | NC        |
| 29    | NC                     | NC        |
| 30    | NC                     | NC        |
| 31    | NC                     | NC        |
| 32    | Send Data (SD-A)       | Modulator |
| 33    | Request To Send (RS-A) | Modulator |
| 34    | NC                     | NC        |
| 35    | NC                     | NC        |
| 36    | NC                     | NC        |
| 37    | Terminal Timing (TT-B) | Modulator |

 Table 2-8.
 Connector Assignments, 37-Pin

# 2.3.2.6 100 Pin interface (RS-301 Option) (PL/6542/PL/6627)

The 100-pin connector pin assignments is shown in Table 2-9.

| MUX Data 100-Pin Rear Panel Connector |          |                             |       |           |                             |  |
|---------------------------------------|----------|-----------------------------|-------|-----------|-----------------------------|--|
| Pin #                                 | Circuit  | Description                 | Pin # | Circuit   | Description                 |  |
| 1                                     | -        | N/A                         | 51    | GND       | GROUND                      |  |
| 2                                     | -        | N/A                         | 52    | TC232 5   | EIA-232, TX CLK , TRIB5     |  |
| 3                                     | -        | N/A                         | 53    | TD232 5   | EIA-232, TX DAT, TRIB5      |  |
| 4                                     | -        | N/A                         | 54    | CTS232 5  | EIA-232, CTS, TRIB5         |  |
| 5                                     | GND      | GROUND                      | 55    | TD422B 5  | EIA-422, TX DATB (+), TRIB5 |  |
| 6                                     | GND      | GROUND                      | 56    | TD422A 5  | EIA-422, TX DATA (-), TRIB5 |  |
| 7                                     | DF       | DEMOD FAULT                 | 57    | TC422B 5  | EIA-422, TX CLKB (+), TRIB5 |  |
| 8                                     | MF       | MOD FAULT                   | 58    | TC422A 5  | EIA-422, TX CLKA (-), TRIB5 |  |
| 9                                     | GND      | GROUND                      | 59    | CTS422B 5 | EIA-422, CTSB (+), TRIB5    |  |
| 10                                    | RT+B     | RECEIVE TIMING B (+)        | 60    | CTS422A 5 | EIA-422, CTSA (-), TRIB5    |  |
| 11                                    | RT–A     | RECEIVE TIMING A (-)        | 61    | GND       | GROUND                      |  |
| 12                                    | GND      | GROUND                      | 62    | TC232 4   | EIA-232, TX CLK, TRIB4      |  |
| 13                                    | RD+B     | RECEIVE DATA B (+)          | 63    | TD232 4   | EIA-232, TX DAT, TRIB4      |  |
| 14                                    | RD–A     | RECEIVE DATA A (-)          | 64    | CTS232 4  | EIA-232, CTS, TRIB4         |  |
| 15                                    | GND      | GROUND                      | 65    | TD422B 4  | EIA-422, TX DATB (+), TRIB4 |  |
| 16                                    | RR+B     | RECEIVER READY B (+)        | 66    | TD422A 4  | EIA-422, TX DATA (-), TRIB4 |  |
| 17                                    | RR–A     | RECEIVER READY A (-)        | 67    | TC422B 4  | EIA-422, TX CLKB (+), TRIB4 |  |
| 18                                    | GND      | GROUND                      | 68    | TC422A 4  | EIA-422, TX CLKA (-), TRIB4 |  |
| 19                                    | MCB      | MASTER CLOCK B (+)          | 69    | CTS422B4  | EIA-422, CTSB (+), TRIB4    |  |
| 20                                    | MCA      | MASTER CLOCK A (-)          | 70    | CTS422A4  | EIA-422, CTSA (-), TRIB4    |  |
| 21                                    | GND      | GROUND                      | 71    | GND       | GROUND                      |  |
| 22                                    | TC232 8  | EIA-232, TX CLK, TRIB8      | 72    | TC232 3   | EIA-232, TX CLK, TRIB3      |  |
| 23                                    | TD232 8  | EIA-232, TX DAT, TRIB8      | 73    | TD232 3   | EIA-232, TX DAT, TRIB3      |  |
| 24                                    | CTS232 8 | EIA-232, CTS, TRIB8         | 74    | CTS232 3  | EIA-232, CTS, TRIB3         |  |
| 25                                    | TD422B 8 | EIA-422, TX DATB (+), TRIB8 | 75    | TD422B 3  | EIA-422, TX DATB (+), TRIB3 |  |
| 26                                    | TD422A 8 | EIA-422, TX DATA (-), TRIB8 | 76    | TD422A 3  | EIA-422, TX DATA (-), TRIB3 |  |
| 27                                    | TC422B 8 | EIA-422, TX CLKB (+), TRIB8 | 77    | TC422B 3  | EIA-422, TX CLKB (+), TRIB3 |  |
| 28                                    | TC422A 8 | EIA-422, TX CLKA (-), TRIB8 | 78    | TC422A 3  | EIA-422, TX CLKA (-), TRIB3 |  |
| 29                                    | CTS422B8 | EIA-422, CTSB (+), TRIB8    | 79    | CTS422A3  | EIA-422, CTSB (+), TRIB3    |  |
| 30                                    | CTS422A8 | EIA-422, CTSA (-), TRIB8    | 80    | CTS422A3  | EIA-422, CTSA (-), TRIB3    |  |
| 31                                    | GND      | GROUND                      | 81    | GND       | GROUND                      |  |
| 32                                    | TC232 7  | EIA-232, TX CLK, TRIB7      | 82    | TC232 2   | EIA-232, TX CLK , TRIB2     |  |
| 33                                    | TD232 7  | EIA-232, TX DAT, TRIB7      | 83    | TD232 2   | EIA-232, TX DAT, TRIB2      |  |
| 34                                    | CTS232 7 | EIA-232, CTS, TRIB7         | 84    | CTS232 2  | EIA-232, CTS, TRIB2         |  |
| 35                                    | TD422B 7 | EIA-422, TX DATB (+), TRIB7 | 85    | TD422B 2  | EIA-422, TX DATB (+), TRIB2 |  |
| 36                                    | TD422A 7 | EIA-422, TX DATA (-), TRIB7 | 86    | TD422A 2  | EIA-422, TX DATA (-), TRIB2 |  |
| 37                                    | TC422B 7 | EIA-422, TX CLKB (+), TRIB7 | 87    | TC422B 2  | EIA-422, TX CLKB (+), TRIB2 |  |
| 38                                    | TC422A 7 | EIA-422, TX CLKA (-), TRIB7 | 88    | TC422A 2  | EIA-422, TX CLKA (-), TRIB2 |  |
| 39                                    | CTS422B7 | EIA-422, CTSB (+), TRIB7    | 89    | CTS422B2  | EIA-422, CTSB (+), TRIB2    |  |
| 40                                    | CTS422A7 | EIA-422, CTSA (-), TRIB7    | 90    | CTS422A2  | EIA-422, CTSA (-), TRIB2    |  |
| 41                                    | GND      | GROUND                      | 91    | GND       | GROUND                      |  |
| 42                                    | TC232 6  | EIA-232, TX CLK , TRIB6     | 92    | TC232 1   | EIA-232, TX CLK , TRIB1     |  |
| 43                                    | TD232 6  | EIA-232, TX DAT, TRIB6      | 93    | TD232 1   | EIA-232, TX DAT, TRIB1      |  |
| 44                                    | CTS232 6 | EIA-232, CTS, TRIB6         | 94    | CTS232 1  | EIA-232, CTS, TRIB1         |  |
| 45                                    | TD422B 6 | EIA-422, TX DATB (+), TRIB6 | 95    | TD422B 1  | EIA-422, TX DATB (+), TRIB1 |  |
| 46                                    | TD422A 6 | EIA-422, TX DATA (-), TRIB6 | 96    | TD422A 1  | EIA-422, TX DATA (-), TRIB1 |  |
| 47                                    | TC422B 6 | EIA-422, TX CLKB (+), TRIB6 | 97    | TC422B 1  | EIA-422, TX CLKB (+), TRIB1 |  |
| 48                                    | TC422A 6 | EIA-422, TX CLKA (-), TRIB6 | 98    | TC422A 1  | EIA-422, TX CLKA (-), TRIB1 |  |
| 49                                    | CTS422B6 | EIA-422, CTSB (+), TRIB6    | 99    | CTS422B1  | EIA-422, CTSB (+), TRIB1    |  |
| 50                                    | CTS422A6 | EIA-422, CTSA (-), TRIB6    | 100   | CTS422A1  | EIA-422, CTSA (-), TRIB1    |  |

Table 2-9. Data I/O Connector, 100-Pin

## 2.3.3 Transmit IF Connectors (J4, J5, J6)

The transmit IF switch connectors are as follows:

- The TX IF output of the prime modem connects to TX IF A.
- The TX IF output of the backup modem connects to TX IF B.
- TX IF COMM is the transmit IF output connector and connects to the uplink IF equipment. The TX IF output of the on-line modem will be available at this connector.
- The characteristic impedance of these BNC connectors is  $75\Omega$  (50 $\Omega$  optional).
- If the backup or prime modem is disconnected for any reason, place a  $75\Omega$  (50 $\Omega$  optional) termination on the unused connector for a  $75\Omega$  (50 $\Omega$  optional) system, respectively.

#### 2.3.4 RX IF Connectors (J7, J8, J9)

The Receive IF splitter connectors are as follows:

- The RX IF of the prime modem connects to RX IF A and the RX IF of the backup modem connects to RX IF B.
- RX IF COM connects to customer-furnished equipment.
- The characteristic impedance of these BNC connectors is  $75\Omega$  (50 $\Omega$  optional).
- There will be less than 4 dB loss between the common input and the A or B output connectors.
- If the backup or prime modem is disconnected for any reason, place a 75Ω (50Ω optional) termination on the unused connector for a 75Ω (50Ω optional) system, respectively.

### 2.3.5 Remote Control Interface Connector (J10)

The remote control interface (J10) connector is described in the following listings. Pinout data is included in Table 2-10.

| Connector type | 9-pin D subminiature, female        |
|----------------|-------------------------------------|
| Signal type    | EIA-232 or EIA-485, user-selectable |

Interface connector type:

- EIA-485 (2-wire or 4-wire)
- EIA-232 (Optional)
- Baud rate range 150 to 19.2 kbit/s
- ASCII characters
- 11 bits per character (maximum):
  - 1 start bit
  - 7 information bits, 1 parity bit (odd/even) or
    - 8 information bits, 0 parity bit, 1 stop bit
  - 2 stop bits

#### Table 2-10. Remote Control Interface Connector Pinout Data (J10)

|        | EIA-48 | EIA-232 |       |         |
|--------|--------|---------|-------|---------|
| 4-Wire |        | 2-Wire  |       |         |
| Pin #  | Name   | Name    | Pin # | Name    |
| 1      | GND    |         | 1     |         |
| 2      |        |         | 2     | RD(RX)  |
| 3      |        |         | 3     | TD (TX) |
| 4      | +TX    | +TX/+RX | 4     |         |
| 5      | -TX    | -TX/-RX | 5     | GND     |
| 6      |        |         | 6     | DSR     |
| 7      |        |         | 7     | RTS     |
| 8      | +RX    | +RX/+TX | 8     | CTS     |
| 9      | -RX    | -RX/-TX | 9     |         |

Notes: (For EIA-485 4-wire operation)

- 1. Pins 4 and 8 may be tied together.
- 2. Pins 5 and 9 may be tied together.

## 2.3.6 Prime Power

# 2.3.6.1 AC Power (J11 and J12)

Refer to Table 2-11 for AC prime power requirements.

 Table 2-11.
 AC Power (J11 and J12)

| Description                                                                                                    | Requirements                    |  |  |
|----------------------------------------------------------------------------------------------------|---------------------------------|--|--|
| AC power is supplied independently to each<br>of the two power supplies by two standard<br>datashables non looking 3 programmer | 85 to 264 VAC                   |  |  |
| cords.                                                                                                    |                                 |  |  |
| Maximum Power consumption                                                                                                    | 30W                             |  |  |
| Input Range                                                                                                    | 85 to 264 VAC                   |  |  |
| Changing Input Voltage                                                                                                    | No reconfiguration is required. |  |  |

# 2.3.6.2 DC Power (J11 and J12) (Optional)

Refer to Table 2-12 for DC prime power requirements.

#### Table 2-12. DC Prime Power (J11 and J12)

| Description               | Requirements |  |  |
|---------------------------|--------------|--|--|
| Input Range               | 42 to 56 VDC |  |  |
| Maximum Power Consumption | 40W          |  |  |
# 2.3.7 Switch/Modem Communications Interface Connector (J13)

The switch/modem communications interface (J13) connector is described in the following listings and pinout data is included in Table 2-13.

Interface type:

- EIA-485 (2-wire)
- Baud rate range 9.6 or 19.2 kbit/s
- ASCII characters
- 11 bits per character:
  - 7 information bits
  - 2 stop bits
  - 1 parity (Even)
  - 1 start bit

| Pinout |               |
|--------|---------------|
| Pin #  | Name (2-Wire) |
| 1      | GND           |
| 2      |               |
| 3      |               |
| 4      | +TX, +RX      |
| 5      | -TX, -RX      |
| 6      |               |
| 7      |               |
| 8      | +RX, +TX      |
| 9      | -RX, -TX      |

| <b>Table 2-13.</b> | Switch/Modem Communications |
|--------------------|-----------------------------|
| In                 | terface Connector (J13)     |

# 2.3.8 Status/Fault (J14)

Refer to Table 2-14 for Status/Faults (J14) pinout assignments.

| Connector-Type: | 15-Pin D Subminiature, female Form C contact |  |
|-----------------|----------------------------------------------|--|
|                 | Rating 2A maximum @ 30 VDC, 0.6A @ 125 VAC   |  |

| Pinout |            |                          |  |
|--------|------------|--------------------------|--|
| Pin #  | Name       | Function                 |  |
| 1      | Spare COM  |                          |  |
| 2      | Spare NO   |                          |  |
| 3      | Spare NC   |                          |  |
| 4      | CEQ COM    |                          |  |
| 5      | CEQ NO     | Common Equipment OK      |  |
| 6      | CEQ NC     | Common Equipment Faulted |  |
| 7      | MODONL COM |                          |  |
| 8      | MODONL NO  | Mod B On-line Status     |  |
| 9      | MODONL NC  | Mod A On-line Status     |  |
| 10     | SW COM     |                          |  |
| 11     | SW NO      | Switch OK                |  |
| 12     | SW NC      | Switch Faulted           |  |
| 13     | DMDONL COM |                          |  |
| 14     | DMDONL NO  | Demod B On-line Status   |  |
| 15     | DMDONL NC  | Demod A On-line Status   |  |

Table 2-14. Status/Faults (J14) Pinout Assignments

# 2.3.9 IF Connections: Transmit and Receive

The data is provided in the following listing:

| Connector type | BNC 75 $\Omega$ (50 $\Omega$ Optional) |
|----------------|----------------------------------------|
| Return loss    | $\geq$ 18 dB from 50 to 180 MHz        |

#### 2.3.10 Ground

A #10-32 stud is provided on the rear of the chassis for connecting a common chassis ground between all of the equipment.

Chapter 3. OPERATION

This chapter defines the controls and procedures for configuration and operation of the 1:1 switch.

**Note:** Familiarization with the front panel controls (Figure 3-1) and/or the related remote commands described in Appendix A is recommended by Comtech EFData.

#### 3.1 Configuration

The configuration of the 1:1 switch may be performed from the front panel, or from a terminal or personal computer connected to the 1:1 switch remote port (J10). Each front panel menu screen, from which entries can be made or status displayed, has a corresponding remote command(s). Unlike the remote commands, the front panel display menus are designed to sequentially guide the operator through the configuration process.

**Note:** Refer to the menu tables presented in this chapter for specific configuration information.

Upon completion of the 1:1 switch installation, as described in Chapter 2, the prime modem attached to the 1:1 switch shall be programmed prior to the initial configuration of the switch.

| 0 | <b>SMS-301</b><br>1:1 SWITCH | DEMODA FEITRANSMIT<br>N DEMODB & RECEIVE<br>L DEMODB & RECEIVE<br>N MODA L BSYSTEM<br>FEITRANSMIT |            |   | ENTER | 0 |
|---|------------------------------|---------------------------------------------------------------------------------------------------|------------|---|-------|---|
| 0 |                              |                                                                                                   | E G MANUAL | 1 |       |   |

Figure 3-1. SMS-301 Front Panel View

# 3.2 Setup and Configuration

Table 3-1 details the default configuration parameters of the 1:1 switch. The 1:1 switch is returned to this default configuration by performing a hard reset, or upon failure/corruption of non-volatile memory.

| Parameter        | Condition        |
|------------------|------------------|
| Operation Mode   | Automatic        |
| On-line Modem    | Α                |
| On-line Mod      | А                |
| On-line Demod    | А                |
| Switch Mode      | Independent      |
| Modem Delay      | 0.0              |
| Mod Delay        | 0.0              |
| Demod Delay      | 0.0              |
| Modulators       | Active           |
| Demodulators     | Active           |
| Time             | 12:00:00 AM      |
| Date             | 7/04/76          |
| Remote Baud Rate | 9600 bit/s Even  |
| Remote Address   | 10               |
| Remote Type      | EIA-485 (2-wire) |
| Display Contrast | Level 64         |
| Automatic Verify | Disable          |
| Modem A Address  | 1                |
| Modem B Address  | 2                |
| Modem Baud Rate  | 9600 bit/s       |

 Table 3-1. Default Configuration Parameters

The following sections detail the minimum modifications necessary to set up a typical 1:1 redundant configuration. In the following setup descriptions, it is assumed Modem A connections are to the prime modem. While proper switch operation does not require Modem A to be the prime modem, it should be noted that upon loss of prime power to the 1:1 switch, Modem A is the default signal pass through path.

# 3.2.1 Utility System

Prior to configuration, it may be necessary to modify the following:

| Display Contrast        | Adjust for optimum viewing in local ambient lighting conditions.                                             |
|-------------------------|----------------------------------------------------------------------------------------------------|
| Remote Options          | If a remote is to be used, appropriate remote options can be<br>verified or defined from the Utilities menu. |
| Modem Control Baud Rate | Select the highest common baud rate for the modems attached to the 1:1 switch.                               |

# 3.2.2 Configuration

Upon completion of the installation, the 1:1 switch is ready for configuration to the specific application requirements.

**Note:** The normal operating mode is AUTOMATIC, which shall be changed to MANUAL when locally configuring the 1:1 switch.

#### 3.2.2.1 Prime

To configure the 1:1 switch for operation with the prime modem, set the following:

| Address        | Enter a unique 3-digit decimal address for remote communications. |
|----------------|-------------------------------------------------------------------|
| Mod/Demod      | ON or OFF; Must be ON for consideration by the switch algorithm.  |
| Switching Mode | Select INDEPENDENT or DEPENDENT RX/TX switching.                  |

**Note:** INDEPENDENT mode switching can be used to switch the modulator and/or the demodulator. DEPENDENT mode switching always switches the modulator and demodulator.

# 3.2.2.2 Backup

To configure the 1:1 switch for operation with the backup modem, set the following:

| Address   | Enter a 3-digit decimal address for remote communications.                  |
|-----------|-----------------------------------------------------------------------------|
| Mod/Demod | ON or OFF; Must be ON for consideration by the switch algorithm.            |
| Delay     | Enter the desired delay. If INDEPENDENT mode switching is selected,         |
| -         | enter delay for Mod and Demod.                                              |
| Verify    | Enable or disable Automatic Verify. This can be used to signal              |
|           | configuration changes between modems.                                       |
| Load      | Use the Load Modem $A \rightarrow B$ option under the Utility Modem Control |
|           | menu on the 1:1 switch to automatically configure the backup modem to       |
|           | the prime modem configuration.                                              |

**Note:** If the backup modem is not to be configured to match the prime modem, the programming of the backup modem shall be performed manually.

#### 3.2.2.3 Operation Mode

Two modes of operation are available for the 1:1 switch:

| AUTOMATIC | If the AUTOMATIC mode is selected, the 1:1 switch algorithm<br>will perform backup operations as defined in the Configuration                                                       |
|-----------|----------------------------------------------------------------------------------------------------|
|           | menus.                                                                                                    |
| MANUAL    | When the MANUAL mode is selected, the system provides a dedicated menu through which the operator may unconditionally assign backup RX and TX functions to replace the prime modem. |

**Note:** The 1:1 switch shall be in AUTOMATIC mode to automatically replace the faulted prime.

The manual configuration may be used when Modem A parameters are to be different than Modem B. The 1:1 switch is then used as a master switch. Turn automatic verify off. (The automatic verify is located under the Utility Modem Control menu.)

## 3.3 Faults

Alerts to modem or 1:1 switch faults are provided in several ways:

- Indicators on the 1:1 switch control panel, with specific information available in the Faults/Alarms menu.
- On demand via the 1:1 switch remote port. Specifics for 1:1 switch and modem faults are available.
- Analog status/fault indication signals on the rear of the 1:1 switch (J14).

**Note:** Refer to Chapter 5 for troubleshooting switch faults, or the respective modem manual for modem faults.

# 3.4 Front Panel Keypad

The front panel keypad permits local operation of the 1:1 switch. The keypad consists of six keys (Figure 3-2).

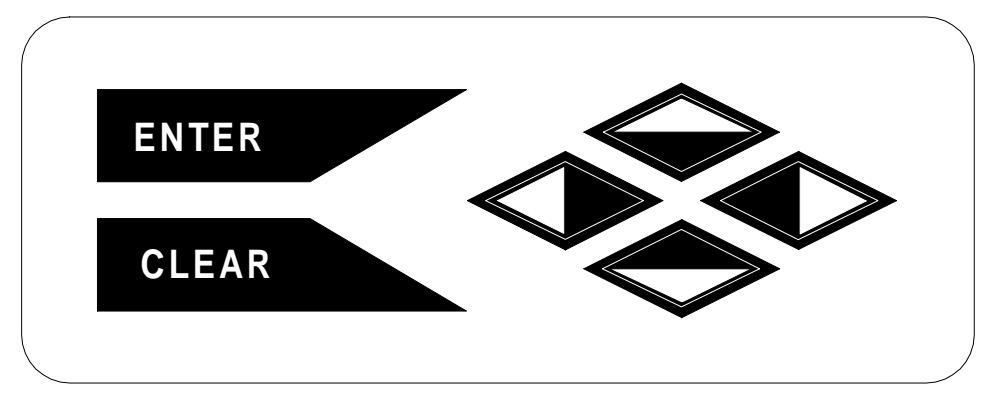

Figure 3-2. Keypad

Each key provides one or more logical functions. The keypad functions are defined in Table 3-2.

 Table 3-2.
 Keypad Functions

| ENTER                              | This key is used to select a displayed function or to execute a 1:1 switch      |
|------------------------------------|---------------------------------------------------------------------------------|
|                                    | configuration change.                                                           |
| CLEAR                              | This key is used to back out of a selection or to cancel a configuration change |
|                                    | which has not been executed using [ENTER]. Pressing [CLEAR] generally           |
|                                    | returns the display to the previous selection.                                  |
| $[\leftarrow]$ and $[\rightarrow]$ | These keys are used to move to the next selection or to move the cursor for     |
|                                    | certain functions.                                                              |
| [↑] and [↓]                        | These keys are used primarily to change configuration data (numbers) but are    |
|                                    | also used at times to move from one section to another.                         |

The 1:1 switch responds by beeping whenever a key is pressed:

- A single beep indicates a valid entry and the appropriate action was taken.
- A double beep indicates an invalid entry, or a parameter is not available for operation.

#### 3.5 Menu System

To access and execute all functions, refer to Figure 3-3 through Figure 3-12. Use the main menu in Figure 3-3 as a quick reference for accessing the 1:1 switch functions. For further configuration details, refer to Section 3.2.

When the 1:1 switch power is turned ON, the base level of the menu system displays the sign-on message:

- Line 1 of the sign-on message is the 1:1 switch model number and type.
- Line 2 is the version number of the firmware.

The main level of the menu system is Function Select. To access this level from the sign-on message, press the  $[\leftarrow]$  or  $[\rightarrow]$  keys. From the Function Select menu, select one of the functional categories:

- Configuration
- Monitor
- Faults/Alarms
- Stored Faults/Alarms
- Utility

Press  $[\leftarrow]$  or  $[\rightarrow]$  to move from one selection to another. When line 2 displays the desired function, select that level by pressing [ENTER]. After entering the appropriate functional level, press  $[\leftarrow]$  or  $[\rightarrow]$  to move to the desired function.

To view or change the configuration of the 1:1 switch, enter the Configuration level from the Function Select menu. Once in the Configuration menu, press  $[\leftarrow]$  or  $[\rightarrow]$  to scroll through the Configuration menu selection.

Press [ENTER] to select the desired Configuration menu option. To view the options for the selected configuration parameters, press [ $\leftarrow$ ] or [ $\rightarrow$ ]. To change a configuration parameter, press [ENTER] to begin the change process.

Press [ $\uparrow$ ] or [ $\downarrow$ ] to change the parameters. After the display represents the correct parameters, press [ENTER] to execute the change. This action initiates the necessary programming by the 1:1 switch.

To undo a parameter change prior to execution, press [CLEAR].

The following notes describe each configuration function in detail.

#### Notes:

- 1. Figure 3-3 through Figure 3-12 list the front panel menu window selections.
- 2. Menus or commands that are specific to certain 1:1 switch configurations are only accessible after selecting the appropriate 1:1 switch configuration. This prevents incompatible parameters from accidentally being selected.

# 3.5.1 Front Panel Menus

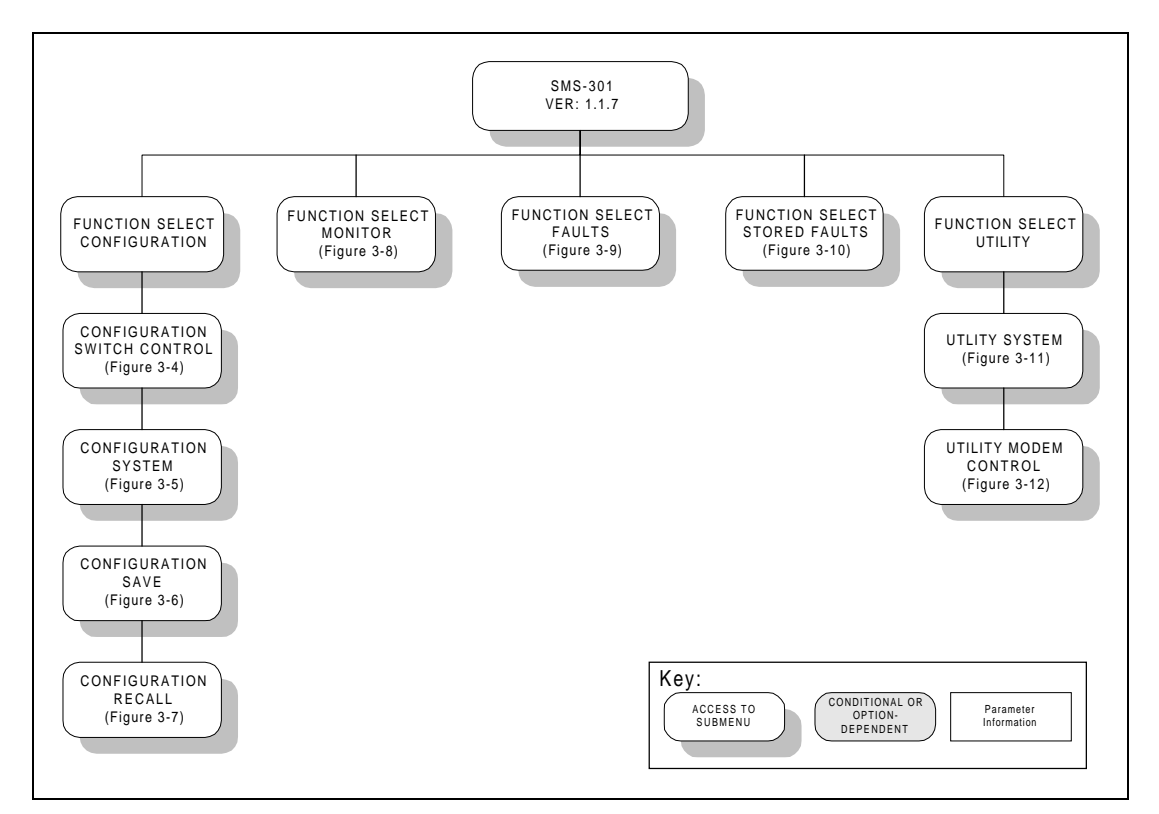

Figure 3-3. Main Menu

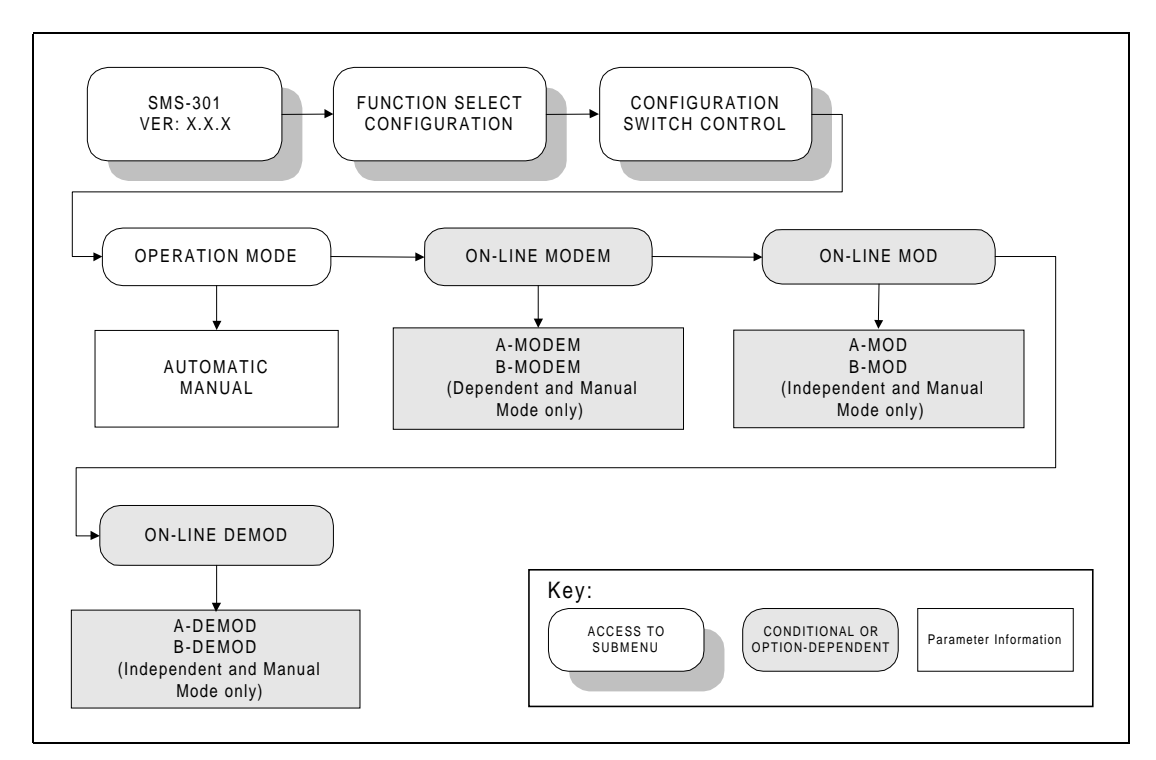

Figure 3-4. Configuration Switch Control Menu

# 3.5.1.1 Configuration Switch Control Menu

# Refer to Figure 3-4.

| OPERATION MODE | Programs the 1:1 switch to AUTOMATIC or MANUAL mode.               |
|----------------|--------------------------------------------------------------------|
|                | Upon entry the current status of the 1:1 switch is displayed Press |
|                | [ENTED] then use any of the amountary to colort. Drags             |
|                | [ENTER], then use any of the arrow keys to select. Press           |
|                | [ENTER] to execute the change, or [CLEAR] to abandon the           |
|                | change.                                                            |
|                | Note: The AUTOMATIC mode is the normal energing mode               |
|                | The MANUAL AND TOWATIC mode is the normal operating mode.          |
|                | The MANUAL mode is required for most configuration changes.        |
| ON-LINE MODEM  | Select the prime or backup modem (A-MODEM or B-MODEM).             |
|                | Note: Ensure that the 1:1 switch is in MANUAL mode.                |
|                | Upon entry the current status of the 1.1 switch is displayed Press |
|                | [ENTER] then use any of the arrow keys to select. Press            |
|                | [ENTER], then use any of the allow keys to select. These           |
|                | [ENTER] to execute the change, or [CLEAR] to abandon the           |
|                | change.                                                            |
|                | <b>Note:</b> This feature is available in the DEPENDENT and        |
|                | MANUAL mode only                                                   |
| ON-LINE MOD    | Select the prime or backup MODUL ATOP                              |
| ON-LINE MOD    | Select the prine of backup MODOLATOR.                              |
|                | Note: Ensure that the 1:1 switch is in MANUAL mode.                |
|                | Upon entry the current status of the 1:1 switch is displayed Press |
|                | [ENTED] then use any of the arrow have to select Dross             |
|                | [ENTER], then use any of the allow keys to select. Fiess           |
|                | [ENTER] to execute the change, or [CLEAR] to abandon the           |
|                | change.                                                            |
|                | <b>Note:</b> This feature is available in the INDEPENDENT and      |
|                | MANIJAI mode only                                                  |
| ON LINE DEMOD  | In the ON LINE DEMODILI ATOP, the operator can select a            |
| ON-LINE DEMOD  | In the ON-LINE DEMODULATOR, the operator can select a              |
|                | prime or backup demodulator.                                       |
|                | Note: Ensure 1:1 switch is in MANUAL mode.                         |
|                | Upon entry the current status of the 1.1 switch is displayed Press |
|                | [ENTER] then use any of the arrow keys to select Press             |
|                | [ENTER], then use any of the arrow keys to select. Tress           |
|                | change                                                             |
|                | change.                                                            |
|                | Note: This feature is available in the INDEPENDENT and             |
|                | MANUAL mode only.                                                  |

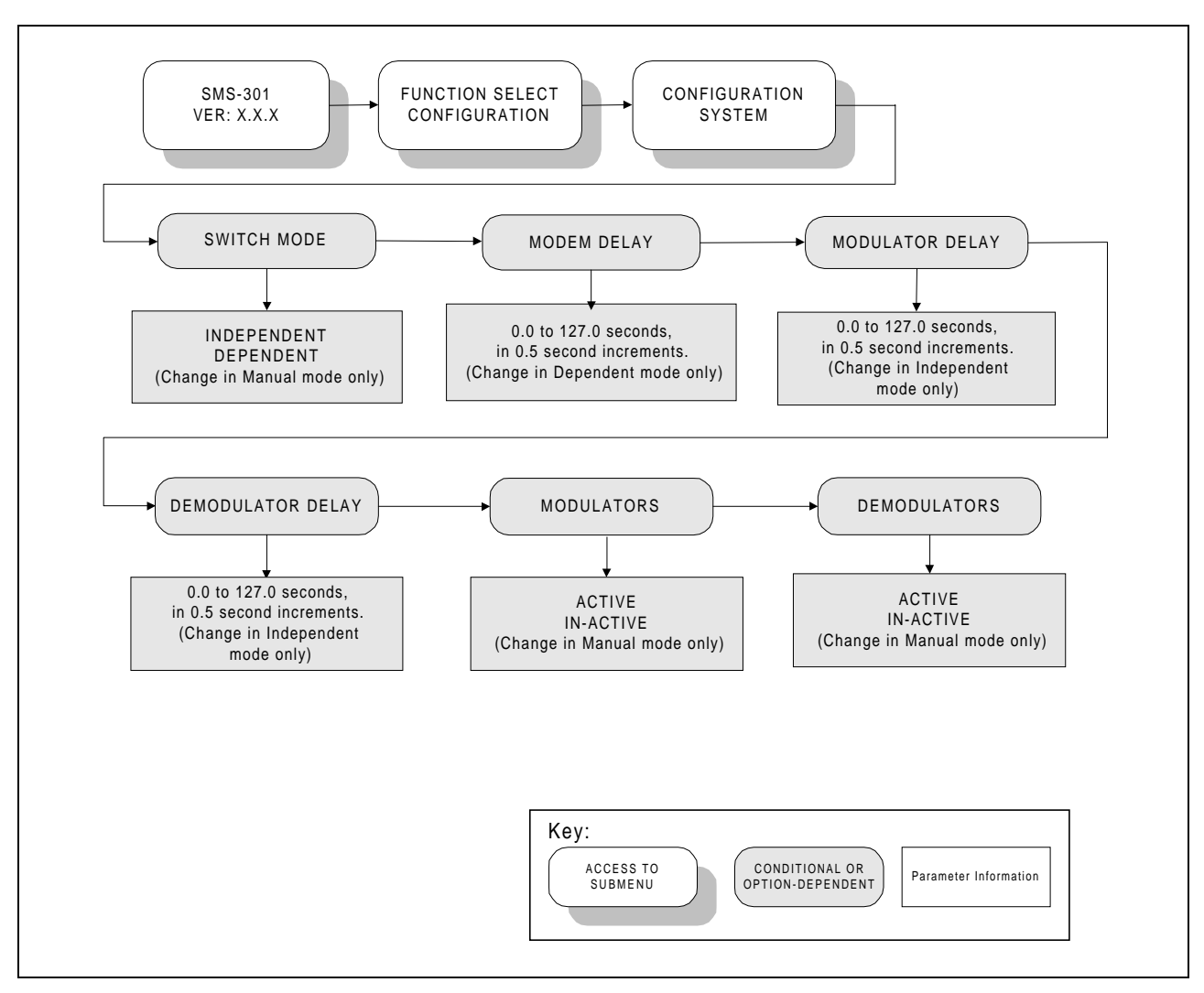

Figure 3-5. Configuration System Menu

# 3.5.1.2 Configuration System Menu

Refer to Figure 3-5 for the Configuration System.

| SWITCH MODE     | Programs the 1:1 switch to INDEPENDENT or DEPENDENT mode.                                                         |
|-----------------|----------------------------------------------------------------------------------------------------|
|                 | <b>DEPENDENT</b> — If a prime component (modulator or demodulator)                                                |
|                 | faults, the prime system will go off-line. The backup system                                                      |
|                 | (modulator and demodulator) will come on-line.                                                                    |
|                 |                                                                                                    |
|                 | <b>INDEPENDENT</b> — If a prime component (modulator or demodulator) foults, the healtype component (modulator or |
|                 | demodulator) radits, the backup component (modulator of demodulator) will come on-line                            |
|                 |                                                                                                    |
|                 | Note: Ensure 1:1 switch is in MANUAL mode.                                                                        |
|                 | Upon entry the current status of the 1.1 switch is displayed Press                                                |
|                 | [ENTER], then use any of the arrow keys to select. Press [ENTER] to                                               |
|                 | execute the change, or [CLEAR] to abandon the change.                                                             |
| MODEM DELAY     | Programs a switching delay of 0 to 127 seconds, in 0.5 second                                                     |
|                 | increments.                                                                                                    |
|                 | Note: Ensure 1:1 switch is in DEPENDENT mode                                                                      |
|                 | The Labore 1.1 switch is in DEI ENDENT mode                                                                       |
|                 | Upon entry, the current status of the 1:1 switch is displayed. Press                                              |
|                 | $[\leftarrow]$ or $[\rightarrow]$ to move the flashing cursor. Press $[\uparrow]$ or $[\downarrow]$ to increase   |
|                 | or decrease the numbers. Press [ENTER] to execute the change, or                                                  |
| MODULATOR DELAY | Programs a switching delay of 0 to 127 seconds in 0.5 second                                                      |
| MODULATOR DELAT | increments.                                                                                                    |
|                 |                                                                                                    |
|                 | Note: Ensure 1:1 switch is in INDEPENDENT mode                                                                    |
|                 | Upon entry, the current status of the 1:1 switch is displayed. Press                                              |
|                 | $[\leftarrow]$ or $[\rightarrow]$ to move the flashing cursor. Press $[\uparrow]$ or $[\downarrow]$ to increase   |
|                 | or decrease the numbers. Press [ENTER] to execute the change, or                                                  |
|                 | [CLEAR] to abandon the change.                                                                                    |
| DELAY           | increments                                                                                                    |
| DELT            |                                                                                                    |
|                 | Note: Ensure 1:1 switch is in INDEPENDENT mode                                                                    |
|                 | Upon entry the current status of the 1.1 switch is displayed Press                                                |
|                 | $[\leftarrow]$ or $[\rightarrow]$ to move the flashing cursor. Press $[\uparrow]$ or $[\downarrow]$ to increase   |
|                 | or decrease the numbers. Press [ENTER] to execute the change, or                                                  |
|                 | [CLEAR] to abandon the change.                                                                                    |
| MODULATORS      | Programs the modulators to ACTIVE or INACTIVE.                                                                    |
|                 | <b>Note:</b> Ensure 1:1 switch is in MANUAL mode.                                                                 |
|                 |                                                                                                    |
|                 | Upon entry, the current status of the 1:1 switch is displayed. Press                                              |
|                 | [ENTER], then use any of the arrow keys to select. Press [ENTER] to                                               |
|                 | execute the change, or [ULEAK] to abandon the change.                                                             |
| DEMODULATORS    | I TOGIAND UIC UCHIOUUIAIOIS IO ACTIVE OF INACTIVE.                                                                |

| Note: Ensure 1:1 switch is in MANUAL mode.                                                                                                    |
|----------------------------------------------------------------------------------------------------|
| Upon entry, the current status of the 1:1 switch is displayed. Press [ENTER], then use any of the arrow keys to select. Press [ENTER] to execute the change or [CLEAP] to abandon the change |

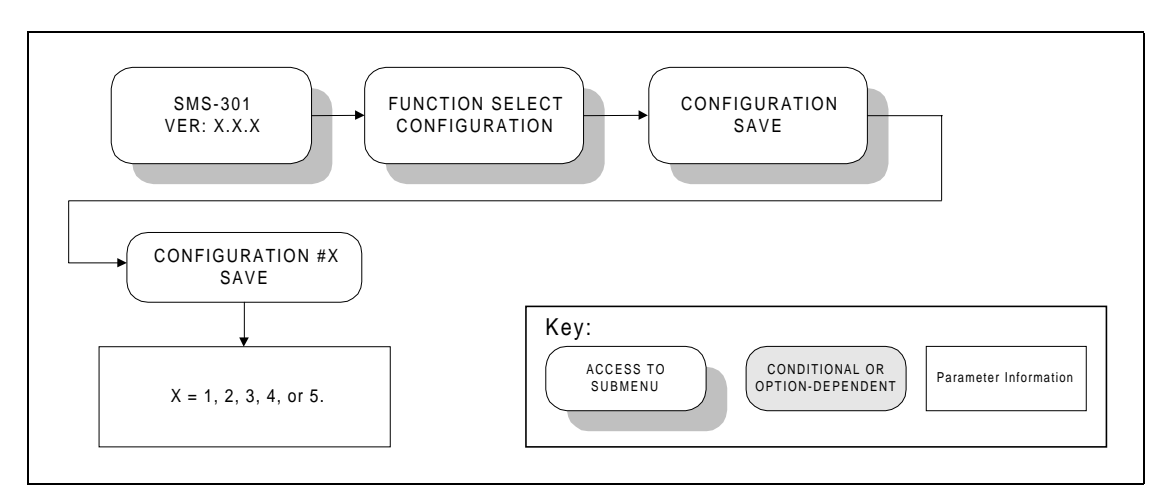

Figure 3-6. Configuration Save Menu

# 3.5.1.3 Configuration Save Menu

Refer to Figure 3-6.

| CONFIGURATION #X | X = 1, 2, 3, 4, or 5.                                                                                                    |
|------------------|----------------------------------------------------------------------------------------------------|
| SAVE             |                                                                                                    |
|                  | Provides five memory locations for configurations to be saved into on the M&C.                                                                          |
|                  | Press [ENTER], then use any of the arrow keys to select the desired memory location. Press [ENTER] to execute the save, or [CLEAR] to abandon the save. |

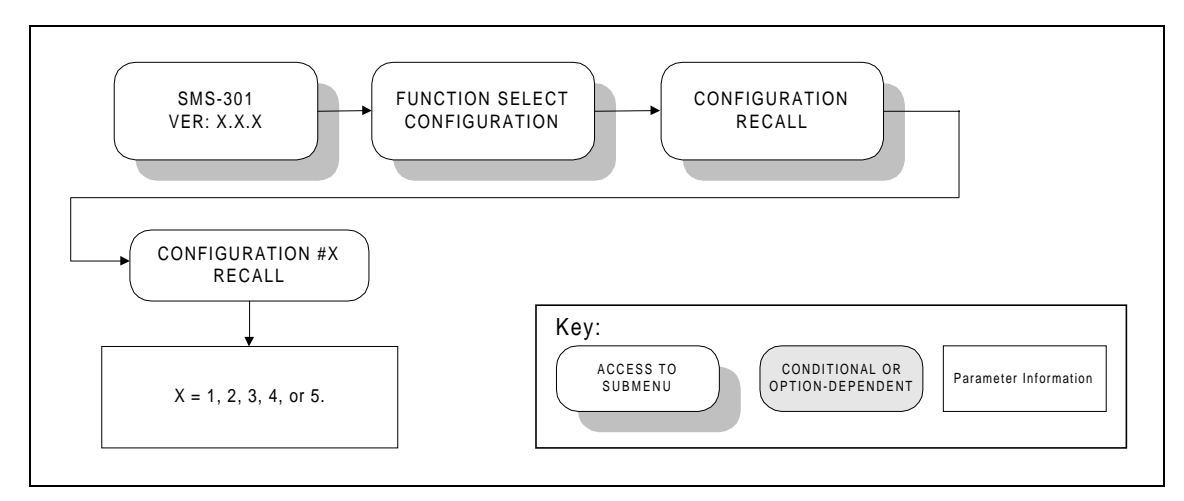

Figure 3-7. Configuration Recall Menu

# 3.5.1.4 Configuration Recall Menu

Refer to Figure 3-7.

| CONFIGURATION #X | X = 1, 2, 3, 4, or 5.                                                                                                    |
|------------------|----------------------------------------------------------------------------------------------------|
| RECALL           | Allows the recall of configurations that were previously saved on the                                                                                       |
|                  | M&C.                                                                                                    |
|                  | Press [ENTER], then use any of the arrow keys to select the desired memory location. Press [ENTER] to execute the recall, or [CLEAR] to abandon the recall. |

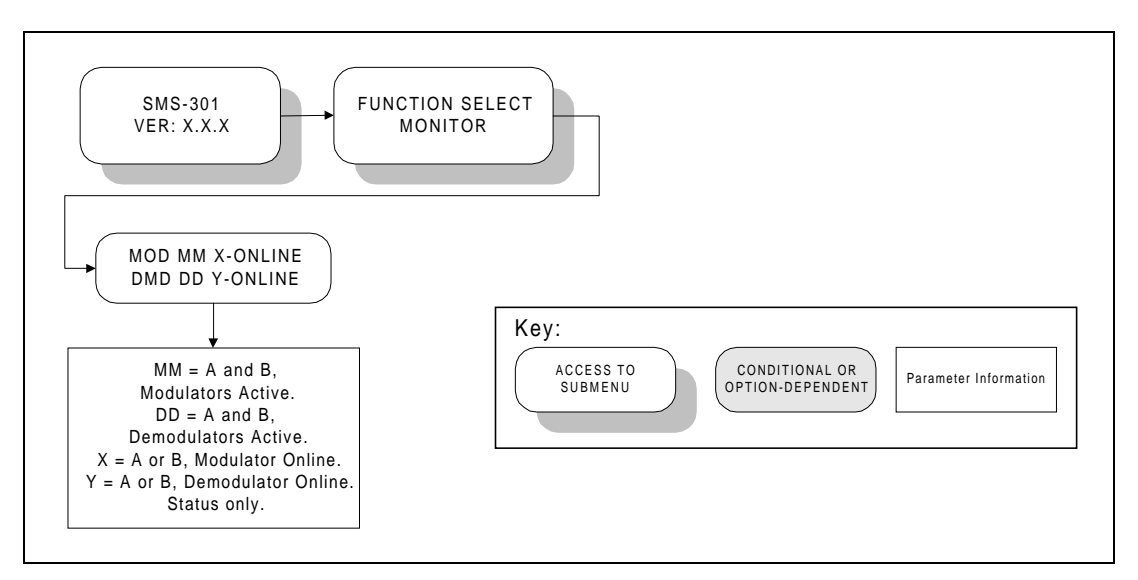

Figure 3-8. Monitor Menu

# 3.5.1.5 Monitor Menu

Refer to Figure 3-8.

| MOD MM X-ONLINE  | (Status Only.)                                                                                          |
|------------------|----------------------------------------------------------------------------------------------------|
| DMD DD V ONI INF |                                                                                                    |
| DND DD I-ONLINE  |                                                                                                    |
|                  | Line 1 displays summary of active prime modems and online                                               |
|                  | backup modems.                                                                                          |
|                  | Line 2 displays summary of active prime and online backup                                               |
|                  | Line 2 displays summary of active prine and omme backup                                                 |
|                  | demodulators.                                                                                           |
|                  |                                                                                                    |
|                  | Where:                                                                                                  |
|                  |                                                                                                    |
|                  |                                                                                                    |
|                  | MN = A and B, indicates modulators are active.                                                          |
|                  | If not active, an "_" is displayed.                                                                     |
|                  |                                                                                                    |
|                  | DD - A and $B$ indicates demodulators are active                                                        |
|                  | If not optime on " " is displayed                                                                       |
|                  | li not active, anis displayed.                                                                          |
|                  |                                                                                                    |
|                  | X = A or B, indicates modulator A or B online.                                                          |
|                  |                                                                                                    |
|                  | V A su D indiantes demodulateur A su D suling                                                           |
|                  | $\mathbf{I} = \mathbf{A}$ or $\mathbf{B}$ , indicates demodulators $\mathbf{A}$ or $\mathbf{B}$ online. |

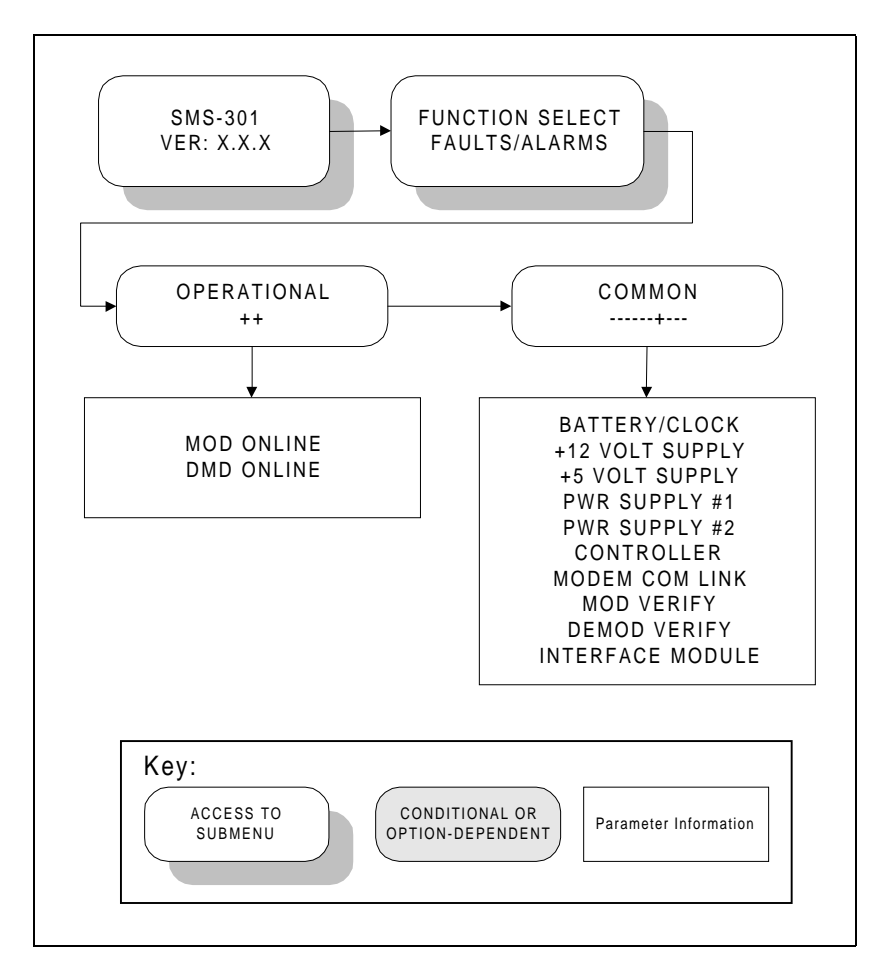

Figure 3-9. Faults/Alarms Menu

# 3.5.1.6 Faults/Alarms

Refer to Figure 3-9.

The Faults/Alarms level is accessible from the Function Select menu. Press  $[\leftarrow]$  or  $[\rightarrow]$  to move between the following Faults/Alarms groups:

| OPERATIONAL | (Status Only)                                                                                                    |
|-------------|----------------------------------------------------------------------------------------------------|
| X           | X = 0 through 9.                                                                                                    |
|             | Displays the fault status of the currently selected on-line modulator and demodulator.                                                                                                    |
|             | When a fault is present, the date and time of the fault is displayed alternately.                                                                                                    |
| COMMON      | (Status Only)                                                                                                    |
|             | Note: Date and time faults are also displayed.                                                                                                    |
|             | <ul> <li>Use [←] or [→] to display faults within the 1:1 switch, such as the following:</li> <li>Battery Clock - Battery or clock fault.</li> <li>+12V Supply - +12V supply fault.</li> <li>+5V Supply - +5V supply fault</li> <li>Power Supply #1 - Power supply #1 fault.</li> <li>Power Supply #2 - Power supply #2 fault.</li> <li>Controller - Controller power ON/OFF cycle fault.</li> <li>Modem COMM Link - Modem communications fault.</li> <li>Modem Verify- Prime and backup modems do not match.</li> <li>DEMOD Verify - Prime and backup DEMODS do not match.</li> <li>Interface Module - Interface module is missing or will not program</li> </ul> |
|             | fault.                                                                                                    |

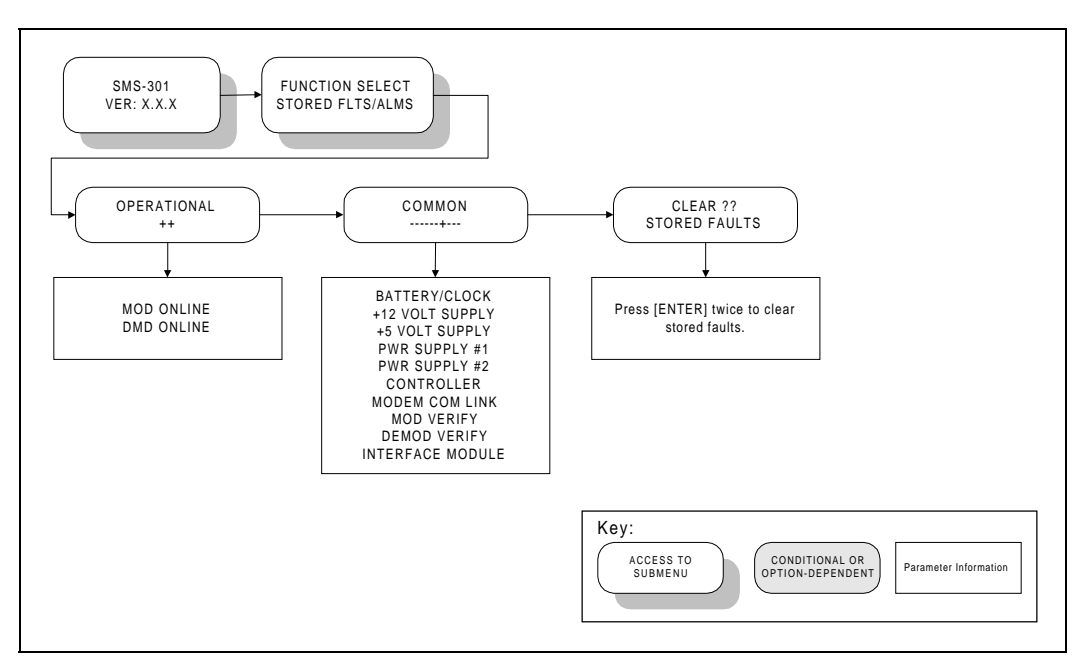

Figure 3-10. Stored Faults/Alarms Menu

# 3.5.1.7 Stored Faults/Alarms

Refer to Figure 3-10.

| OPERATIONAL X | (Status Only)                                                                                                    |  |  |
|---------------|----------------------------------------------------------------------------------------------------|--|--|
|               |                                                                                                    |  |  |
|               | X = 0 through 9.                                                                                                    |  |  |
|               |                                                                                                    |  |  |
|               | Displays the fault status of the currently selected on-line modulator and                                                                                |  |  |
|               | demodulator.                                                                                                    |  |  |
|               |                                                                                                    |  |  |
|               | When a stored fault is present, the date and time of the fault will be displayed                                                                         |  |  |
|               | alternately.                                                                                                    |  |  |
| COMMON        | (Status Only)                                                                                                    |  |  |
|               |                                                                                                    |  |  |
|               | Note: Date and time of faults also are displayed.                                                                                                    |  |  |
|               |                                                                                                    |  |  |
|               | Press [ $\leftarrow$ ] or [ $\rightarrow$ ] to display faults within the 1:1 switch, such as the following:                                              |  |  |
|               | • Battery Clock - Battery or clock fault.                                                                                                    |  |  |
|               | <ul> <li>+12V Supply - +12V supply fault.</li> </ul>                                                                                                    |  |  |
|               | • +5V Supply - +5V supply fault                                                                                                    |  |  |
|               | • Power Supply #1 - Power supply #1 fault.                                                                                                    |  |  |
|               | • Power Supply #2 - Power supply #2 fault.                                                                                                    |  |  |
|               | • Controller - Controller power ON/OFF cycle fault.                                                                                                    |  |  |
|               | Modem COMM Link - Modem communications fault                                                                                                    |  |  |
|               | <ul> <li>Modem Verify- Prime and backup modems do not match</li> </ul>                                                                                   |  |  |
|               | <ul> <li>DEMOD Verify - Prime and backup DEMODS do not match</li> </ul>                                                                                  |  |  |
|               | <ul> <li>Deviod Verny - I fine and backup belivious do not match.</li> <li>Interface Module. Interface module is missing or will not program.</li> </ul> |  |  |
|               | • Interface Module - Interface module is missing of will not program                                                                                     |  |  |
|               |                                                                                                    |  |  |
| CLEAR??       | Allows the operator to clear all stored faults within the memory of the 1:1 switch.                                                                      |  |  |
| STORED FAULTS |                                                                                                    |  |  |
|               | Press [ENTER], then 'YES' is displayed. Press [ENTER] to confirm clearing all                                                                            |  |  |
|               | stored faults, or press [CLEAR] to exit without clearing stored faults.                                                                                  |  |  |

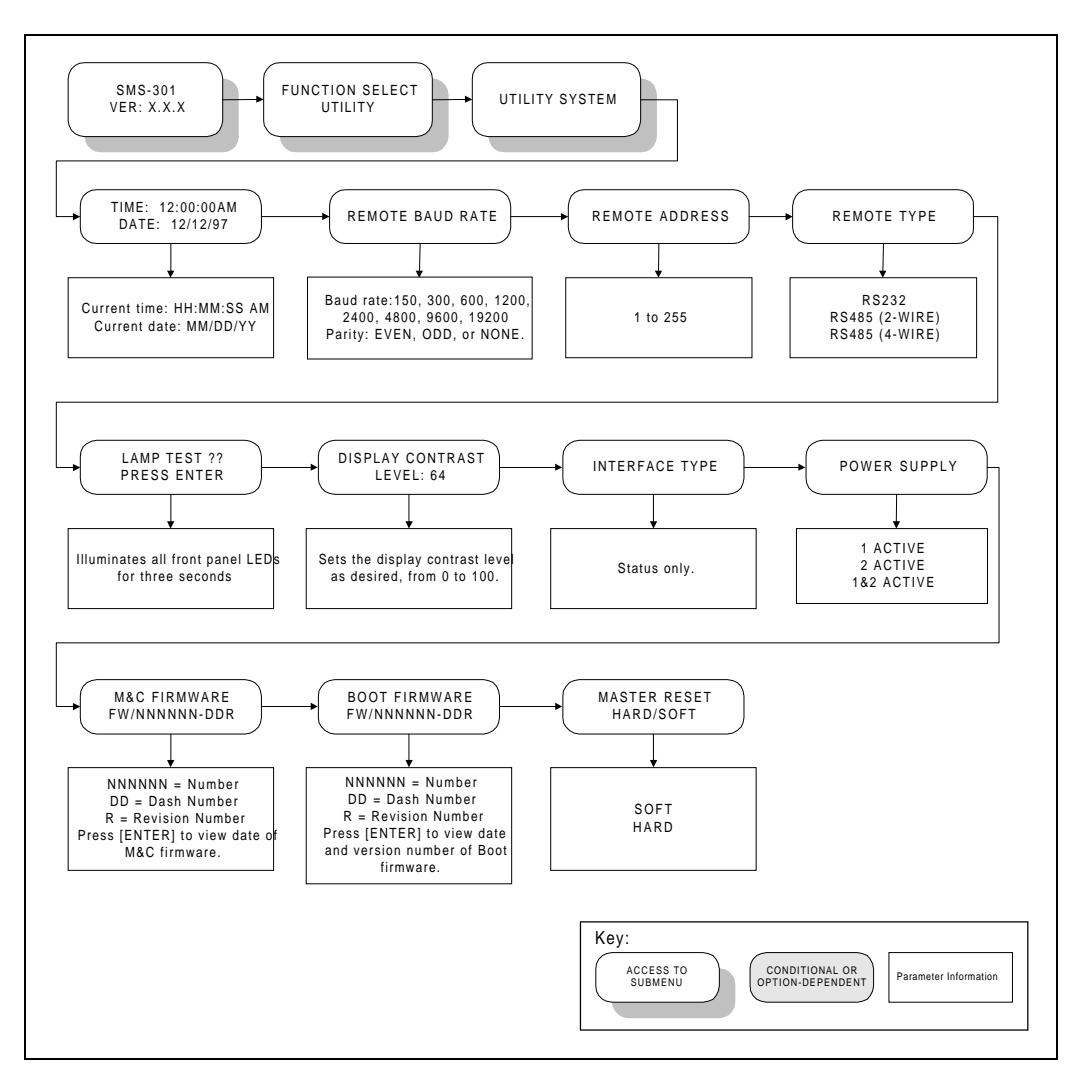

Figure 3-11. Utility System Menu

# 3.5.1.8 Utility System

Refer to Figure 3-11.

| TIME: HH:MM:SS AM<br>DATE: MM/DD/YY | Time of day and date display/set function.                                                                                                    |
|-------------------------------------|----------------------------------------------------------------------------------------------------|
|                                     | To change the time and/or date:                                                                                                    |
|                                     | Note: Ensure 1:1 switch is in MANUAL mode.                                                                                                    |
|                                     | Press $[\leftarrow]$ or $[\rightarrow]$ to position the cursor over the parameter to be changed. Press $[\uparrow]$ or $[\downarrow]$ to change the parameter. Once the parameters are set as desired, press [ENTER] to set the time and date.                                           |
| REMOTE BAUD RATE                    | The parity and baud rate settings of the 1:1 switch are displayed.                                                                                                    |
|                                     | To change the baud rate and/or parity, perform the following:                                                                                                    |
|                                     | Note: Ensure 1:1 switch is in MANUAL mode.                                                                                                    |
|                                     | The available baud rates are as follows: 150, 300, 600, 1200, 2400, 4800, 9600, or 19200 bps. Baud rates are set by pressing [ENTER], and then $[\uparrow]$ or $[\downarrow]$ to select the desired rate. Press [ENTER] to accept the change, or [CLEAR] to abandon the change.          |
|                                     | The parity can be set to EVEN, ODD, or NONE, by pressing [ENTER], $[\rightarrow]$ to place the cursor on the parity setting, and then $[\uparrow]$ or $[\downarrow]$ to select the desired setting. Press [ENTER] to accept the change, or [CLEAR] to abandon the change.                |
| REMOTE ADDRESS                      | The current 1:1 switch address is displayed (1 to 255).                                                                                                    |
|                                     | To change the remote address, press [ENTER], then $[\leftarrow]$ or $[\rightarrow]$ to position the cursor over the parameter to be changed.<br>Press $[\uparrow]$ or $[\downarrow]$ to change the parameter, then press [ENTER] to accept the change, or [CLEAR] to abandon the change. |
|                                     | <b>Note:</b> A 0 address is reserved for global use only.                                                                                                    |
| REMOTE TYPE                         | Displays the current remote type: EIA-232, EIA-485 (2-Wire), or EIA-485 (4-Wire).                                                                                                    |
|                                     | To change the remote type, press [ENTER], then any of the arrow keys to select the desired remote type. Press [ENTER] to accept the change, or [CLEAR] to abandon the change.                                                                                                    |
| LAMP TEST ??                        | Lamp test function. Press [ENTER] to turn all front panel LED                                                                                                    |
| PRESS ENTER                         | indicators ON for 3 seconds.                                                                                                    |

| DISPLAY CONTRAST | Sets the display contrast setting, as desired.                                                                                                    |
|------------------|----------------------------------------------------------------------------------------------------|
|                  | Note: Ensure 1:1 switch is in MANUAL mode.                                                                                                    |
|                  | To change the display contrast, press [ENTER], then $[\leftarrow]$ or $[\rightarrow]$ to position the cursor over the parameter to be changed.<br>Press $[\uparrow]$ or $[\downarrow]$ to change the parameter, then press [ENTER] to accept the change, or [CLEAR] to abandon the change. |
| INTERFACE TYPE   | (Status Only)                                                                                                    |
|                  | Displays the currently installed interface type, as follows:                                                                                                    |
|                  | 50-Pin 25-Pin (V.35)                                                                                                    |
|                  | 37-Pin 37-Pin (LVDS)                                                                                                    |
|                  | 25-Pin (EIA-232) 37-Pin (EIA-422)                                                                                                    |
|                  | 25-Pin (EIA-530)                                                                                                    |
| POWER SUPPLY     | Displays the currently selected power supply (1 ACTIVE, 2 ACTIVE, or 1&2 ACTIVE).                                                                                                    |
|                  | To change the power supply setting, press [ENTER], then any of the arrow keys to select the desired setting. Press [ENTER] to accept the change, or [CLEAR] to abandon the change.                                                                                                    |
| M&C FIRMWARE     | Displays the M&C firmware version number. Press [ENTER]                                                                                                    |
|                  | to display the date of the M&C firmware.                                                                                                    |
| BOOT FIRMWARE    | Displays the BOOT firmware version number. Press [ENTER]                                                                                                    |
|                  | to display the date of the BOOT firmware.                                                                                                    |
| HARD/SOFT        | Master reset function (SOFT of HARD).                                                                                                    |
|                  | Remote Type<br>Display Contrast                                                                                                    |
| 1                | Display Colluasi                                                                                                    |

This page is intentionally left blank.

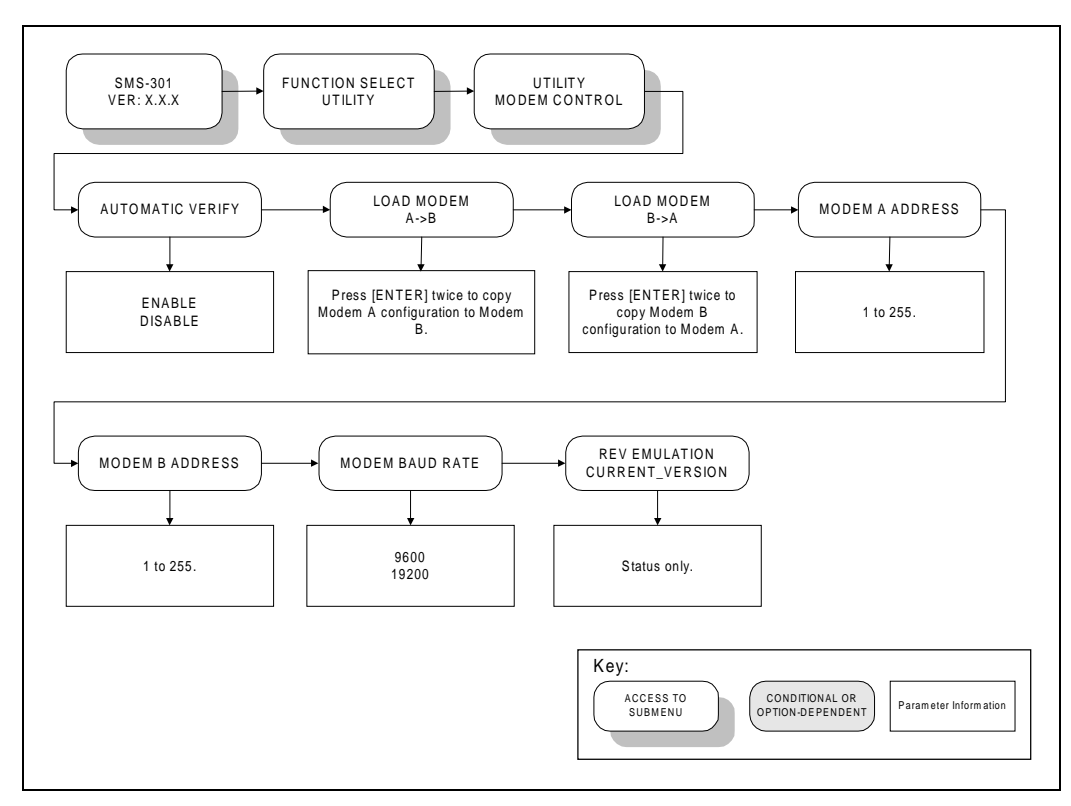

Figure 3-12. Utility Modem Control Menu

# 3.5.1.9 Utility Modem Control

Refer to Figure 3-12.

| AUTOMATIC VERIFY             | Selects ENABLE or DISABLE for automatic verify feature.                                                                                                    |
|------------------------------|----------------------------------------------------------------------------------------------------|
|                              | To change the setting, press [ENTER], then use any of the arrow keys to select. Press [ENTER] to accept the change, or [CLEAR] to abandon the change.                                                                                                    |
| LOAD MODEM A $\rightarrow$ B | Copies Modem A configuration to Modem B.                                                                                                    |
|                              | To perform the copy function, press [ENTER] twice.                                                                                                    |
| LOAD MODEM $B \rightarrow A$ | Copies Modem B configuration to Modem A.                                                                                                    |
|                              | To perform the copy function, press [ENTER] twice.                                                                                                    |
| MODEM A ADDRESS              | Selects an address from 1 to 255 for Modem A.                                                                                                    |
|                              | To change the address for Modem A, press [ENTER], then $[\leftarrow]$ or $[\rightarrow]$ to position the cursor over the parameter to be changed. Press $[\uparrow]$ or $[\downarrow]$ to change the parameter, then press [ENTER] to accept the change, or [CLEAR] to abandon the change. |
|                              | Note: A 0 address is reserved for global use only.                                                                                                    |
| MODEM B ADDRESS              | Selects an address for Modem B.                                                                                                    |
|                              | To change the address for Modem B, press [ENTER], then $[\leftarrow]$ or $[\rightarrow]$ to position the cursor over the parameter to be changed. Press $[\uparrow]$ or $[\downarrow]$ to change the parameter, then press [ENTER] to accept the change, or [CLEAR] to abandon the change. |
|                              | Note: A 0 address is reserved for global use only.                                                                                                    |
| MODEM BAUD RATE              | Selects the modem baud rate (9600 or 19200 bit/s).                                                                                                    |
|                              | To change the modem baud rate, press [ENTER], then any of the arrow keys to select. Press [ENTER] to accept the change, or [CLEAR] to abandon the change.                                                                                                    |

| REV EMULATION | Programs an emulation mode of the previous functional revision. This allows the operator to select the CURRENT VERSION or FUNCTIONAL X:                                                                                   |
|---------------|----------------------------------------------------------------------------------------------------|
|               | <b>Note:</b> The number displayed in the CURRENT VERSION position increases with each software version change.                                                                                                    |
|               | Upon entry, the CURRENT VERSION is displayed. Press [ $\uparrow$ ] or [ $\downarrow$ ] to select the FUNCTIONAL version. Press [ENTER] to execute the change.                                                             |
|               | Netwo                                                                                                    |
|               |                                                                                                    |
|               | 1. Programming a current version (default) allows all features and options (if installed) to operate normally.                                                                                                    |
|               | 2. Programming a FUNCTIONAL version (X) eliminates any changes                                                                                                    |
|               | that affect the later version. Only functional changes are affected by                                                                                                    |
|               | the revision emulation feature.                                                                                                    |
|               | 3. A correction change (e.g., VER 1.1.1) remains fixed in accordance with the latest version. Since the revision emulation default is the current version, program the functional version at the start of each operation. |
|               | 4. The revision emulation feature does not affect some interface                                                                                                    |
|               | changes for the direct operation of the modem (Configuration                                                                                                    |
|               | Save/Recall. test mode screen in the Utility/System. all factory setup                                                                                                    |
|               | modes. etc.).                                                                                                    |

# Chapter 4. THEORY OF OPERATION

This chapter provides the basic theory of operation for the following:

- M&C 75Ω
- M&C 50Ω
- IBS, IDR, ASYNC, D&I, 50-pin (PL/5951)
- EIA-422/-449, V.35, G.703, 37-pin (PL/5952)
- LVDS/DVB-TX, 37-pin (PL/6201-1)
- EIA-422/DVB-TX, 37-pin (PL/6201-2)
- EIA-232/-422/-530, V.35, G.703 25-pin (PL/6026)
- Remote Switch Option (RS-301), 100-pin (PL6592/6627)

#### 4.1 Monitor and Control (M&C)

The M&C monitors the switch configuration, as well as 1:1 switch and modem faults and status. 1:1 switch configuration parameters are stored in battery-backed RAM to provide total recovery after a power-down. The 1:1 switch gathers status and provides extensive fault monitoring. A local front panel interface and a remote communications interface provide user access to all 1:1 switch functions.

#### 4.1.1 Theory of Operation

The M&C module uses an Intel 80C32<sup>™</sup> microcontroller operating at 11.0592 MHz. The microsystem supports 256 kbit/s of FLASH memory for code and data.

Memory-mapped I/O includes:

- Real time clock/memory
- 8-channel analog-to-digital converter
- External buffered bus structure for overall 1:1 switch control and status gathering.

The 80C32 microcontroller supports a serial, asynchronous, remote control (J10) communications channel (EIA-232 or EIA-485) with a maximum baud rate of 19200 bit/s.

The modem control interface (J13) is an EIA-485 serial communication link which allows the 1:1 switch to monitor and configure the attached modems.

A lithium battery maintains the system real time clock and 1:1 switch configuration through power-down situations.

The M&C motherboard interfaces and controls a variety of data interface connector switch boards. The customer-application dictates the type of connector switch board to be installed within the 1:1 switch.

#### 4.2 SMS-301 Data Interface

# 4.2.1 IBS, IDR, ASYNC, or D&I (J1, J2, J3), 50-Pin (PL/5951)

The applications for this board are IDR, IBS, ASYNC, or D&I format data. The board consists of three 50-pin data I/O connectors, interface, and switching electronics. There are no configuration jumpers on the 50-pin board.

The interface to the M&C motherboard is via a 40-pin connector located along one side of the board. The board, under M&C control, will switch data between the prime modem (J2), and/or the backup modem (J3), and the common customer-data interface (J1).

The M&C automatically detects the type of board installed and presents this information, via the front panel display, under Interface Type in the Utility System menu.

#### 4.2.2 EIA-422/-449, G.703, or V.35 (J1, J2, J3), 37-Pin (PL/5952)

The applications for this board are EIA-422/-449, G.703 or V.35 format data. The board consists of three 37-pin data I/O connectors, interface, and switching electronics.

The interface to the M&C motherboard is via a 40-pin connector located along one side of the board. The board, under M&C control, will switch data between the prime modem (J2), and/or the backup modem (J3), and the common customer-data interface (J1).

The M&C automatically detects the type of switch board installed and presents this information, via the front panel display, under Interface Type in the Utility System menu.

#### 4.2.3 LVDS-DVB TX, (J1, J2, J3), 37-Pin, (PL/6201-1)

There are no configuration jumpers on the LVDS board. The current version of this board is for the SDM-2020 Satellite Modulator only. The intended signal flow path is from the customer-connection on J1 to the switched equipment on J2 and J3.

In the powered down state, this board provides an unbuffered signal path from J1 to J2. When power is available to the board, the signals from J1 to J2 and J3 are buffered.

## 4.2.4 EIA-422/DVB TX (J1, J2, J3), 25-Pin (PL/6026)

The applications for this switch board are EIA-232, EIA-422, or V.35 format data. The switch board consists of three 25-pin data I/O connectors, interface, and switching electronics.

The interface to the M&C motherboard is via a 40-pin connector located along one side of the switch board. The switch board, under M&C control, will switch data between the prime modem (J2), and/or the backup modem (J3), and the common customer-data interface (J1).

The M&C automatically detects the type of switch board installed and presents this information, via the front panel display, under Interface Type in the Utility System menu.

#### 4.3 Remote Switch (RS-301) Option

The application for this option is to provide access to tributary data, via the remote switch, when the 1:1 switch is used with two SDM-300/-300A Satellite Modems that are configured for the 8-Channel MUX option.

For this option an extender board (AS/6542) replaces the switch board that normally resides within the 1:1 switch. This extender board interfaces with the M&C motherboard and provides control signals, power and ground to an external data switch (RS-301).

The remote switch (RS-301) provides the user with connections for eight tributary channels (EIA-422, EIA-232 data and clock) and one connection for auxiliary data. This switch, under M&C control, will switch data (only) between the prime modem and/or the backup modem, and the customer-data interface. The TX IF switching remains internal to the 1:1 switch.

The M&C automatically detects this switch option and presents this information, via the front panel display, under Interface Type in the Utility System menu.

The connectors for the remote switch are listed in Table 4-1.

| Name             | REF DES | Connector Type      | Function                   | Table Reference |  |
|------------------|---------|---------------------|----------------------------|-----------------|--|
| TRIBUTARY 1 DATA | J1      | 15-pin D            | EIA-422 or EIA-232         | Table 4-2       |  |
|                  |         |                     | TRIB 1 Clock and Data      |                 |  |
| TRIBUTARY 2 DATA | J2      | 15-pin D            | EIA-422 or EIA-232         | Table 4-3       |  |
|                  |         |                     | TRIB 2 Clock and Data      |                 |  |
| TRIBUTARY 3 DATA | J3      | 15-pin D            | EIA-422 or EIA-232         | Table 4-4       |  |
|                  |         |                     | TRIB 3 Clock and Data      |                 |  |
| TRIBUTARY 4 DATA | J4      | 15-pin D            | EIA-422 or EIA-232         | Table 4-5       |  |
|                  |         |                     | TRIB 4 Clock and Data      |                 |  |
| TRIBUTARY 5 DATA | J5      | 15-pin D            | EIA-422 or EIA-232         | Table 4-6       |  |
|                  |         |                     | TRIB 5 Clock and Data      |                 |  |
| TRIBUTARY 6 DATA | J6      | 15-pin D            | EIA-422 or EIA-232         | Table 4-7       |  |
|                  |         |                     | TRIB 6 Clock and Data      |                 |  |
| TRIBUTARY 7 DATA | J7      | 15-pin D            | EIA-422 or EIA-232         | Table 4-8       |  |
|                  |         |                     | TRIB 7 Clock and Data      |                 |  |
| TRIBUTARY 8 DATA | J8      | 15-pin D            | EIA-422 or EIA-232         | Table 4-9       |  |
|                  |         |                     | TRIB 8 Clock and Data      |                 |  |
| AUX              | J9      | 15-pin D            | Auxiliary Data             | Table 4-10      |  |
| MODEM A DATA     | J14     | 100-pin Miniature D | Modem A Data I/O           | Table 4-11      |  |
| MODEM B DATA     | J15     | 100-pin Miniature D | Modem B Data I/O           | Table 4-12      |  |
| SWITCH CONTROL   | J16     | 37-pin D            | Control Signals, Power and | Table 4-13      |  |
| INTERFACE        |         |                     | Ground                     |                 |  |

 Table 4-1. Remote Switch (RS-301) Connectors

| Pin No.  | Name     | Function                     |
|----------|----------|------------------------------|
| 1        | CTS422A1 | EIA-422, Clear-to-Send A (-) |
| 2, 5, 11 | GND      | Ground                       |
| 3        | TC422B-1 | EIA-422, TX Clock B (+)      |
| 4        | TD422A-1 | EIA-422 TX Data A (-)        |
| 6        | TD232-1  | EIA-232 TX Data              |
| 9        | CTS422B1 | EIA-422 Clear-to-Send B (+)  |
| 10       | TC422A-1 | EIA-422 TX Clock A (-)       |
| 12       | TD422B-1 | EIA-422 TX Clock B (+)       |
| 13       | CTS232-1 | EIA-232 Clear-to-Send        |
| 14       | TC232-1  | EIA-232 TX Clock             |

 Table 4-2.
 Tributary 1 Data (J1)

| Table 4-3. | <b>Tributary 2 Data (J2)</b> |
|------------|------------------------------|
|------------|------------------------------|

| Pin No.  | Name     | Function                     |
|----------|----------|------------------------------|
| 1        | CTS422A2 | EIA-422, Clear-to-Send A (-) |
| 2, 5, 11 | GND      | Ground                       |
| 3        | TC422B-2 | EIA-422, TX Clock B (+)      |
| 4        | TD422A-2 | EIA-422 TX Data A (-)        |
| 6        | TD232-2  | EIA-232 TX Data              |
| 9        | CTS422B2 | EIA-422 Clear-to-Send B (+)  |
| 10       | TC422A-2 | EIA-422 TX Clock A (-)       |
| 12       | TD422B-2 | EIA-422 TX Clock B (+)       |
| 13       | CTS232-2 | EIA-232 Clear-to-Send        |
| 14       | TC232-2  | EIA-232 TX Clock             |

 Table 4-4.
 Tributary 3 Data (J3)

| Pin No.  | Name     | Function                     |
|----------|----------|------------------------------|
| 1        | CTS422A3 | EIA-422, Clear-to-Send A (-) |
| 2, 5, 11 | GND      | Ground                       |
| 3        | TC422B-3 | EIA-422, TX Clock B (+)      |
| 4        | TD422A-3 | EIA-422 TX Data A (-)        |
| 6        | TD232-3  | EIA-232 TX Data              |
| 9        | CTS422B3 | EIA-422 Clear-to-Send B (+)  |
| 10       | TC422A-3 | EIA-422 TX Clock A (-)       |
| 12       | TD422B-3 | EIA-422 TX Clock B (+)       |
| 13       | CTS232-3 | EIA-232 Clear-to-Send        |
| 14       | TC232-3  | EIA-232 TX Clock             |
| Pin No.  | Name     | Function                     |  |
|----------|----------|------------------------------|--|
| 1        | CTS422A4 | EIA-422, Clear-to-Send A (-) |  |
| 2, 5, 11 | GND      | Ground                       |  |
| 3        | TC422B-4 | EIA-422, TX Clock B (+)      |  |
| 4        | TD422A-4 | EIA-422 TX Data A (-)        |  |
| 6        | TD232-4  | EIA-232 TX Data              |  |
| 9        | CTS422B4 | EIA-422 Clear-to-Send B (+)  |  |
| 10       | TC422A-4 | EIA-422 TX Clock A (-)       |  |
| 12       | TD422B-4 | EIA-422 TX Clock B (+)       |  |
| 13       | CTS232-4 | EIA-232 Clear-to-Send        |  |
| 14       | TC232-4  | EIA-232 TX Clock             |  |

| Table 4-5. | Tributary 4 | Data (J4) |
|------------|-------------|-----------|
|------------|-------------|-----------|

 Table 4-6.
 Tributary 5 Data (J5)

| Pin No.  | Name     | Function                     |
|----------|----------|------------------------------|
| 1        | CTS422A5 | EIA-422, Clear-to-Send A (-) |
| 2, 5, 11 | GND      | Ground                       |
| 3        | TC422B-5 | EIA-422, TX Clock B (+)      |
| 4        | TD422A-5 | EIA-422 TX Data A (-)        |
| 6        | TD232-5  | EIA-232 TX Data              |
| 9        | CTS422B5 | EIA-422 Clear-to-Send B (+)  |
| 10       | TC422A-5 | EIA-422 TX Clock A (-)       |
| 12       | TD422B-5 | EIA-422 TX Clock B (+)       |
| 13       | CTS232-5 | EIA-232 Clear-to-Send        |
| 14       | TC232-5  | EIA-232 TX Clock             |

 Table 4-7.
 Tributary 6 Data (J6)

| Pin No.  | Name     | Function                     |  |
|----------|----------|------------------------------|--|
| 1        | CTS422A6 | EIA-422, Clear-to-Send A (-) |  |
| 2, 5, 11 | GND      | Ground                       |  |
| 3        | TC422B-6 | EIA-422, TX Clock B (+)      |  |
| 4        | TD422A-6 | EIA-422 TX Data A (-)        |  |
| 6        | TD232-6  | EIA-232 TX Data              |  |
| 9        | CTS422B6 | EIA-422 Clear-to-Send B (+)  |  |
| 10       | TC422A-6 | EIA-422 TX Clock A (-)       |  |
| 12       | TD422B-6 | EIA-422 TX Clock B (+)       |  |
| 13       | CTS232-6 | EIA-232 Clear-to-Send        |  |
| 14       | TC232-6  | EIA-232 TX Clock             |  |

| Pin No. | Name     | Function                     |  |
|---------|----------|------------------------------|--|
| 1       | CTS422A7 | EIA-422, Clear-to-Send A (-) |  |
| 2,5,11  | GND      | Ground                       |  |
| 3       | TC422B-7 | EIA-422, TX Clock B (+)      |  |
| 4       | TD422A-7 | EIA-422 TX Data A (-)        |  |
| 6       | TD232-7  | EIA-232 TX Data              |  |
| 9       | CTS422B7 | EIA-422 Clear-to-Send B (+)  |  |
| 10      | TC422A-7 | EIA-422 TX Clock A (-)       |  |
| 12      | TD422B-7 | EIA-422 TX Clock B (+)       |  |
| 13      | CTS232-7 | EIA-232 Clear-to-Send        |  |
| 14      | TC232-7  | EIA-232 TX Clock             |  |

 Table 4-8.
 Tributary 7 Data (J7)

| Table 4-9. | Tributary | 8 Data (J8) |
|------------|-----------|-------------|
|------------|-----------|-------------|

| Pin No. | Name     | Function                     |  |
|---------|----------|------------------------------|--|
| 1       | CTS422A8 | EIA-422, Clear-to-Send A (-) |  |
| 2,5,11  | GND      | Ground                       |  |
| 3       | TC422B-8 | EIA-422, TX Clock B (+)      |  |
| 4       | TD422A-8 | EIA-422 TX Data A (-)        |  |
| 6       | TD232-8  | EIA-232 TX Data              |  |
| 9       | CTS422B8 | EIA-422 Clear-to-Send B (+)  |  |
| 10      | TC422A-8 | EIA-422 TX Clock A (-)       |  |
| 12      | TD422B-8 | EIA-422 TX Clock B (+)       |  |
| 13      | CTS232-8 | EIA-232 Clear-to-Send        |  |
| 14      | TC232-8  | EIA-232 TX Clock             |  |

| Pin No. | Name | Function                 |  |  |
|---------|------|--------------------------|--|--|
| 1       | MCA  | TX Aggregate Clock       |  |  |
| 2,5,11  | GND  | Ground                   |  |  |
| 3       | RT-B | EIA-422, RX Timing B (+) |  |  |
| 4       | RD-A | EIA-422, RX Data A (-)   |  |  |
| 6       | RR-B | RX Ready B (+)           |  |  |
| 7       | N/C  | No Connection            |  |  |
| 8       | MF   | MOD Fault                |  |  |
| 9       | MCB  | TX Aggregate Data        |  |  |
| 10      | RT-A | EIA-422, RX Timing A (-) |  |  |
| 12      | RD-B | EIA-422, RX Data B (+)   |  |  |
| 13      | RR-A | RX Ready A (-)           |  |  |
| 14      | N/C  | No Connection            |  |  |
| 15      | DF   | DEMOD Fault              |  |  |

| Pin # | Circuit    | Description                  | Pin # | Circuit    | Description                  |
|-------|------------|------------------------------|-------|------------|------------------------------|
| 1     | -          | N/A                          | 51    | GND        | GROUND                       |
| 2     | -          | N/A                          | 52    | A_TC232_5  | EIA-232, TX CLK, TRIB 5      |
| 3     | -          | N/A                          | 53    | A_TD232_5  | EIA-232, TX DAT, TRIB 5      |
| 4     | -          | N/A                          | 54    | A_CTS232_5 | EIA-232, CTS, TRIB 5         |
| 5     | GND        | GROUND                       | 55    | A_TD422B_5 | EIA-422, TX DATB (+), TRIB 5 |
| 6     | GND        | GROUND                       | 56    | A_TD422A_5 | EIA-422, TX DATA (-), TRIB 5 |
| 7     | /A_DF      | DEMOD FAULT                  | 57    | A_TC422B_5 | EIA-422, TX CLKB (+), TRIB 5 |
| 8     | /A_MF      | MOD FAULT                    | 58    | A_TC422A_5 | EIA-422, TX CLKA (-), TRIB 5 |
| 9     | GND        | GROUND                       | 59    | A_CTS422B5 | EIA-422, CTSB (+), TRIB 5    |
| 10    | A_RT+B     | RECEIVE TIMING B (+)         | 60    | A_CTS422A5 | EIA-422, CTSA (-), TRIB 5    |
| 11    | A_RT-A     | RECEIVE TIMING A (-)         | 61    | GND        | GROUND                       |
| 12    | GND        | GROUND                       | 62    | A_TC232_4  | EIA-232, TX CLK, TRIB 4      |
| 13    | A_RD+B     | RECEIVE DATA B (+)           | 63    | A_TD232_4  | EIA-232, TX DAT, TRIB 4      |
| 14    | A_RD-A     | RECEIVE DATA A (-)           | 64    | A_CTS232_4 | EIA-232, CTS, TRIB 4         |
| 15    | GND        | GROUND                       | 65    | A_TD422B_4 | EIA-422, TX DATB (+), TRIB 4 |
| 16    | A_RR+B     | RECEIVER READY B (+)         | 66    | A_TD422A_4 | EIA-422, TX DATA (-), TRIB 4 |
| 17    | A_RR-A     | RECEIVER READY A (-)         | 67    | A_TC422B_4 | EIA-422, TX CLKB (+), TRIB 4 |
| 18    | GND        | GROUND                       | 68    | A_TC422A_4 | EIA-422, TX CLKA (-), TRIB 4 |
| 19    | A_MCB      | MASTER CLOCK B               | 69    | A_CTS422B4 | EIA-422, CTSB (+), TRIB 4    |
| 20    | A_MCA      | MASTER CLOCK A               | 70    | A_CTS422A4 | EIA-422, CTSA (-), TRIB 4    |
| 21    | GND        | GROUND                       | 71    | GND        | GROUND                       |
| 22    | A_TC232_8  | EIA-232, TX CLK, TRIB 8      | 72    | A_TC232_3  | EIA-232 ,TX CLK, TRIB 3      |
| 23    | A_TD232_8  | EIA-232, TX DAT, TRIB 8      | 73    | A_TD232_3  | EIA-232, TX DAT, TRIB 3      |
| 24    | A_CTS232_8 | EIA-232, CTS, TRIB 8         | 74    | A_CTS232_3 | EIA-232, CTS, TRIB           |
| 25    | A_TD422B_8 | EIA-422, TX DATB (+), TRIB 8 | 75    | A_TD422B_3 | EIA-422, TX DATB (+), TRIB 3 |
| 26    | A_TD422A_8 | EIA-422, TX DATA (-), TRIB 8 | 76    | A_TD422A_3 | EIA-422, TX DATA (-), TRIB 3 |
| 27    | A_TC422B_8 | EIA-422, TX CLKB (+), TRIB 8 | 77    | A_TC422B_3 | EIA-422, TX CLKB (+), TRIB 3 |
| 28    | A_TC422A_8 | EIA-422, TX CLKA (-), TRIB 8 | 78    | A_TC422A_3 | EIA-422, TX CLKA (-), TRIB 3 |
| 29    | A_CTS422B8 | EIA-422, CTSB (+), TRIB 8    | 79    | A_CTS422B3 | EIA-422, CTSB (+), TRIB 3    |
| 30    | A_CTS422A8 | EIA-422, CTSA (-), TRIB 8    | 80    | A_CTS422A3 | EIA-422, CTSA (-), TRIB 3    |
| 31    | GND        | GROUND                       | 81    | GND        | GROUND                       |
| 32    | A_TC232_7  | EIA-232 ,TX CLK, TRIB 7      | 82    | A_TC232_2  | EIA-232, TX CLK, TRIB 2      |
| 33    | A_TD232_7  | EIA-232, TX DAT, TRI 7       | 83    | A_TD232_2  | EIA-232, TX DAT, TRIB 2      |
| 34    | A_CTS232_7 | EIA-232, CTS, TRIB 7         | 84    | A_CTS232_2 | EIA-232, CTS, TRIB 2         |
| 35    | A_TD422B_7 | EIA-422, TX DATB (+), TRIB 7 | 85    | A_TD422B_2 | EIA-422, TX DATB (+), TRIB 2 |
| 36    | A_TD422A_7 | EIA-422, TX DATA (-), TRIB 7 | 86    | A_TD422A_2 | EIA-422, TX DATA (-), TRIB 2 |
| 37    | A_TC422B_7 | EIA-422, TX CLKB (+), TRIB 7 | 87    | A_TC422B_2 | EIA-422, TX CLKB (+), TRIB 2 |
| 38    | A_TC422A_7 | EIA-422, TX CLKA (-), TRIB 7 | 88    | A_TC422A_2 | EIA-422, TX CLKA (-), TRIB 2 |
| 39    | A_CTS422B7 | EIA-422, CTSB (+), TRIB 7    | 89    | A_CTS422B2 | EIA-422, CTSB (+), TRIB 2    |
| 40    | A_CTS422A7 | EIA-422, CTSA (-), TRIB 7    | 90    | A_CTS422A2 | EIA-422, CTSA (-), TRIB 2    |
| 41    | GND        | GROUND                       | 91    | GND        | GROUND                       |
| 42    | A_TC232_6  | EIA-232, TX CLK, TRIB 6      | 92    | A_TC232_1  | EIA-232, TX CLK, TRIB 1      |
| 43    | A_TD232_6  | EIA-232, TX DAT, TRIB 6      | 93    | A_TD232_1  | EIA-232, TX DAT, TRIB 1      |
| 44    | A_CTS232_6 | EIA-232, CTS, TRIB 6         | 94    | A_CTS232_1 | EIA-232, CTS, TRIB 1         |
| 45    | A_TD422B_6 | EIA-422, TX DATB (+),TRIB 6  | 95    | A_TD422B_1 | EIA-422, TX DATB (+), TRIB 1 |
| 46    | A_TD422A_6 | EIA-422, TX DATA (-), TRIB 6 | 96    | A_TD422A_1 | EIA-422, TX DATA (-), TRIB 1 |
| 47    | A_TC422B_6 | EIA-422, TX CLKB (+), TRIB 6 | 97    | A_TC422B_1 | EIA-422, TX CLKB (+), TRIB 1 |
| 48    | A_TC422A_6 | EIA-422, TX CLKA (-), TRIB 6 | 98    | A_TC422A_1 | EIA-422, TX CLKA (-), TRIB 1 |
| 49    | A_CTS422B6 | EIA-422, CTSB (+), TRIB 6    | 99    | A_CTS422B1 | EIA-422 CTSB (+), TRIB 1     |
| 50    | A_CTS422A6 | EIA-422, CTSA (-), TRIB 6    | 100   | A_CTS422A1 | EIA-422, CTSA (-), TRIB 1    |

Table 4-11. Modem A Data (J14)

| Pin # | Circuit    | Description                  | Pin # | Circuit    | Description                  |
|-------|------------|------------------------------|-------|------------|------------------------------|
| 1     | -          | N/A                          | 51    | GND        | GROUND                       |
| 2     | -          | N/A                          | 52    | B_TC232_5  | EIA-232, TX CLK, TRIB 5      |
| 3     | -          | N/A                          | 53    | B_TD232_5  | EIA-232, TX DAT, TRIB 5      |
| 4     | -          | N/A                          | 54    | B_CTS232_5 | EIA-232, CTS, TRIB 5         |
| 5     | GND        | GROUND                       | 55    | B_TD422B_5 | EIA-422, TX DATB (+), TRIB 5 |
| 6     | GND        | GROUND                       | 56    | B_TD422A_5 | EIA-422, TX DATA (-), TRIB 5 |
| 7     | /B_DF      | DEMOD FAULT                  | 57    | B_TC422B_5 | EIA-422, TX CLKB (+), TRIB 5 |
| 8     | /B_MF      | MOD FAULT                    | 58    | B_TC422A_5 | EIA-422, TX CLKA (-), TRIB 5 |
| 9     | GND        | GROUND                       | 59    | B_CTS422B5 | EIA-422, CTSB (+), TRIB 5    |
| 10    | B_RT+B     | RECEIVE TIMING B(+)          | 60    | B_CTS422A5 | EIA-422, CTSA (-), TRIB 5    |
| 11    | B_RT-A     | RECEIVE TIMING A(-)          | 61    | GND        | GROUND                       |
| 12    | GND        | GROUND                       | 62    | B_TC232_4  | EIA-232, TX CLK, TRIB 4      |
| 13    | B_RD+B     | RECEIVE DATA B(+)            | 63    | B_TD232_4  | EIA-232, TX DAT, TRI 4       |
| 14    | B_RD-A     | RECEIVE DATA A(-)            | 64    | B_CTS232_4 | EIA-232, CTS, TRIB 4         |
| 15    | GND        | GROUND                       | 65    | B_TD422B_4 | EIA-422, TX DATB (+), TRIB 4 |
| 16    | B_RR+B     | RECEIVER READY B(+)          | 66    | B_TD422A_4 | EIA-422, TX DATA (-), TRIB 4 |
| 17    | B_RR-A     | RECEIVER READY A(-)          | 67    | B_TC422B_4 | EIA-422, TX CLKB (+), TRIB 4 |
| 18    | GND        | GROUND                       | 68    | B_TC422A_4 | EIA-422, TX CLKA (-), TRIB 4 |
| 19    | B_MCB      | MASTER CLOCK B               | 69    | B_CTS422B4 | EIA-422, CTSB (+), TRIB 4    |
| 20    | B_MCA      | MASTER CLOCK A               | 70    | B_CTS422A4 | EIA-422, CTSA (-), TRIB 4    |
| 21    | GND        | GROUND                       | 71    | GND        | GROUND                       |
| 22    | B_TC232_8  | EIA-232,TX CLK, TRIB 8       | 72    | B_TC232_3  | EIA-232, TX CLK, TRIB 3      |
| 23    | B_TD232_8  | EIA-232,TX DAT, TRI 8        | 73    | B_TD232_3  | EIA-232, TX DAT, TRI 3       |
| 24    | B_CTS232_8 | EIA-232, CTS, TRIB 8         | 74    | B_CTS232_3 | EIA-232, CTS, TRIB 3         |
| 25    | B_TD422B_8 | EIA-422, TX DATB (+), TRIB 8 | 75    | B_TD422B_3 | EIA-422, TX DATB (+), TRIB 3 |
| 26    | B_TD422A_8 | EIA-422, TX DATA (-), TRIB 8 | 76    | B_TD422A_3 | EIA-422, TX DATA (-), TRIB 3 |
| 27    | B_TC422B_8 | EIA-422, TX CLKB (+), TRIB 8 | 77    | B_TC422B_3 | EIA-422, TX CLKB (+), TRIB 3 |
| 28    | B_TC422A_8 | EIA-422, TX CLKA (-), TRIB 8 | 78    | B_TC422A_3 | EIA-422, TX CLKA (-), TRIB 3 |
| 29    | B_CTS422B8 | EIA-422, CTSB (+), TRIB 8    | 79    | B_CTS422B3 | EIA-422, CTSB (+), TRIB 3    |
| 30    | B_CTS422A8 | EIA-422, CTSA (-), TRIB 8    | 80    | B_CTS422A3 | EIA-422, CTSA (-), TRIB 3    |
| 31    | GND        | GROUND                       | 81    | GND        | GROUND                       |
| 32    | B_TC232_7  | EIA-232, TX CLK, TRIB 7      | 82    | B_TC232_2  | EIA-232, TX CLK, TRIB 2      |
| 33    | B_TD232_7  | EIA-232, TX DAT, TRI 7       | 83    | B_TD232_2  | EIA-232, TX DAT, TRI 2       |
| 34    | B_CTS232_7 | EIA-232, CTS, TRIB 7         | 84    | B_CTS232_2 | EIA-232, CTS, TRIB 2         |
| 35    | B_TD422B_7 | EIA-422, TX DATB (+), TRIB 7 | 85    | B_TD422B_2 | EIA-422, TX DATB (+), TRIB 2 |
| 36    | B_TD422A_7 | EIA-422, TX DATA (-), TRIB 7 | 86    | B_TD422A_2 | EIA-422, TX DATA (-), TRIB 2 |
| 37    | B_TC422B_7 | EIA-422, TX CLKB (+), TRIB 7 | 87    | B_TC422B_2 | EIA-422, TX CLKB (+), TRIB 2 |
| 38    | B_TC422A_7 | EIA-422, TX CLKA (-) TRIB 7  | 88    | B_TC422A_2 | EIA-422, TX CLKA (-), TRIB 2 |
| 39    | B_CTS422B7 | EIA-422, CTSB (+),TRIB 7     | 89    | B_CTS422B2 | EIA-422, CTSB (+), TRIB 2    |
| 40    | B_CTS422A7 | EIA-422, CTSA (-), TRIB 7    | 90    | B_CTS422A2 | EIA-422, CTSA (-), TRIB 2    |
| 41    | GND        | GROUND                       | 91    | GND        | GROUND                       |
| 42    | B_TC232_6  | EIA-232, TX CLK, TRIB 6      | 92    | B_TC232_1  | EIA-232, TX CLK, TRIB 1      |
| 43    | B_TD232_6  | EIA-232, TX DAT, TRI 6       | 93    | B_TD232_1  | EIA-232, TX DAT, TRIB 1      |
| 44    | B_CTS232_6 | EIA-232, CTS, TRIB 6         | 94    | B_CTS232_1 | EIA-232, CTS, TRIB 1         |
| 45    | B_TD422B_6 | EIA-422, TX DATB (+),TRIB 6  | 95    | B_TD422B_1 | EIA-422, TX DATB (+), TRIB 1 |
| 46    | B_TD422A_6 | EIA-422, TX DATA (-), TRIB 6 | 96    | B_TD422A_1 | EIA-422, TX DATA (-), TRIB 1 |
| 47    | B_TC422B_6 | EIA-422, TX CLKB (+), TRIB 6 | 97    | B_TC422B_1 | EIA-422, TX CLKB (+), TRIB 1 |
| 48    | B_TC422A_6 | EIA-422, TX CLKA (-), TRIB 6 | 98    | B_TC422A_1 | EIA-422, TX CLKA (-), TRIB 1 |
| 49    | B_CTS422B6 | EIA-422, CTSB (+), TRIB 6    | 99    | B_CTS422B1 | EIA-422, CTSB (+), TRIB 1    |
| 50    | B_CTS422A6 | EIA-422, CTSA (-), TRIB 6    | 100   | B_CTS422A1 | EIA-422, CTSA (-), TRIB 1    |

 Table 4-12.
 Modem B Data (J15)

| Pin No. | Name     | Function            |  |
|---------|----------|---------------------|--|
| 1       | SCL      | Serial Clock        |  |
| 20      | SDA      | Serial Data         |  |
| 2       | Spare 11 | No Connection       |  |
| 21      | Spare 10 | No Connection       |  |
| 3       | Spare 9  | No Connection       |  |
| 22      | Spare 8  | No Connection       |  |
| 4       | Spare 7  | No Connection       |  |
| 23      | Spare 6  | No Connection       |  |
| 5       | Spare 5  | No Connection       |  |
| 24      | Spare 4  | No Connection       |  |
| 6       | Spare 3  | No Connection       |  |
| 25      | Spare 2  | No Connection       |  |
| 7       | Spare 1  | No Connection       |  |
| 26      | DMDONL   | Demod Online        |  |
| 8       | MODONL   | Mod Online          |  |
| 27      | /B_DF    | Modem B Demod Fault |  |
| 9       | /A_DF    | Modem A Demod Fault |  |
| 28      | /B_MF    | Modem B Mod Fault   |  |
| 10      | /A_MF    | Modem A Mod Fault   |  |
| 29      | ID_5     | Interface Board ID  |  |
| 11      | ID_4     | Interface Board ID  |  |
| 30      | ID_3     | Interface Board ID  |  |
| 12      | ID_2     | Interface Board ID  |  |
| 31      | ID_1     | Interface Board ID  |  |
| 13      | GND      | Ground              |  |
| 32      | GND      | Ground              |  |
| 14      | GND      | Ground              |  |
| 33      | GND      | Ground              |  |
| 15      | GND      | Ground              |  |
| 34      | -12V     | -12VDC              |  |
| 16      | -12V     | -12VDC              |  |
| 35      | +12V     | +12VDC              |  |
| 17      | +12V     | +12VDC              |  |
| 36      | +5V      | +5VDC               |  |
| 18      | +5V      | +5VDC               |  |
| 37      | +5V      | +5VDC               |  |
| 19      | +5V      | +5VDC               |  |

 Table 4-13.
 Switch Control Interface (J16)

This page is intentionally left blank.

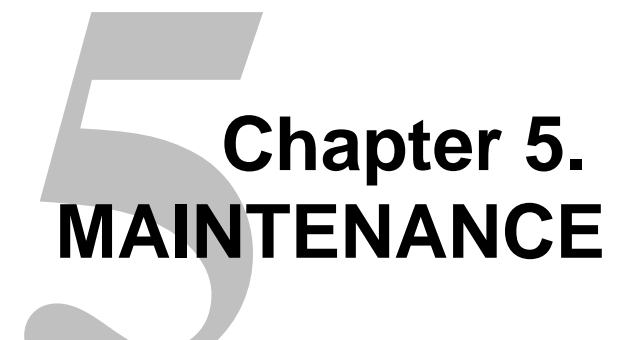

This chapter provides the following information:

- Test Points and LEDs
- Fault Isolation

### 5.1 Software Revisions

The installation of revised controller software may be necessary to implement additions or enhanced features and/or corrective action. The control software resides in a programmable device inside the one unit (1U) switch control chassis (AS/6051).

Remove and replace U30 and/or U32 on printed circuit assembly as follows:

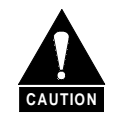

When replacing the 1:1 switch software, the previous switch configuration and loaded modem configurations will be lost.

- 1. Disconnect power supply from the 1:1 switch.
- 2. Disconnect and remove 1:1 switch from equipment rack.
- 3. Remove top cover fasteners and cover.
- 4. Remove and replace U30 and/or U32 on printed circuit assembly, AS/5950. U30 and U32 are socketed devices.
- 5. Replace cover and fasteners.
- 6. Position and reconnect the 1:1 switch in rack.
- 7. Reconnect power supply to the 1:1 switch.
- 8. Enter desired 1:1 switch configuration.
- 9. Load all modems from Load/Verify menu or remote terminal.
- 10. Resume Auto mode as required.

#### 5.2 Test Points and LEDs

Test points and LEDs are included on the M&C board for quick troubleshooting references. LEDs are visual references. Test points are used when additional troubleshooting is required.

Refer to Table 5-1 for a list of LEDs and their functions.

| Function              | Color  |
|-----------------------|--------|
| Demodulator A On-line | Green  |
| Demodulator B On-line | Green  |
| Modulator A On-line   | Green  |
| Modulator B On-line   | Green  |
| Transmit Fault        | Red    |
| Receive Fault         | Red    |
| System Fault          | Red    |
| Stored Fault          | Yellow |
| Power Supply 1        | Green  |
| Power Supply 2        | Green  |
| Auto Mode             | Green  |
| Manual Mode           | Yellow |

| Table 5-1. | LED | <b>Functions</b> |
|------------|-----|------------------|
|------------|-----|------------------|

### 5.3 Fault Isolation

System faults are reported in the Fault menu. Refer to Table 5-2 for guidelines to isolate problems, and the appropriate action(s) to be taken.

| Fault                                          | Description                                                                                                    | Action                                                                                                    |
|------------------------------------------------|----------------------------------------------------------------------------------------------------|----------------------------------------------------------------------------------------------------|
| Battery/Clock                                  | Corrupted non-volatile memory<br>detected after hard reset or<br>power-up.                                            | <ol> <li>Replace lithium backup battery.</li> <li>Replace M&amp;C board if fault still occurs<br/>after battery replacement.</li> </ol>                                                                                                    |
| +12 Volt Supply Fault<br>+5 Volt Supply Fault  | Set when power supply<br>voltage(s) are out-of-tolerance.                                                             | <ol> <li>Check AC power cord.</li> <li>Check for blown fuse(s) in AC entry<br/>module.</li> <li>Replace faulted power supply.</li> </ol>                                                                                                    |
| Power Supply #1 Fault<br>Power Supply #2 Fault | Set when power supply<br>voltage(s) are out-of-tolerance.                                                             | <ol> <li>Check AC power cord.</li> <li>Check for blown fuse(s) in AC entry<br/>module.</li> <li>Replace faulted power supply.</li> </ol>                                                                                                    |
| Controller Fault                               | M&C controller error detected on power-up.                                                                            | Replace M&C board.                                                                                                    |
| Modem COM Link                                 | Modem fails to respond to 1:1<br>switch commands on the<br>modem remote bus, J13.                                     | <ol> <li>Verify modem communications<br/>parameters (including address<br/>assignments) agree with 1:1 switch<br/>configuration.</li> <li>If single modem failure, check modem<br/>connector and modem.</li> <li>If complete modem failure, check 1:1<br/>switch connector and remote cable.</li> </ol> |
| Mod/Demod Verify Error                         | Results from inconsistencies<br>between configuration stored in<br>1:1 switch and configuration<br>reported by modem. | Reload modem configuration from<br>Modem Control, Utility menu.                                                                                                    |
| Module Fault                                   | Internal I <sup>2</sup> C bus failure.                                                                                | <ol> <li>Replace M&amp;C board.</li> <li>If problems persists, replace connector<br/>1:1 switch board.</li> </ol>                                                                                                    |

 Table 5-2.
 Fault Isolation, 1:1 Switch

# Appendix A. REMOTE CONTROL OPERATION

This appendix describes the protocol and command structure for remote control and status monitoring of the 1:1 Redundancy Switch.

- Firmware number: FW/6055-1F and FW/6056
- Software version: 1.1.7

#### A.1 General

Remote controls and status information are transferred via an EIA-485 (optional EIA-232) serial communications link.

Commands and data are transferred on the remote control communications link as US ASCII-encoded character strings.

The remote communications link is operated in a half-duplex mode.

Communications on the remote link are initiated by a remote controller or terminal. The 1:1 switch never transmits data on the link unless it is commanded to do so.

Command and status parameter selection will be determined by whether the backup modem switching mode has been configured as Independent or Dependent. The 1:1 switch will default to Independent mode after a cold startup or hard reset has been initiated.

#### A.2 Message Structure

The ASCII character format used requires 11 bits/character:

- 7 information bits
- 2 stop bits
- 1 parity bit (Odd/Even)
- 1 start bit

Messages on the remote link fall into the categories of commands and responses.

Commands are messages which are transmitted to a switch, while responses are messages returned by a switch in response to a command.

The general message structure is as follows:

- Start Character
- Device Address
- Command/Response
- End of Message Character

#### A.2.1 Start Character

A single character precedes all messages transmitted on the remote link. This character flags the start of a message. This character is:

- "<" for commands
- ">" for responses

For any command that the 1:1 switch is passing through, an additional start character is added to the beginning of the message. This informs the operator that this command was a relayed command. This is true for the modem control link and the operator's communications link. In order for a command to be relayed through the 1:1 switch, the address in the message must match the address that has been assigned to Modem A or Modem B.

#### A.2.2 Device Address

The device address is the address of the 1:1 switch which is designated to receive a transmitted command, or which is responding to a command.

Valid device addresses are 1 to 3 characters long, and in the range of 1 to 255. Address 0 is reserved as a global address which simultaneously addresses all devices on a given communications link. Devices do not acknowledge global commands.

Each 1:1 switch which is connected to a common remote communications link must be assigned its own unique address. Addresses are software selectable at the modem, and must be in the range of 1 to 255.

#### A.2.3 Command/Response

The command/response portion of the message contains a variable-length character sequence which conveys command and response data.

If a 1:1 switch receives a message addressed to it which does not match the established protocol or cannot be implemented, a negative acknowledgment message is sent in response. This message is:

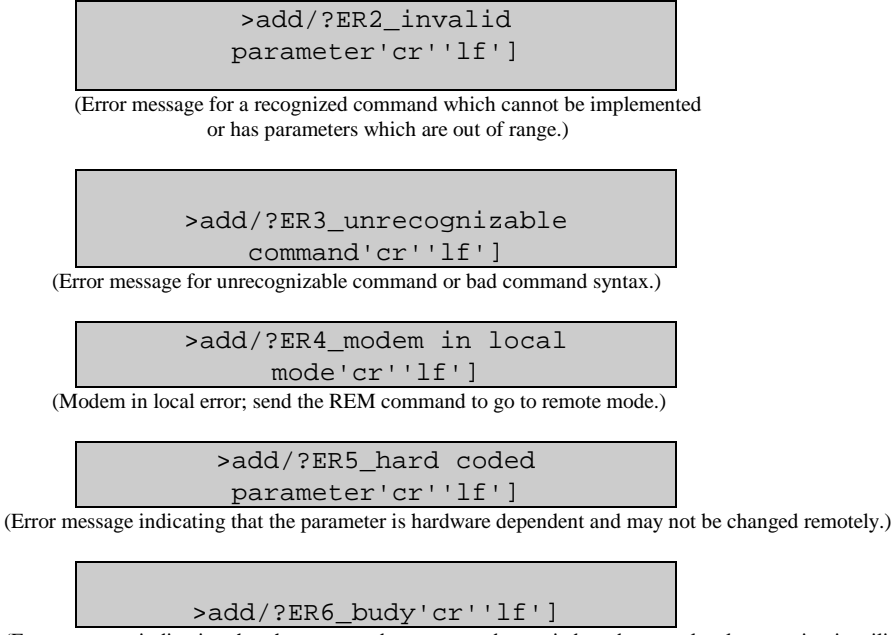

(Error message indicating that the command sent cannot be carried out because local processing is utilizing the modem control bus.)

The 1:1 switch does not respond to erred communications (i.e., parity and framing errors.)

**Note:** "add" is used to indicate a valid 1 to 3 character device address in the range between 1 and 255.

#### A.2.4 End Character

Each message is ended with a single character which signals the end of the message:

- "cr" Carriage return character for commands
- "]" End bracket for responses

## A.3 Configuration Commands/Responses

| Operational              | Command:             | <add cr<="" mode_xxxxx="" th=""><th></th><th>Where: xxxxxx = AUTO or MANUAL.</th></add>                                      |            | Where: xxxxxx = AUTO or MANUAL.                                                                                     |
|--------------------------|----------------------|----------------------------------------------------------------------------------------------------|------------|----------------------------------------------------------------------------------------------------|
| Mode                     | Response:            | >add/MODE_xxxxx?cr                                                                                                    |            | This command selects the mode of operation for the SMS301.                                                          |
|                          | Status:              | <add mode_'cr'<="" td=""><td></td><td></td></add>                                                                            |            |                                                                                                    |
|                          | Response:            | >add/MODE_xxxxxx'cr                                                                                                    | ''lf']     | Notes:                                                                                                    |
|                          |                      |                                                                                                    |            | <ol> <li>If AUTO is selected, the Monitor and Control in the<br/>SMS301 controls all switching decisions</li> </ol> |
|                          |                      |                                                                                                    |            | 2. If MANUAL is selected, the operator controls all                                                                 |
|                          |                      |                                                                                                    |            | switching decisions via the next 3 following commands.                                                              |
| Sot Opling               | Command              | rodd/MOL x'or'                                                                                                    | (See Note) | Where: x = A or P (Medulator Opline number)                                                                         |
| Modulator                | Response:            | <add cr''lf']<="" mol_x="" td=""><td>(See Note)</td><td>where <math>x = A</math> of B (woodulator Online humber).</td></add> | (See Note) | where $x = A$ of B (woodulator Online humber).                                                                      |
| (Indepen-                |                      |                                                                                                    |            | This command puts the specified modulator online.                                                                   |
| dent                     | Status:              | <add mol_'cr'<="" td=""><td></td><td>Noto: Manual Mada Only</td></add>                                                       |            | Noto: Manual Mada Only                                                                                              |
| Switching)               | Response.            |                                                                                                    |            | Note. Manual Mode Only.                                                                                             |
| Set Online               | Command:             | <add dol_x'cr'<="" td=""><td>(See Note)</td><td>Where: x = A or B (Demodulator Online number).</td></add>                    | (See Note) | Where: x = A or B (Demodulator Online number).                                                                      |
| Demod                    | Response:            | >add/DOL_x'cr''lf']                                                                                                    |            | This command puts the specified demodulator online                                                                  |
| dent                     | Status:              | <add 'cr'<="" dol="" td=""><td></td><td>This command puts the specified demodulator online.</td></add>                       |            | This command puts the specified demodulator online.                                                                 |
| Switching)               | Response:            | >add/DOL_x'cr"lf]                                                                                                    |            | Note: Manual Mode Only.                                                                                             |
| Sot Opling               | Commandi             | rodd/MOL x'or'                                                                                                    | (See Note) | Where: y = A or P (Medem Online number)                                                                             |
| Modem                    | Response:            | >add/MOL_x'cr''lf']                                                                                                    | (See Nole) | where $x = A$ or B (wodern Online humber).                                                                          |
| (Dependent               |                      |                                                                                                    |            | This command puts the specified modem online.                                                                       |
| Switching)               | Status:              | <add mol_'cr'<="" td=""><td></td><td>Noto: Manual Modo Only</td></add>                                                       |            | Noto: Manual Modo Only                                                                                              |
|                          | Response.            |                                                                                                    |            |                                                                                                    |
| Modulator's              | Command:             | <add ma_yyy'cr'<="" td=""><td>(See Note)</td><td>Where: yyy = YES or NO.</td></add>                                          | (See Note) | Where: yyy = YES or NO.                                                                                             |
| Active<br>(Enable)       | Response:            | >add/MA_yyy'cr''lf']                                                                                                    |            | Note: Manual Mode Only                                                                                              |
| (Enable)                 | Status:              | <add ma_'cr'<="" td=""><td></td><td>Note: Mandal Mode Only.</td></add>                                                       |            | Note: Mandal Mode Only.                                                                                             |
|                          | Response:            | >add/MA_yyy'cr''lf']                                                                                                    |            |                                                                                                    |
| Demod                    | Command.             | <add cr'<="" da_vvv="" td=""><td>(See Note)</td><td>Where: ww = YES or NO</td></add>                                         | (See Note) | Where: ww = YES or NO                                                                                               |
| Active                   | Response:            | >add/DA_yyy'cr''lf']                                                                                                    |            |                                                                                                    |
| (Enable)                 | Otation              |                                                                                                    |            | Note: Manual Mode Only.                                                                                             |
|                          | Status:<br>Response: | <add da_'cr'<br="">&gt;add/DA_vvv'cr''lf']</add>                                                                             |            |                                                                                                    |
|                          |                      | ,                                                                                                    |            |                                                                                                    |
| Switching                | Command:             | <add sm_yyy'cr'<="" td=""><td>(See Note)</td><td>Where: yyy = IND (Independent) or DEP (Dependent).</td></add>               | (See Note) | Where: yyy = IND (Independent) or DEP (Dependent).                                                                  |
| Selection                | Response:            | >add/Sivi_yyy cr ir j                                                                                                    |            | Note: Manual Mode Only.                                                                                             |
|                          | Status:              | <add sm_'cr'<="" td=""><td></td><td></td></add>                                                                              |            |                                                                                                    |
|                          | Response:            | >add/SM_yyy'cr''lf']                                                                                                    |            |                                                                                                    |
| Modem                    | Command:             | <add md_vvv.v'cr'<="" td=""><td></td><td>Where: <math>vvv.v = 0.0</math> to 127.0 seconds (in .5 second</td></add>           |            | Where: $vvv.v = 0.0$ to 127.0 seconds (in .5 second                                                                 |
| Online                   | Response:            | >add/MD_yyy.y'cr''lf]                                                                                                    |            | increments).                                                                                                    |
| Delay                    | Statua               | rodd/MD 'or'                                                                                                    |            |                                                                                                    |
| (Dependent<br>Switching) | Status:<br>Response: | <add md_cr<br="">&gt;add/MD_vvv.v'cr''lf1</add>                                                                              |            |                                                                                                    |
| e menig)                 |                      | / add////2//// or //]                                                                                                    |            |                                                                                                    |
| Modulator                | Command:             | <add md_yyy.y'cr'<="" td=""><td></td><td>Where: yyy.y = 0.0 to 127.0 seconds (in .5 second</td></add>                        |            | Where: yyy.y = 0.0 to 127.0 seconds (in .5 second                                                                   |
| Delav                    | Response:            | >add/IVID_yyy.y <sup>*</sup> Cr <sup>**</sup> If]                                                                            |            | increments).                                                                                                    |
| (Indepen-                | Status:              | <add md_'cr'<="" td=""><td></td><td></td></add>                                                                              |            |                                                                                                    |
| dent                     | Response:            | >add/MD_yyy.y'cr''lf]                                                                                                    |            |                                                                                                    |
| Switching)               |                      |                                                                                                    |            |                                                                                                    |

| Demod      | Command:  | <add dd_yyy.y'cr'<="" th=""><th>Where: yyy.y = 0.0 to 127.0 seconds (in .5 second</th></add> | Where: yyy.y = 0.0 to 127.0 seconds (in .5 second |
|------------|-----------|----------------------------------------------------------------------------------------------|---------------------------------------------------|
| Online     | Response: | >add/DD_yyy.y'cr''lf]                                                                        | increments).                                      |
| Delay      |           |                                                                                              |                                                   |
| (Indepen-  | Status:   | <add dd_'cr'<="" td=""><td></td></add>                                                       |                                                   |
| dent       | Response: | >add/DD_yyy.y'cr''lf]                                                                        |                                                   |
| Switching) | -         |                                                                                              |                                                   |
|            |           |                                                                                              |                                                   |

## A.4 Modem Communications Configuration Commands/Responses

| Modem<br>Control<br>Baud Rate | Command:<br>Response:<br>Status:<br>Response: | <add (see="" mbr_mmmmm'cr'="" note)<br="">&gt;add/MBR_mmmmm'cr''lf']<br/><add mbr_'cr'<br="">&gt;add/MBR_mmmmm'cr''lf']</add></add> | Where: mmmmm = 9600 or 19200.<br>Note: Manual Mode Only.                                                |
|-------------------------------|-----------------------------------------------|----------------------------------------------------------------------------------------------------|----------------------------------------------------------------------------------------------------|
| Modem<br>Address              | Command:<br>Response:<br>Status:<br>Response: | <add add_x_yyy'cr'<br="">&gt;add/ADD_x_yyy'cr''lf']<br/><add add_x'cr'<br="">&gt;add/ADD_x_yyy'cr''lf']</add></add>                 | Where:<br>x = A to B (modem number).<br>yyy = 0 to 255 (modem address, 0 puts modem out of<br>service). |
| Load<br>Modem<br>Config.      | Command:<br>Response:                         | <add (see="" lmc_x'cr'="" note)<br="">&gt;add/LMC_x'cr"lf']</add>                                                                   | Where: x = A or B (modem number).<br>Note: Manual Mode Only.                                            |
| Automatic<br>Verify<br>Enable | Command:<br>Response:<br>Status:<br>Response: | <add ave_xxx'cr'<br="">&gt;add/AVE_xxx'cr''lf']<br/><add ave_xxx'cr'<br="">&gt;add/AVE_xxx'cr''lf']</add></add>                     | Where: xxx = ON (Enable) or OFF (Disable).                                                              |

## A.5 System Commands/Responses

| Time Of<br>Day              | Command:<br>Response:<br>Status:<br>Response: | <add time_hh:mmxx'cr'<br="">&gt;add/TIME_hh:mmxx'cr''If']<br/><add time_'cr'<br="">&gt;add/TIME_hh:mmxx'cr''If']</add></add>        | Where:<br>hh = 1 to 12 (hours).<br>mm = 00 to 59 (minutes).<br>xx = AM or PM.                                                                                                    |
|-----------------------------|-----------------------------------------------|----------------------------------------------------------------------------------------------------|----------------------------------------------------------------------------------------------------|
| Date                        | Command:<br>Response:<br>Status:<br>Response: | <add date_mm="" dd="" yy'cr'<br="">&gt;add/DATE_mm/dd/yy'cr"lf']<br/><add date_'cr'<br="">&gt;add/DATE_mm/dd/yy'cr"lf']</add></add> | Where:<br>mm = 1 to 12 (month).<br>dd = 1 to 31 (day).<br>yy = 00 to 99 (year).                                                                                                    |
| Remote<br>Operation         | Command:<br>Response:                         | <add rem_'cr'<br="">&gt;add/REM_'cr"lf']</add>                                                                                      | Configures the SMS301 for remote operation.<br>The SMS301 will respond to any status request at any time.<br>However, the SMS301 must be in 'Remote Mode' to change<br>configuration parameters remotely.                                         |
| Clear<br>Stored<br>Faults   | Command:<br>Response:                         | <add clsf_'cr'<br="">&gt;add/CLSF_'cr"lf']</add>                                                                                    | This command is used to clear all stored faults logged by the SMS301.                                                                                                    |
| Power<br>Supply<br>Monitor  | Command:<br>Response:<br>Status:<br>Response: | <add ps_xxx'cr'<br="">&gt;add/PS_xxx'cr''lf']<br/><add ps_'cr'<br="">&gt;add/PS_xxx'cr''lf']</add></add>                            | Where: xxx = 1 (monitor power supply #1), 2 (monitor power supply #2), 1&2 (monitor power supply #1 & #2).                                                                                                    |
| Save Switch<br>Config.      | Command:<br>Response:                         | <add smc_n'cr'<br="">&gt;add/SMC_n'cr''lf']</add>                                                                                   | Where: n = 1, 2, 3, 4, or 5 (stored configuration number).<br>This command saves the current switch configuration for<br>recall at a later time using the "RMC_" command. Up to five<br>different switch configurations can be saved.             |
| Recall<br>Switch<br>Config. | Command:<br>Response:                         | <add rmc_n'cr'<br="">&gt;add/RMC_n'cr"lf']</add>                                                                                    | Where: n = 1, 2, 3, 4, or 5 (stored configuration number).<br>This command causes the switch to be reprogrammed with<br>configuration parameters previously saved using the "SMC_"<br>command. One of five saved configurations can be specified. |

## A.6 Status Commands/Responses

| Modulator<br>Config.<br>Status | Command:<br>Response: | <add mcs_'cr'<br="">&gt;add/MCS_'cr'<br/>MODE_xxxxxcr'<br/>SM_xxx'cr'<br/>MA_yyy'cr'<br/>MD_yyy.y'cr'<br/>ADD_A_yyy'cr'<br/>ADD_B_yyy'cr''lf']</add>                     | Operation Mode<br>Switching Mode<br>Modulator's Active<br>Modulator/Modem Delay<br>A Modem Address<br>B Modem Address<br>The Modulator configuration status command causes a block<br>of data to be returned by the SMS301.<br>Note: *1* = dependent mode only, *2* = independent mode<br>only.                                                    |
|--------------------------------|-----------------------|----------------------------------------------------------------------------------------------------|----------------------------------------------------------------------------------------------------|
| Demod<br>Config.<br>Status     | Command:<br>Response: | <add dcs_'cr'<br="">&gt;add/DCS_'cr'<br/>MODE_xxxxxcr'<br/>SM_xxx'cr'<br/>DA_yyy'cr'<br/>+ DD_yyy.y'cr'<br/># MDyyy.y'cr'<br/>ADD_A_yyy'cr'<br/>ADD_B_yyy'cr''lf']</add> | Operation Mode<br>Switching Mode<br>Demodulator's Active<br>Demodulator Delay<br>Modem Delay<br>A Modem Address<br>B Modem Address<br>The Demodulator configuration status command causes a<br>block of data to be returned by the SMS301.<br>+ Note: Status only returned in Independent Mode.<br># Note: Status only returned in Dependent Mode. |
| Modulator<br>Status            | Command:<br>Response: | <add ms_'cr'<br="">&gt;add/MS_'cr'<br/>MOD_A_xxx'cr'<br/>MOD_B_xxx'cr"If']</add>                                                                                         | A Modulator Status (OK/FLT)<br>B Modulator Status (OK/FLT)<br>The Modulator status is returned as a block of data which<br>provides fault information of all 'active' Modulators.<br>Note: Response shown is for a system with all possible<br>modulators active. Only active modulator status will be<br>reported.                                |
| Demod<br>Status                | Command:<br>Response: | <add ds_'cr'<br="">&gt;add/DS_'cr'<br/>DMD_A_xxx'cr'<br/>DMD_B_xxx'cr''If']</add>                                                                                        | A Demodulator Status (OK/FLT)<br>B Demodulator Status (OK/FLT)<br>The Demodulator status is returned as a block of data which<br>provides fault information of all 'active' Demodulators.<br>Note: Response shown is for a system with all possible<br>demodulators active. Only active modulator status will be<br>reported.                      |

| A.7 | Fault Summary | Status | Commands | /Responses |
|-----|---------------|--------|----------|------------|
|-----|---------------|--------|----------|------------|

| Operational<br>Faults<br>Status   | Command:<br>Response: | <add ofs_'cr'<br="">&gt;add/OFS_'cr'<br/>MOD_xxx'cr'<br/>DMD_xxx'cr'<br/>SFLT_xx'cr''lf']</add>                                                                                                    | TX Operational Status (OK/FLT)<br>RX Operational Status (OK/FLT)<br>Number of Stored Faults Logged (0 to 10)                                                                                                    |
|-----------------------------------|-----------------------|----------------------------------------------------------------------------------------------------|----------------------------------------------------------------------------------------------------|
| System<br>Fault Status<br>Summary | Command:<br>Response: | <add sfs_'cr'<br="">&gt;add/SFS_'cr'<br/>M&amp;C_xxx'cr'<br/>INT_xxx'cr'<br/>#5_xxx'cr'<br/>+5_xxx'cr'<br/>PS1_xxx'cr'<br/>PS1_xxx'cr'<br/>PS2_xxx'cr'<br/>PS2_xxx'cr'<br/>OVFY_xxx'cr'<br/>DVFY_xxx'cr'<br/>SFLT_xx'cr''If']</add> | Monitor & Control Module (OK/FLT)<br>Data Interface/Overhead Module (OK/FLT)<br>Battery/Clock (OK/FLT)<br>+5V Power Supply (OK/FLT)<br>+12V Power Supply (OK/FLT)<br>Power Supply #1 (OK/FLT)<br>Power Supply #2 (OK/FLT)<br>Modem Communications (OK/FLT)<br>Mod Config Verify (OK/FLT)<br>Demod Config Verify (OK/FLT)<br>Number of stored faults logged (0 to 10) |

#### A.8 Stored Faults

Information on stored faults is returned when requested. If no stored fault exists for a given fault number, the words "NO Fault" will be returned instead of the normal time/date status information.

The following symbols are commonly used to define the stored faults status commands:

- # Fault number (0 to 9). "0" is the first fault stored.
- hh Hours in 24-hr. format.
- mm Minutes.
- ss Seconds.
- MM Month.
- DD Day.
- YY Year.

| Operational<br>Stored<br>Faults | Command:<br>Response: | <pre><add osf_#'cr'="">add/OSF_# hh:mm:ss MM/DD/YY'cr' MOD_xxx/cr' DMD_xxx/cr''If']</add></pre>                                                                                                    | TX Operational Status (OK/FLT)<br>RX Operational Status (OK/FLT)                                                                                                    |
|---------------------------------|-----------------------|----------------------------------------------------------------------------------------------------|----------------------------------------------------------------------------------------------------|
| System<br>Stored<br>Faults      | Command:<br>Response: | <add ssf_#'cr'<br="">&gt;add/SSF_# hh:mm:ss_MM/DD/YY'cr'<br/>M&amp;C_xxx'cr'<br/>INT_xxx'cr'<br/>BAT_xxx'cr'<br/>+5_xxx'cr'<br/>+12_xxx'cr'<br/>PS1_xxx'cr'<br/>PS2_xxx'cr'<br/>COM_xxx'cr'<br/>MVFY_xxx'cr'<br/>DVFY_xxx'cr''If']</add> | Monitor & Control Module (OK/FLT)<br>Data Interface/Overhead Module (OK/FLT)<br>Battery/Clock (OK/FLT)<br>+5V Power Supply (OK/FLT)<br>+12V Power Supply (OK/FLT)<br>Power Supply #1 (OK/FLT)<br>Power Supply #2 (OK/FLT)<br>Modem Communications (OK/FLT)<br>Mod Config Verify (OK/FLT)<br>Demod Config Verify (OK/FLT) |

| Bulk<br>Consol.<br>Status | Command:<br>Response:        | <add bcs_'cr'<br="">&gt;add/BCS_p1,p2,p3, pn'cr''lf']</add> | This command causes bulk switch status to be returned.<br>To reduce the length of the response, message parameter<br>data are returned without identifiers. However, parameter<br>identification can be determined by order of return. Each<br>status parameter is terminated with a ',' (comma) except<br>for the last parameter which has the standard message<br>termination sequence ('cr''If']). Most of the data returned is<br>formatted the same way as the single command status<br>request (refer to the appropriate portions of this document<br>in preceding sections). Additional configuration status of<br>new options and features will always be appended to the<br>end. |
|---------------------------|------------------------------|-------------------------------------------------------------|----------------------------------------------------------------------------------------------------|
| Where 'pn' is             | the last parame<br>Parameter | ter returned. Parameter Name                                |                                                                                                    |
|                           | Number                       | (Command Reference)                                         | Description                                                                                                    |
|                           | 1                            | <b>Operation Mode</b><br>(ref. "MODE_" command).            | p1 = n, where 'n' is '0' (MANUAL), '1' (AUTO).                                                                                                    |
|                           | 2                            | Switching Mode<br>(ref. "SM_" command).                     | p2 = n, where 'n' is '0' (INDEPENDENT), '1'<br>(DEPENDENT).                                                                                                    |
|                           | 3                            | <b>Modulator's Active</b><br>(ref. "MA_" command).          | p3 = n, where 'n' is '0' (DISABLED), '1' (ENABLED).                                                                                                    |
|                           | 4                            | <b>Demodulator's Active</b> (ref. "DA_" command).           | p4 = n, where 'n' is '0' (DISABLED), '1' (ENABLED).                                                                                                    |
|                           | 5                            | Modulator/Modem Delay<br>(ref. "MD_" command).              | p5 = nnn.n, delay in seconds.                                                                                                    |
|                           | 6                            | <b>Demodulator Delay</b><br>(ref. "DD_" command).           | p6 = nnn.n, delay in seconds.                                                                                                    |
|                           | 7                            | <b>Power Supply Monitor</b><br>(ref. "PS_" command).        | p7 = n, where 'n' is '0' for Supply #1, '1' for Supply #2, and '2' for supply #1 and #2.                                                                                                    |
|                           | 8                            | Modem A Address<br>(ref. "ADD_A" command).                  | p8 = nnn, 0 to 255 is the Modem A address.                                                                                                    |
|                           | 9                            | Modem B Address<br>(ref. "ADD_B" command).                  | p9 = nnn, 0 to 255 is the Modem B address.                                                                                                    |
|                           | 10                           | MODEM REMOTE/LOCAL mode.                                    | p10 = n, where 'n' is '0' (LOCAL), '1' (REMOTE).                                                                                                    |
|                           | 11                           | Auto verify mode.<br>(ref. "AVE_" command).                 | p11 = n, where 'n' is '0 (DISABLED), '1' (ENABLED).                                                                                                    |
|                           | 12                           | Modem Control Baud Rate (ref. MBR_command).                 | p12 = n, where 'n' is '0' (9600), '1' (19200).                                                                                                    |
|                           | 13                           | Modulator/Modem Online<br>(ref. "MOL_" command).            | p13 = n, where 'n' is '0' (Mod A), '1' (Mod B).                                                                                                    |
|                           | 14                           | <b>Demodulator Online</b><br>(ref. "DOL_" command).         | p14 = n, where 'n' is '0' (Demod), '1' (Demod B). (Note this command will always respond with the current demod status.)                                                                                                    |

| Equipment<br>Type                               | Command:<br>Response: | <add et_'cr'<br="">&gt;add/ET_tttttttt_xxx.yyy.zzz'cr"lf']</add>                                                | Where:<br>tttttttt = Equipment Type.<br>xxx.yyy.zzz = Software Version number (0.0.0 to<br>999.999.999).<br>This command returns the equipment type and the<br>software version of the addressed device. |
|-------------------------------------------------|-----------------------|----------------------------------------------------------------------------------------------------|----------------------------------------------------------------------------------------------------|
| Monitor &<br>Control<br>Firmware<br>Information | Command:<br>Response: | <add mcfi_'cr'<br="">&gt;add/MCFI_'cr'<br/>VER_xxx.yyy.zzz'cr'<br/>FW/nnnnn-ddr'cr'<br/>mm/dd/yy'cr''lf']</add> | Where:<br>xxx.yyy.zzz = Software version number (0.0.0 to<br>999.999.999).<br>nnnnnn = Firmware number (0 to 999999).<br>dd = Firmware dash number (0 to 99).<br>r = Firmware revision (-, or A to Z).   |
| Boot M&C<br>Firmware<br>Information             | Command:<br>Response: | <add bfi_'cr'<br="">&gt;add/BFI_'cr'<br/>VER_xxx.yyy.zzz'cr'<br/>FW/nnnnnn-ddr'cr'<br/>mm/dd/yy'cr''lf']</add>  | Where:<br>xxx.yyy.zzz = Software version number (0.0.0 to<br>999.999.999).<br>nnnnn = Firmware number (0 to 999999).<br>dd = Firmware dash number (0 to 99).<br>r = Firmware revision (-, or A to Z).    |

# Appendix B. SDM-300/-300A SYSTEM INSTALLATION

This appendix describes the system installation for the following configurations:

- 25-pin, EIA-422/-530, EIA-232, V.35, G.703
- 34-pin, EIA-422/-449, V.35, G.703
- 37-pin, EIA-422/-449, LVDS-DVB, V.35, G.703
- 50-pin, ASYNC, IBS, IDR, D&I
- 100-pin, RS-301 Switch

#### B.1 System Installation

The system installation can vary for 25-pin to 100-pin configurations. This manual will not describe the possible installation of mixed data interfaces. However, any problem arising from the installation should be addressed to Comtech EFData Customer Support department.

#### B.1.1 System Installation (Standard Configuration)

Refer to Table B-1 for cable assemblies applicable to the standard configuration.

| Item No. | Part No.              | Description                                         |
|----------|-----------------------|-----------------------------------------------------|
| 1A       | PL/3588               | Data Cable, 25-pin                                  |
| 1B       | PL/0725               | Data Cable, 34-pin                                  |
| 1C       | PL/0730               | Data Cable, 37-pin                                  |
| 1D       | PL/0737-4 (PL/5665-4) | Data Cable, 50-pin, 4 feet                          |
|          | PL/0737-6 (PL/5665-8) | Data Cable, 50-pin, 8 feet                          |
|          | PL/0737-8 (PL/566-12) | Data Cable, 50-pin 8 feet                           |
|          |                       |                                                     |
|          |                       | Notes:                                              |
|          |                       | 1. Data Cable, 50-pin is available with right angle |
|          |                       | connector, PL/0737R-X.                              |
|          |                       | 2. Data Cable, 50-pion is available with ECL        |
|          |                       | interface, PL/4807-X.                               |
| 2        | PL/0813-4             | BNC Cable, $48.0 \pm 1.5$ inches (length)           |
|          | PL/0813-8             | BNC Cable, $96.0 \pm 3.0$ inches (length)           |
| 3        | PL/6239               | Cable Assy, Remote Control with Termination         |
| 4        | PL/6051-1             | Power Cable Assemblies                              |

Table B-1. Standard Configuration Cabling

Note: Alternate part is provided in parenthesis.

Refer to Figure B-1 for cabling the standard configuration.

- 1. Mount the SMS-301 1:1 switch in a standard equipment rack. Secure with four bolts.
- 2. Connect the data interface connector (Figure B-1) as follows:
  - a. Connect the "COMM" data interface connector (J1) to the customerfurnished equipment, using a customer-furnished cable assembly.
  - b. Connect the "A" data interface connector (J2) to the prime modulator Data I/O interface connector, using applicable data cable listed in Table B-1, items 1A through 1D.
  - c. Connect "B" data interface connector (J3) to the backup modulator data I/O interface connector using applicable data cable listed in Table B-1, items 1A through 1D.
- 3. Connect REMOTE connector at the prime modulator, bacvkup modulatotr, to the COMM connector at the 1:1 switch, using PL/6239 cable assembly. Connect to customer-furnished equipment.

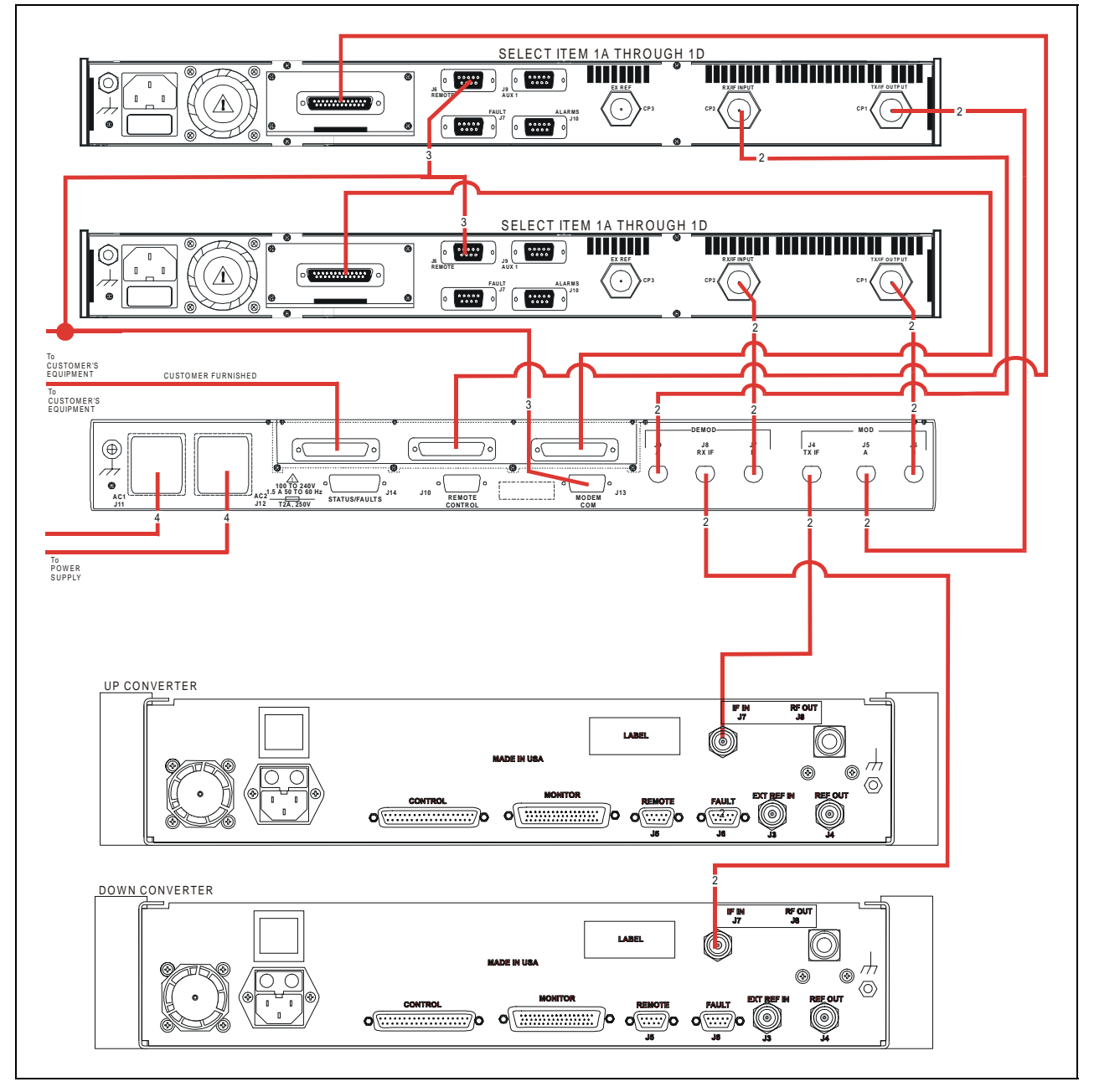

Figure B-1. System Installation (Standard Configuration)

- 4. Connect MOD side of 1:1 switch as follows:
  - a. Connect "TX IF" connector (J4) to IF IN connector (J7) on the rear panel of the up converter, using Cable PL/0813-X.
  - b. Connect the "A" connector (J5) to the prime modulator TX IF OUT connector (CP1), using Cable PL/0813-X.
  - c. Connect the "B" connector (J6) to the backup modulator TX IF OUT connector (CP1), using Cable PL/0813-X.
- 5. Connect DEMOD side of 1:1 switch as follows:
  - a. Connect the "B" connector (J7) to the backup modulator "RX IF IN" connector (CP2), using Cable PL/0813-X.
  - b. Connect "RX IF" connector (J8) to the down converter 'IF OUT" connector (J7), using Cable PL/0813-X.
  - c. Connect the "A" connector (J9) to the prime modulator "RX IF IN" connector (CP2), using Cable PL/0813-X.
- 6. Connect AC power to AC1 (J11) and AC2 (J12) with power cables PL/6051-1.
  - a. If two AC power sources are available, connect AC1 and the prime modulator to one AC source and AC2 and the backup modulator to the other AC source.
  - b. If the DC power option is used, connect the DC voltage to the terminal blocks is a similar manner.

#### B.1.2 System Installation (RS-301 Switch Installed)

After unpacking the 1:1 switch and the RS-301 Remote Switch, refer to Table B-2 and the following instructions.

| Item No. | Part No.         | Description                                 |
|----------|------------------|---------------------------------------------|
| 1        | PL/CA90101G100-4 | Data Cable, 100-pin                         |
| 2        | PL/0813-4        | BNC Cable, $48.0 \pm 1.5$ inches (length)   |
|          | PL/0813-8        | BNC Cable, $96.0 \pm 3.0$ inches (length)   |
| 3        | PL/6239          | Cable Assy, Remote Control with Termination |
| 4        | PL/6051-1        | Power Cable Assemblies                      |

Table B-2. RS-301 Configuration Cabling

#### B.1.3 Connect System Installation with RS-301 Switch

Refer to Figure B-2 for cabling with the RS-301 Switch installed.

- 1. Mount the 1:1 switch in a standard equipment rack with four bolts.
- 2. Mount the remote switch (RS-301) in the same rack using four bolts.
- 3. Connect the Data I/O interface as follows:
  - a. Connect the "RREMOTE SWITCH CONTROL" connector (J1) to the "SWITCH CONTROL INTERFACE" connector (J16) on the RS–301 switch, using cabling PL/CA90101G100-4.
  - b. Connect the 'MODEM A DATA" connectopr (J14) on the RS-301 switch to the prime modulator Data I/O connector, using Cable PL/CA90101G100-4
  - c. Connect the "MODEM B DATA" connector (J15) on the remote switch to the backup modulator Data connector, using Cabling PL/90101G100-4.
- 4. Connect the MOD side of the 1:1 switch as follows:
  - a. Connect the "TX IF" BNC connector (J4) in the 1:1 switch rear panel to the top converter IF IN (J7), using Cable PL/0813-X.
  - b. Connect the "A" BNC connector (J5) to the prime modem "TX IF OUT" (CP1), using Cable PL/0813-X.
  - c. Connect the "B" BNC connector (J6) to the backup modem "TX IF OUT" (CP1), using Cable PL/0813-X.

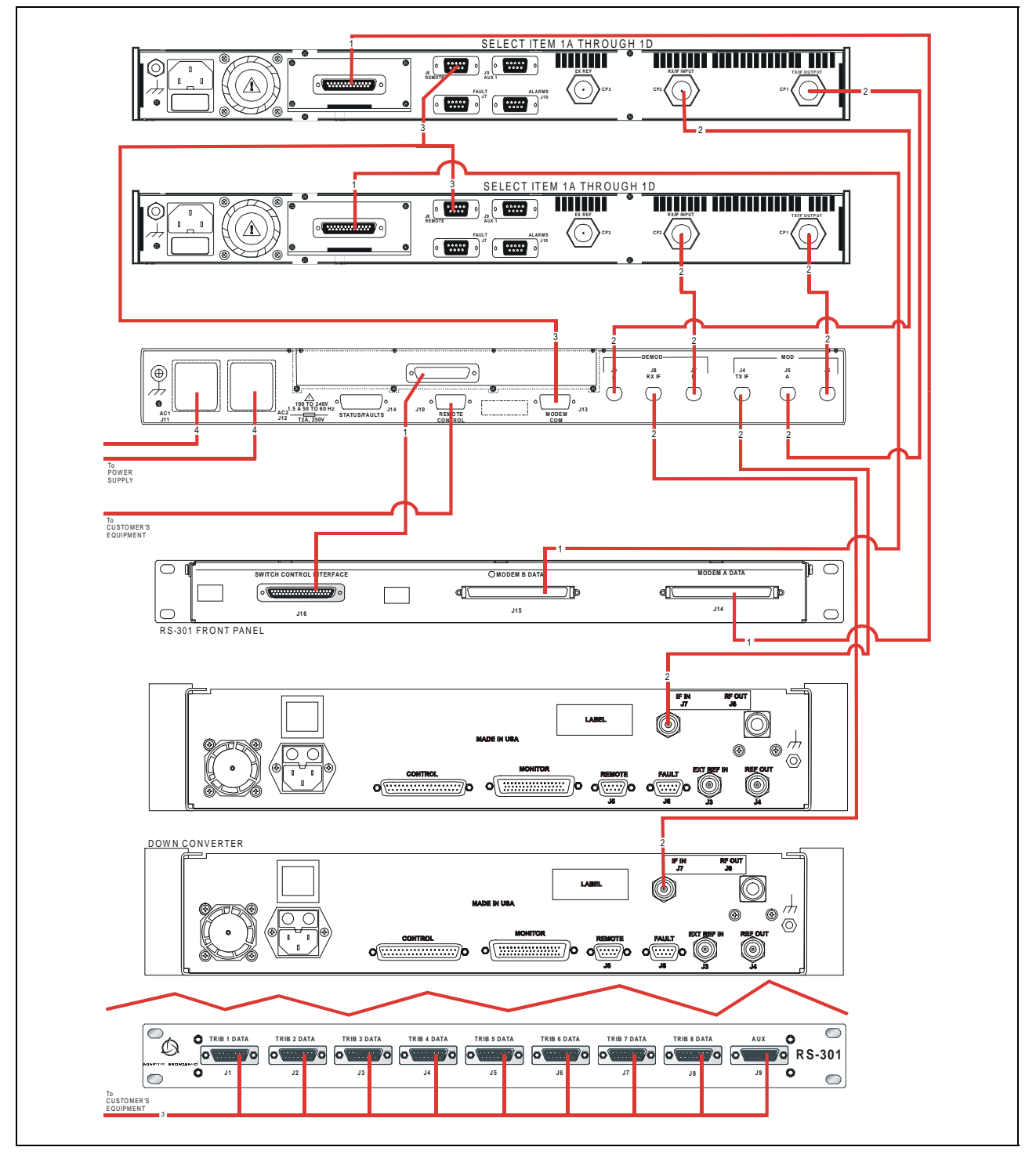

Figure B-2. System Installation (RS-301 Installed)

- 5. Connect the DEMOD side of the 1:1 switch as follows:
  - a. Connect the "RX IF" BNC connector (J8) to the down converter "IF OUT" (J7), using Cable PL/0813-X.
  - b. Connect the "A" BNC connector (J9) to the prime modem "RX IF IN", using Cable PL/0813-X.
  - c. Connect the "B" BNC (J7) to the backup modem "RX IF IN", using Cable PL/ 0813-X.
- 6. Connect the customer-equipment (as required) to the remote switch "TRIBUTARY' cuonnectors, using Cable PL/6239.
- 7. Connect AC power to AC1 (J11) and AC2 (J12) with power cable assemblies PL/6051-1.
  - a. If two AC power sources are available, connect AC1 and the prime modem to one AC source, and AC2 and the backup modem to the other AC source.
  - b. If the DC power option is used, connect the DC voltage to the terminal blocks in a similar manner.
- 8. Connect the remote terminal to the "REMOTE CONTROL" (J10) connector, REMOTE (J6) on the priome modulator and REMOTE (J6) on the backup modulator using Cable PL/6239.

This page is intentionally left blank.

# Appendix C. SDM-2020 System Installations

This appendix describes the installation options available for the SMS-301 1:1 Switch and the SDM-2020 Satellite Modulator.

### C.1 Installation Options

#### C.1.1 Connect Low Voltage Differential Signal Interface (Optional)

**Note:** The section defines the requirements of the Low Voltage Differential Signal (LVDS) data interface for video and high-speed data applications used with the SDM-2020 Satellite Modulator.

#### C.1.1.1 Description

The 1:1 switch LDVS interface is a plug-in module that interfaces with the SDM-2020 Satellite Modulator. The interface uses serial and parallel clock and data formats, where as the SDM-2020 LVDS and Digital Video Broadcast (DVB) interfaces are either serial or parallel format. The difference between the LVDS and DVB (EIA-422) interfaces are the drivers and receivers.

- Parallel format: The interface is a DVB 8 bit parallel synchronous (LVDS) or EIA-422 (DVB).
- Serial format: MSB (Data 7) is used for serial data and clock.

The interface operates to the specifications described in Table C-1.

| General Specification |                                                        |  |  |
|-----------------------|--------------------------------------------------------|--|--|
| Interface Type        | LVDS/DVB Synchronous                                   |  |  |
|                       | Serial/Parallel                                        |  |  |
|                       | EIA-422 DVB                                            |  |  |
| Data Rate             |                                                        |  |  |
| Serial                | 1.5 to 32 Mbit/s                                       |  |  |
| Parallel              | 0.1875 to 12.5 Mbit/s                                  |  |  |
| Connectors            | 37-pin D female for TX and RX data                     |  |  |
| Electrical Properties | Per TIA/EIA-644                                        |  |  |
| Signal Types          | TX, TX Clock, TX Data, Data Valid, and SYNC per TM1449 |  |  |

### Table C-1. LVDS/DVB Specifications

#### C.1.1.2 Connect to SDM-2020 Modulator with LVDS Interface

Refer to Figure C-1.

1. Connect the "COMM" data interface connector (J1) to the DTE equipment.

**Note:** Equivalent cable shall be computer grade,  $100\Omega$ , incorporating twisted and shielded pairs. Typical length shall be  $\leq 16$  feet (5 meters).

- Connect the "A" data interface connector (J2) to the prime SDM-2020 Modulator "TX IN" (J4) connector and "AUX" (J5) connector using Cable (CA/6217) or equivalent.
- 3. Connect the "B" data interface connector (J3) to the backup SDM-2020 Modulator "TX IN" (J4) connector "AUX" (J5) connector using Cable (CA/6217) or equivalent.

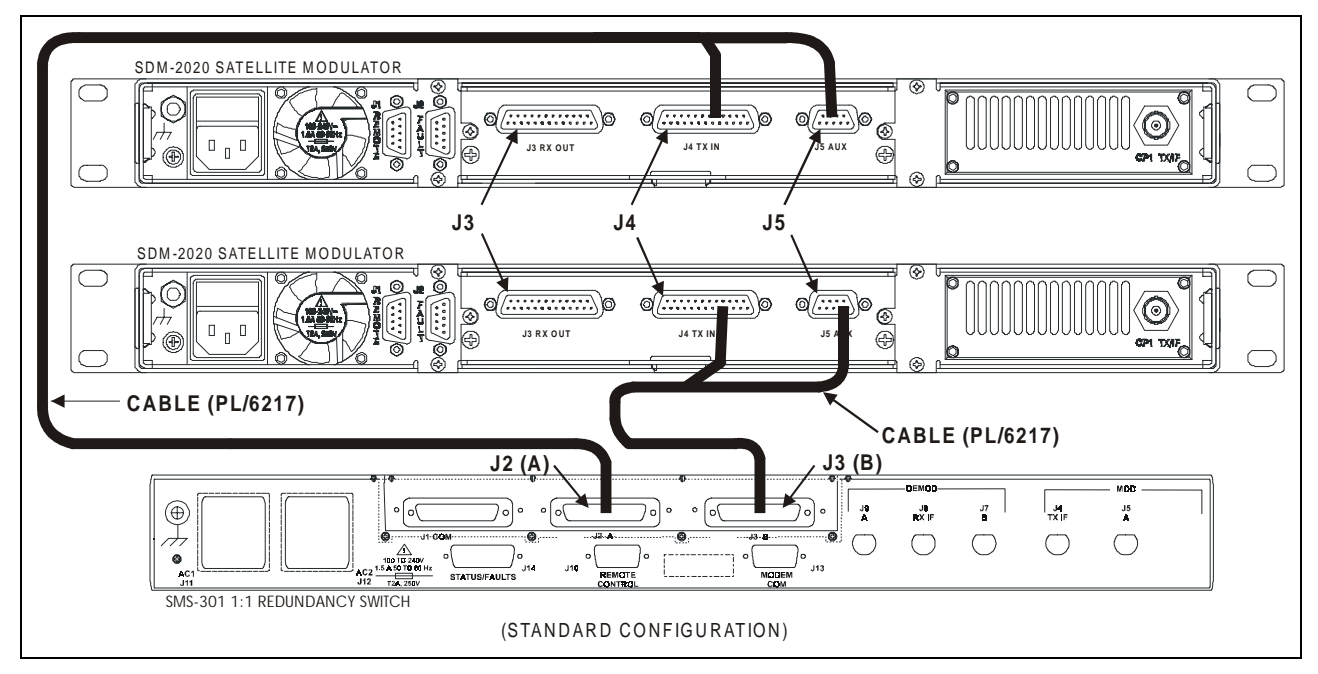

Figure C-1. Connect to SDM-2020 Modulator with LVDS Interface

#### C.1.2 Connect to SDM-2020 Satellite Modulator with EIA-422 Interface

**Note:** The section defines the requirements of the EIA-422 data interface for video and high-speed data applications used with the SDM-2020 Satellite Modulator. This interface uses serial format only.

#### C.1.2.1 Description

The SMS-301 data interface is a plug-in module that interfaces with the SDM-2020 Satellite Modulator. The interface used EIA-530 serial format. Specifications are as referenced herein:

- EIA-422, Electrical Characteristics of Balanced Voltage Digital Interface Circuits
- EIA-530, High-Speed 25-Position Interface for data Circuit Terminating Equipment

The interface operates to the specifications described in Table C-1.

| General Specification |                                      |  |  |
|-----------------------|--------------------------------------|--|--|
| Interface Type        | EIA-422/EIA-530 Synchronous (Serial) |  |  |
| Data Rate             | 1.5 to 18 Mbit/s (Serial)            |  |  |
| Connectors            | 37-pin D female for serial data      |  |  |
| Electrical Properties | Per EIA-422                          |  |  |
| Signal Types          | SD, ST, TT, RS, CS, RD, RT, RR, (CD) |  |  |

#### Table C-2. EIA-422/EIA-530 Specifications

#### C.1.2.2 Connect to SDM-2020 Modulator with EIA-422 Interface

#### Refer to Figure C-2.

1. Connect the "COMM" data interface connector (J1) to the DTE equipment.

**Note:** Equivalent cable shall be computer grade,  $100\Omega$ , incorporating twisted and shielded pairs. Typical length shall be  $\leq 16$  feet (5 meters).

- 2. Connect the "A" data interface connector (J2) to the prime SDM-2020 Modulator "SERIAL" (J4) connector using Cable (CA/6679) or equivalent.
- Connect the "B" data interface connector (J3) to the backup SDM-2020 Modulator "SERIAL" (J4) connector using Cable (CA/6679) or equivalent Connection to SDM-2020 Satellite Modulator with EIA-422 (DVB) TX Interface (18 Mbit/s Serial Data)

**Note:** The section defines the requirements of the EIA-422 (DVB) TX data interface for video and high-speed data applications used with the SDM-2020 Satellite Modulator.

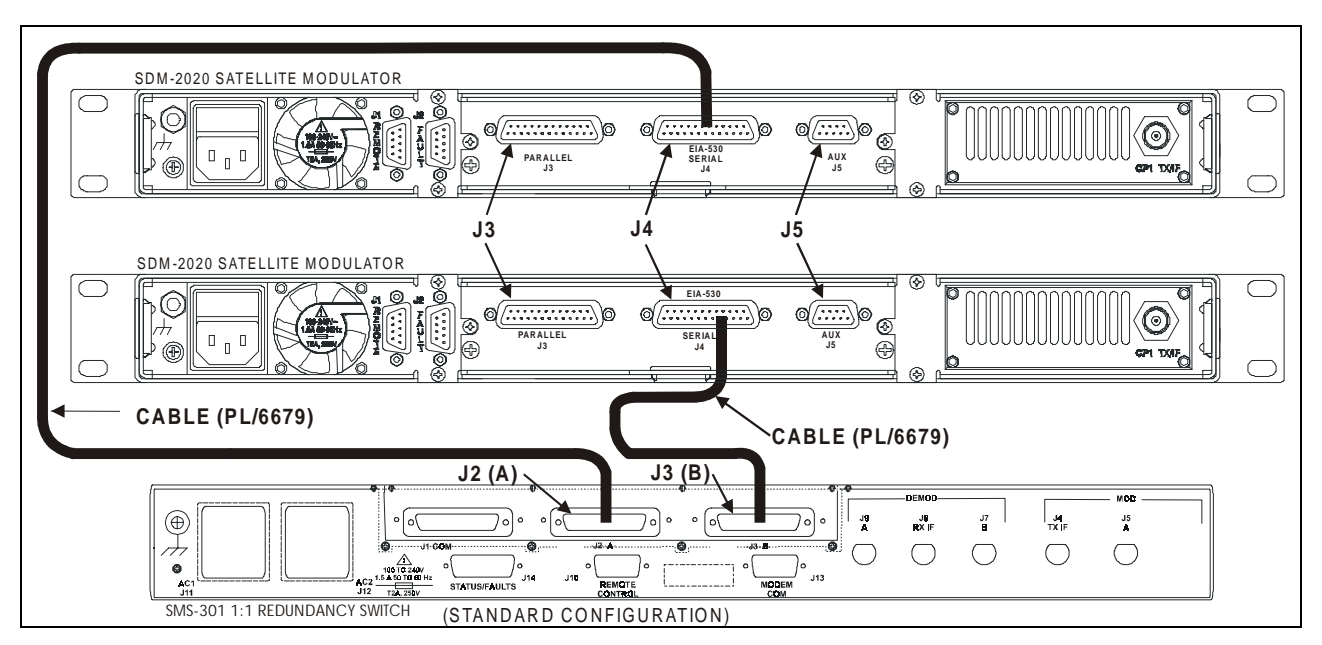

Figure C-2. Connect to SDM-2020 Modulator with EIA-422 Interface

#### C.1.3 Connect to SDM-2020 Sateliite Modulator with EIA-422 DVB TX Interface

#### C.1.3.1 Description

The SMS-301 data interface is a plug-in module that interfaces with the SDM-2020 Satellite Modulator. The maximum data rate is 18 Mbit/s for serial data.

The SDM-2020 Modulator configured with the EIA-422 data interface is identified as follows:

- Parallel Connector (J3) is used for DVB EIA-422 either parallel or serial data.
- Serial connector (J3) is for (EIA-530) serial differential data operation.

**Note:** SDM-2020 Modulator with ASI/EIA-422 data interface can be configured using the same instructions as the EIA-422 configuration.

The interface operates to the specifications described in Table C-1.

| General Specification |                                      |  |
|-----------------------|--------------------------------------|--|
| Interface Type        | EIA-422/EIA-530 Synchronous (Serial) |  |
| Data Rate             | 1.5 to 18 Mbit/s (Serial)            |  |
| Connectors            | 37-pin D female for serial data      |  |
| Electrical Properties | Per EIA-422                          |  |
| Signal Types          | SD, ST, TT, RS, CS, RD, RT, RR, (CD) |  |

#### Table C-3. EIA-422/EIA-530 Specifications
The cable pin assignments are specified in Table C-4.

| SMS-301 (DB-37) |          | SDM-2020M DVB     |                                          |
|-----------------|----------|-------------------|------------------------------------------|
| Pin #           | Name     | Signal Function   | Parallel or Serial<br>(J3 DB 25 EIA-422) |
| 19              | CLK-A    | Master Clock      | 1                                        |
| 37              | CLK-B    | (TT Serial)       | 14                                       |
| 34              | SYNC-A   | Synchronized      | 12                                       |
| 15              | SYNC-B   |                   | 25                                       |
| 33              | VAL-A    | Data Valid        | 11                                       |
| 14              | VAL-B    |                   | 24                                       |
| 32              | DAT7-A   | Data Bit 7        | 3                                        |
| 13              | DAT7-B   | (Serial Data Bit) | 16                                       |
| 31              | DAT6-A   | Data Bit 6        | 4                                        |
| 12              | DAT6-B   |                   | 17                                       |
| 30              | DAT5-A   | Data Bit 5        | 5                                        |
| 11              | DAT5-B   |                   | 18                                       |
| 29              | DAT4-A   | Data Bit 4        | 6                                        |
| 10              | DAT4-B   |                   | 19                                       |
| 28              | DAT3-A   | Data Bit 3        | 7                                        |
| 9               | DAT3-B   |                   | 20                                       |
| 27              | DAT2-A   | Data Bit 2        | 8                                        |
| 8               | DAT2-B   |                   | 21                                       |
| 26              | DAT1-A   | Data Bit 1        | 9                                        |
| 7               | DAT1-B   |                   | 22                                       |
| 25              | DAT0-A   | Data Bit 0        | 10                                       |
| 6               | DAT0-B   |                   | 23                                       |
| 1               | SG       | Signal Ground     | 13                                       |
| 21              | REFCLK-A | Reference Clock   | 15 Reference Clock or                    |
| 2               | REFCLK-B | (ST Serial)       | 2 Ground                                 |
| 22              | DF       | DEMOD Fault       | AUX (J5) Pin 2 DB 9                      |
| 3               | MF       | MOD Fault         | AUX (J5) Pin 6 DB 9                      |

| Table C-4. Cable Fill Assignments (CA/021) | Table C-4. | <b>Cable Pin</b> | Assignments | (CA/6217 |
|--------------------------------------------|------------|------------------|-------------|----------|
|--------------------------------------------|------------|------------------|-------------|----------|

### C.1.3.2 Connect to SDM-2020 Modulator with EIA-422 DVB TX Interface

Refer to Figure C-3.

1. Connect the "COMM" data interface connector (J1) to the DTE equipment.

**Note:** Equivalent cable shall be computer grade,  $100\Omega$ , incorporating twisted and shielded pairs. Typical length shall be  $\leq 16$  feet (5 meters).

- Connect the "A" data interface connector (J2) to the prime SDM-2020 Modulator "SERIAL" (J4) connector and "AUX" (J5) connector using Cable (CA/6217) or equivalent.
- Connect the "B" data interface connector (J3) to the backup SDM-2020 Modulator "SERIAL" (J4) connector and "AUX" (J5) connector using Cable (CA/6217) or equivalent

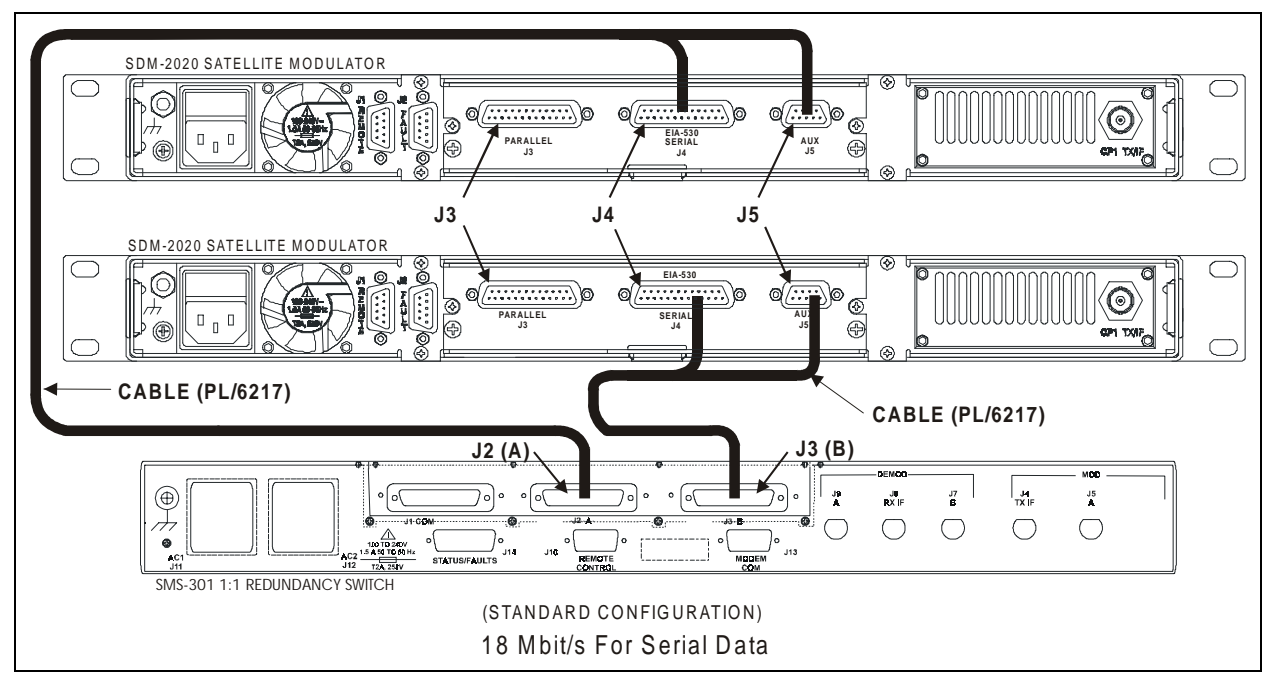

Figure C-3. Connect to SDM-2020 Modulator with EIA-422 (DVB) TX Interface (18 Mbit/s Serial Data)

### C.1.4 Connect to SDM-2020 Satellite Modulator with EIA-422 (DVB) TX Interface (100 Mbit/s Parallel Data)

**Note:** The section defines the requirements of the EIA-422 (DVB) TX data interface for video and high-speed data applications used with the SDM-2020 Satellite Modulator.

### C.1.4.1 Description

The SMS-301 data interface is a plug-in module that interfaces with the SDM-2020 Satellite Modulator. The maximum data rate is 100 Mbit/s for parallel data.

The SDM-2020 Modulator configured with the EIA-422 data interface is identified as follows:

- Parallel Connector (J3) is used for DVB EIA-422 either parallel or serial data.
- Serial connector (J3) is for (EIA-530) serial differential data operation.

**Note:** SDM-2020 Modulator with ASI/EIA-422 data interface can be configured using the same instructions as the EIA-422 configuration.

The cable pin assignments are specified in Table C-5.

| SMS-301 (DB-37) |          | SDM-2020M DVB     |                                          |
|-----------------|----------|-------------------|------------------------------------------|
| Pin #           | Name     | Signal Function   | Parallel or Serial<br>(J3 DB 25 EIA-422) |
| 19              | CLK-A    | Master Clock      | 1                                        |
| 37              | CLK-B    | (TT Serial)       | 14                                       |
| 34              | SYNC-A   | Synchronized      | 12                                       |
| 15              | SYNC-B   |                   | 25                                       |
| 33              | VAL-A    | Data Valid        | 11                                       |
| 14              | VAL-B    |                   | 24                                       |
| 32              | DAT7-A   | Data Bit 7        | 3                                        |
| 13              | DAT7-B   | (Serial Data Bit) | 16                                       |
| 31              | DAT6-A   | Data Bit 6        | 4                                        |
| 12              | DAT6-B   |                   | 17                                       |
| 30              | DAT5-A   | Data Bit 5        | 5                                        |
| 11              | DAT5-B   |                   | 18                                       |
| 29              | DAT4-A   | Data Bit 4        | 6                                        |
| 10              | DAT4-B   |                   | 19                                       |
| 28              | DAT3-A   | Data Bit 3        | 7                                        |
| 9               | DAT3-B   |                   | 20                                       |
| 27              | DAT2-A   | Data Bit 2        | 8                                        |
| 8               | DAT2-B   |                   | 21                                       |
| 26              | DAT1-A   | Data Bit 1        | 9                                        |
| 7               | DAT1-B   |                   | 22                                       |
| 25              | DAT0-A   | Data Bit 0        | 10                                       |
| 6               | DAT0-B   |                   | 23                                       |
| 1               | SG       | Signal Ground     | 13                                       |
| 21              | REFCLK-A | Reference Clock   | 15 Reference Clock or                    |
| 2               | REFCLK-B | (ST Serial)       | 2 Ground                                 |
| 22              | DF       | DEMOD Fault       | AUX (J5) Pin 2 DB 9                      |
| 3               | MF       | MOD Fault         | AUX (J5) Pin 6 DB 9                      |

| Table C-5. Cable Pin Assignments (CA/021) | Table C-5. | <b>Cable Pin</b> | Assignments | (CA/6217 |
|-------------------------------------------|------------|------------------|-------------|----------|
|-------------------------------------------|------------|------------------|-------------|----------|

### C.1.4.2 Connect to SDM-2020 Modulator with EIA-422 DVB TX Interface

Refer to Figure C-4.

1. Connect the "COMM" data interface connector (J1) to the DTE equipment.

**Note:** Equivalent cable shall be computer grade,  $100\Omega$ , incorporating twisted and shielded pairs. Typical length shall be  $\leq 16$  feet (5 meters).

- 2. Connect the "A" data interface connector (J2) to the prime SDM-2020 Modulator "PARALLEL" (J4) connector and "AUX" (J5) connector using Cable (CA/6217) or equivalent.
- Connect the "B" data interface connector (J3) to the backup SDM-2020 Modulator "PARALLEL" (J4) connector and "AUX" (J5) connector using Cable (CA/6217) or equivalent

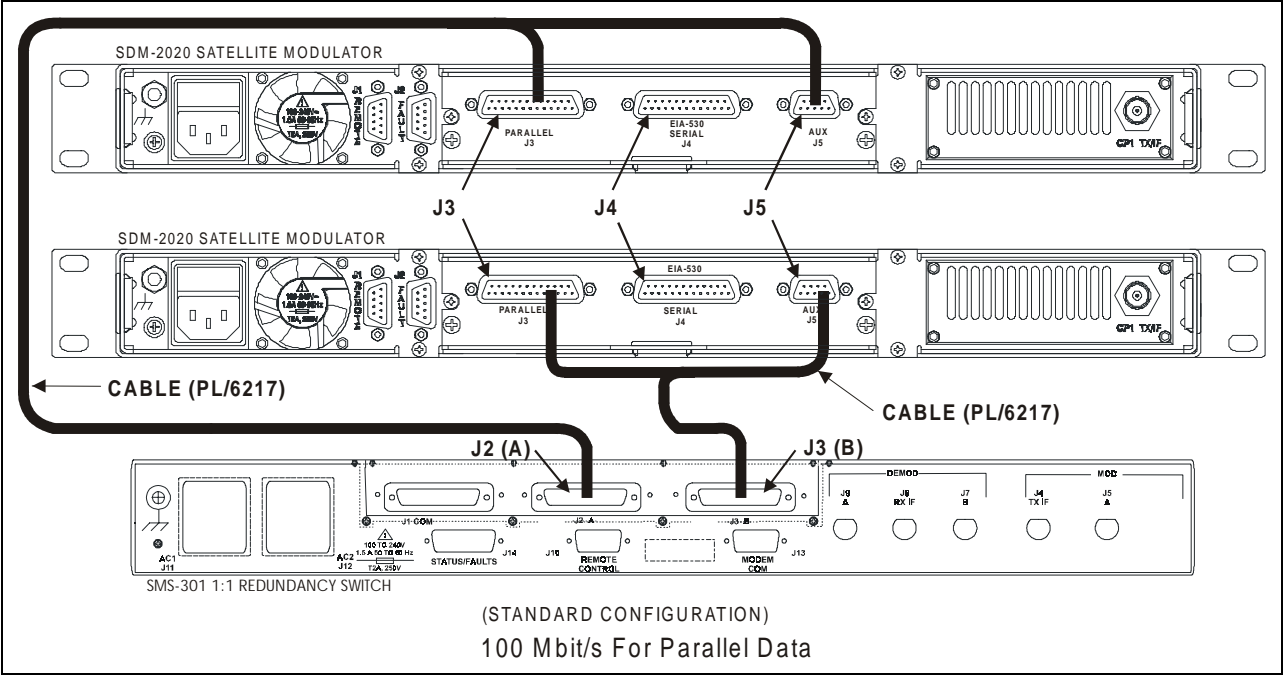

Figure C-4. Connect to SDM-2020 Modulator with EIA-422 (DVB) TX Interface (100 Mbit/s Parallel Data)

## C.1.5 Connect to SDM-2020 Satellite Modulator I/O Connector, 25-Pin Interface

**Note:** The section defines the requirements of the I/O 25-pin data interface for video and high-speed data applications used with the SDM-2020 Satellite Modulator. This interface uses serial format only.

#### C.1.5.1 Description

The SMS-301 data interface is a plug-in module that interfaces with the SDM-2020 Satellite Modulator. The interface used EIA-530 serial format

Refer to Table C-6 for the cable pin assignments.

| SMS-30 | 1 DB25 Connector | SDM-2020 H        | EIA-530 |
|--------|------------------|-------------------|---------|
| Pin #  | Name             | Serial (J4) DB 25 |         |
| 24     | TT-A             | 24                | TT-A    |
| 11     | TT-B             | 11                | TT-B    |
| 2      | SD-A             | 2                 | SD-A    |
| 14     | SD-B             | 14                | SD-B    |
| 1      | SG               | 1                 | SG      |
| 15     | ST-A             | 15                | ST-A    |
| 12     | ST-B             | 12                | ST-B    |
| 21     | DF               | 21                | DF      |
| 25     | MF               | 25                | MF      |

#### Table C-6. Pin Assignments, 25-Pin

### C.1.5.2 Connect to SDM-2020 Modulator with I/O Connector, 25-Pin Interface

Refer to Figure C-5.

1. Connect the "COMM" data interface connector (J1) to the DTE equipment.

Note: Equivalent cable shall be computer grade,  $100\Omega$ , incorporating twisted and shielded pairs. Typical length shall be  $\leq 16$  feet (5 meters).

- 2. Connect the "A" data interface connector (J2) to the prime SDM-2020 Modulator "SERIAL" (J4) connector using Cable (CA/3588) or equivalent.
- 3. Connect the "B" data interface connector (J3) to the backup SDM-2020 Modulator "SERIAL" (J4) connector using Cable (CA/3588) or equivalent

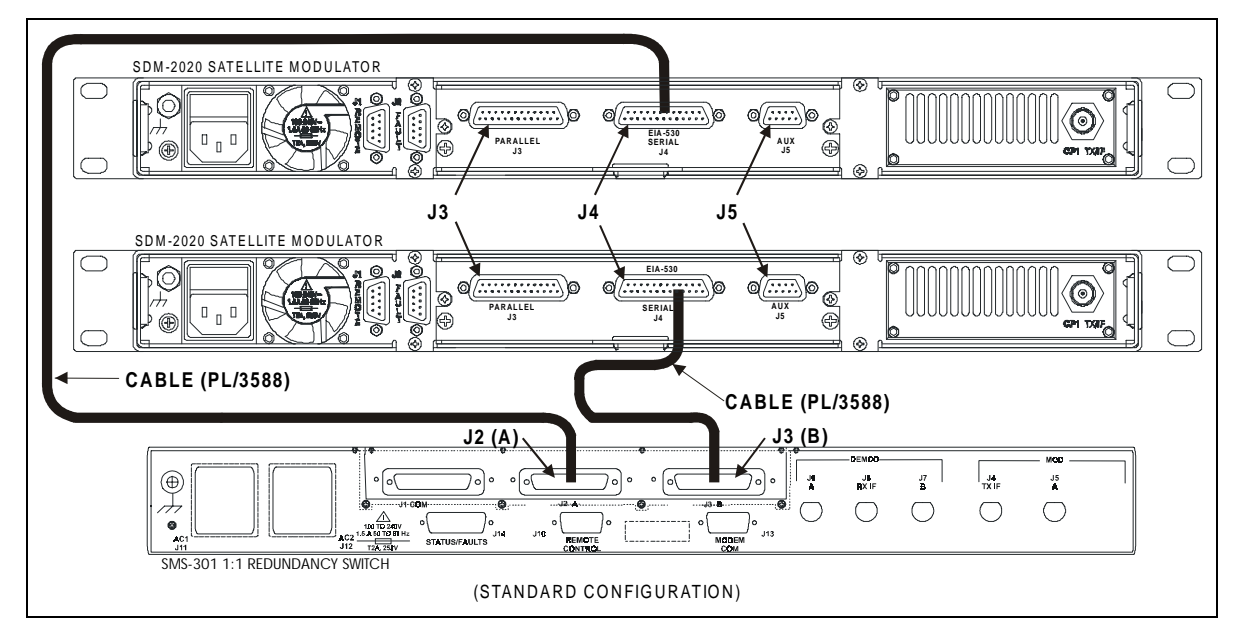

Figure C-5. Connect to SDM-2020 Modulator with I/O Connector, 25-Pin Interface

This page is intentionally left blank.

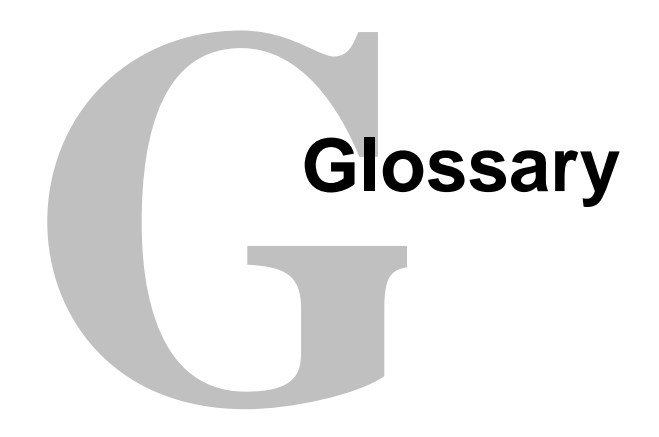

The following is a list of acronyms and abbreviations that may be found in this manual:

| Acronym/<br>Abbreviation | Definition                                         |
|--------------------------|----------------------------------------------------|
| Ω                        | Ohms                                               |
| @                        | at                                                 |
| А                        | Ampere                                             |
| AC                       | Alternating Current                                |
| Al                       | Alarm                                              |
| ASCII                    | American Standard Code for Information Interchange |
| ASYNC                    | Asynchronous                                       |
| AUX                      | Auxiliary                                          |
| bit/s                    | bits per second                                    |
| BW                       | Backward Alarm or Bandwidth                        |
| С                        | Celsius                                            |
| CLK                      | Clock                                              |
| CLR                      | Clear                                              |
| cm                       | Centimeters                                        |
| COM                      | Common                                             |
| COMM                     | Communication                                      |
| cr                       | Carriage Return                                    |
| CS or CTS                | Clear to Send                                      |
| D&I                      | Drop and Insert                                    |
| dB                       | Decibels                                           |
| D/C                      | Down Converter                                     |
| DC                       | Direct Current                                     |
| DD                       | Day                                                |
| DF                       | DEMOD Fault                                        |
| DAT                      | Data Bit                                           |
| Demod                    | Demodulator                                        |
| DEMUX                    | Demultiplexer                                      |
| DM                       | Data Mode                                          |
| DMDONL                   | Demodulator On-Line                                |
| DTE                      | Data Terminal Equipment                            |

| DVB             | Digital Video Broadcast                             |
|-----------------|-----------------------------------------------------|
| EFD             | EFData Compatible                                   |
| EIA             | Electronic Industries Association                   |
| EXC             | External Clock                                      |
| EXT             | External Reference Clock                            |
| F               | Fahrenheit                                          |
| FW              | Firmware                                            |
| GND             | Ground                                              |
| Hz              | Hertz (cycle per second)                            |
| I/O             | Input/Output                                        |
| IBS             | INTELSAT Business Services                          |
| IDR             | Intermediate Data Rate                              |
| IESS            | INTELSAT Earth Station Standards                    |
| IF              | Intermediate Frequency                              |
| kbit/s          | Kilohits per second $(10^3$ bits per second)        |
| LCD             | Liquid Crystal Display                              |
| LED             | Light-Emitting Diode                                |
| lf              | Line Feed                                           |
| LVDS            | Low Voltage Differential Signal                     |
|                 |                                                     |
| Me-C            | mile (10 <sup>-5</sup> )                            |
| M&C             | Milliomanas                                         |
| May             | Manimum                                             |
| Iviax<br>Mbit/a | Magabita non second                                 |
| MC              | Meniter and Control or Master Clock                 |
| ME              | Monitor and Control of Master Clock                 |
| Mr - I          | Modulator Fault                                     |
|                 | Modulator On Line                                   |
| MUDUNL          | Modulator On-Line<br>Multiplayor                    |
| NC              | No Connection or Normally Closed                    |
| DI              | No Connection of Normany Closed                     |
|                 | Palls List                                          |
| PAM             | Random Access Memory                                |
| RAM             | Receive Data                                        |
| RE              | Reference                                           |
| PE              | Radio Fraguency                                     |
| RMA             | Return Material Authorization                       |
| PR              | Receiver Ready                                      |
| PS              | Ready to Send Recommended Standard, or Read Solomon |
| RT              | Receive Timing                                      |
| RTS             | Request to Send                                     |
| RIS             | Receive (Receiver)                                  |
| RXCLK           | Receive Clock                                       |
| RXD             | Receive Data                                        |
| RZ              | Return-to-Zero                                      |
| 8               | Second                                              |
| SCR             | Serial Clock Receive                                |
| SCT             | Serial Clock Transmit                               |
| SCTE            | Serial Clock Transmit External                      |
| SD or SDA       | Send Data                                           |
| SG              | Signal Ground                                       |
| SLC             | Serial Clock                                        |
| SMS             | Satellite Multiservice System                       |
| ST              | Send Timing                                         |
| Sub             | Subminiature                                        |
| 240             |                                                     |

| SW    | Switch                     |
|-------|----------------------------|
| SYNC  | Synchronize                |
| TP    | Test Point                 |
| TT    | Terminal Timing            |
| TX    | Transmit (Transmitter)     |
| TXCLK | Transmit Clock             |
| TXD   | Transmit Data              |
| TXO   | TX Octet                   |
| U/C   | Up converter               |
| US(A) | United States (of America) |
| V     | Volts                      |
| VAC   | Volts, Alternating Current |
| VDC   | Volts, Direct Current      |
| Ver   | Version                    |
| W     | Watt                       |
| YY    | Year                       |

This page is intentionally left blank.

# Index

- AC Power (J11 and J12), 2-15
- Board List, 2–15, 3-4
- Command/Response, 1-4
- Configuration Commands/Responses, 1–2, 1–7, 3-1, 3-2, 3-3, 3-5, 3-7, 3-10, 3-11, 3-12, 3-13, 3-15, 3-16, 3-28, A-2, A-3
- Configuration Recall Menu, A-5, A-6
- Configuration Save Menu, 3-16
- Configuration Switch Control Menu, 3-15
- Configuration System Menu, 3-10, 3-11
- Connect SMS-301 Switch to SDM-2020 Modulator with I/O Connector, 25-Pin Interface, 2–21
- Connect SMS-301 Switch to SDM-2020 Modulator with RS-422 DVB TX Interface, 2–19, 3-12, 3-13
- Connect to SDM-2020 Modulator with LVDS Interface, 2–28
- Connect to SDM-2020 Satellite Modulator I/O Connector, 25-Pin Interface, 2–23, 2–26
- Connect to SDM-2020 Satellite Modulator with RS-422 (DVB) TX Interface (18 Mbit/s Serial Data), 2–20
- Connection to SDM-2020 Satellite Modulator I/O Connector, 25-Pin Interface, 2–23, 2–26
- Connection to SDM-2020 Satellite Modulator with Low Voltage Differential Signal Interface (Optional), 2–20
- Connection to SDM-2020 Satellite Modulator with EIA-422 (DVB) TX Interface (100 Mbit/s Parallel Data), 2–21
- Data I/O (J1, J2, J3), 37-Pin (PL/5952), 4-4
- Data I/O Connector (J1, J2, J3) 37-Pin (PL/6201-2), 2–9 Data I/O Connector (J1, J2, J3), 25-Pin (PL/6026), 2–10,
- 4-3 Data I/O Connector (J1, J2, J3), 25-Pin (PL/6026), 2-1 4-3
- Data I/O Connector (J1, J2, J3), 50-Pin (PL/5951), 2–7
- DC Power (J11 and J12) (Optional), 2–6
- Description (Standard Configuration), 2–15
- Description (With RS-301 Option), 1–2
- Device Address, 1–3

EIA-422/-449, G.703, or V.35 (J1, J2, J3), 37-Pin (PL/5952), A-2, A-3 EIA-422/DVB TX (J1, J2, J3), 25-Pin (PL/6026), 4-3 EIA-422/EIA-449/V.35, A-2, A-3 End Character, 4-4 Equipment Inspection, A-4 External Connections, A-4 Fault Isolation, 2-3 Fault Summary Status Commands/Responses, 5-1, 5-4 Faults/Alarms, A-9 Faults3-5, 3-5, 3-7, 3-18, 3-19, 3-20, 3-21 Front Panel, 3-5, 3-7, 3-18, 3-19, 3-20, 3-21 Front Panel Keypad, 1-5, 1-6, 3-1, 3-6, 3-9 Front Panel Menus, 3-6 Ground, 3-9 IBS, IDR, ASYNC, or D&I (J1, J2, J3), 50-Pin (PL/5951), 2-4, 2-5, 2-6, 2-7, 2-8, 2-17, 2-23, 2-26, 4-5, 4-6, 4-7, 4-8, 4-11 IF Connections Transmit and Receive, 2-4, 2-5, 2-6, 2-8, 2-17, 4-3, 4-5, 4-6, 4-7, 4-8, 4-11 Installation Options, 2-17 Menu System, 4-3 Message Structure, 3-7 Modem Communications Configuration Commands/Responses, A-2 Monitor Menu, 1-2, 4-1 Operation Mode, 3-17 Prime Power, 3-2, 3-5, A-8, A-11 Remote Switch (RS-301) Option, 2-14 Remote Switch Control (J1) (RS-301 Option), 4-5 RX IF Connectors (J7, J8, J9), 2-5 Setup and Configuration, 2-13 SMS-301 Data Interface, 3-2 Specifications, 5-1 Start Character, 5-1 Status Commands/Responses, A-2

Index

Status/Fault (J14), A-8 Stored Faults, 2–17 Stored Faults/Alarms, 2–17 Switch/Modem Communications Interface Connector (J13), 3-7, 3-20, 3-21 System Commands/Responses, 2–16 System Installation (Standard Configuration), A-7 Theory of Operation, 5-1, 5-3 Transmit IF Connectors (J4, J5, J6), 4-2 Unpacking, 2–13 Utility Modem Control, 2–1 Utility System, 3-3, 3-4, 3-5, 3-22, 3-23, 3-26, 3-27, 4-3, 4-4, 4-5

### METRIC CONVERSIONS

|              | 0                       |                         |                         |                         | 0                        |                         | -         |            |
|--------------|-------------------------|-------------------------|-------------------------|-------------------------|--------------------------|-------------------------|-----------|------------|
| Unit         | Centimeter              | Inch                    | Foot                    | Yard                    | Mile                     | Meter                   | Kilometer | Millimeter |
| 1 centimeter | _                       | 0.3937                  | 0.03281                 | 0.01094                 | 6.214 x 10 <sup>-6</sup> | 0.01                    | _         |            |
| 1 inch       | 2.540                   | —                       | 0.08333                 | 0.2778                  | 1.578 x 10⁻⁵             | 0.254                   | —         | 25.4       |
| 1 foot       | 30.480                  | 12.0                    | _                       | 0.3333                  | 1.893 x 10 <sup>-4</sup> | 0.3048                  | —         | —          |
| 1 yard       | 91.44                   | 36.0                    | 3.0                     | _                       | 5.679 x 10 <sup>-4</sup> | 0.9144                  | —         | —          |
| 1 meter      | 100.0                   | 39.37                   | 3.281                   | 1.094                   | 6.214 x 10 <sup>-4</sup> | —                       | —         | —          |
| 1 mile       | 1.609 x 10 <sup>5</sup> | 6.336 x 10 <sup>4</sup> | 5.280 x 10 <sup>3</sup> | 1.760 x 10 <sup>3</sup> | _                        | 1.609 x 10 <sup>3</sup> | 1.609     | —          |
| 1 mm         | _                       | 0.03937                 | _                       | —                       | —                        | —                       | —         | —          |
| 1 kilometer  | _                       | _                       | _                       | _                       | 0.621                    | _                       | _         | —          |

### Units of Length

### **Temperature Conversions**

| Unit               | ° Fahrenheit | ° Centigrade    |
|--------------------|--------------|-----------------|
|                    |              | 0               |
| 32° Fahrenheit     |              | (water freezes) |
|                    |              | 100             |
| 212° Fahrenheit    |              | (water boils)   |
|                    |              | 273.1           |
| -459.6° Fahrenheit |              | (absolute 0)    |

| Formulas             |
|----------------------|
| C = (F - 32) * 0.555 |
| F = (C * 1.8) + 32   |

### Units of Weight

| Unit         | Gram                  | Ounce<br>Avoirdupois | Ounce<br>Troy | Pound<br>Avoir. | Pound<br>Troy | Kilogram |
|--------------|-----------------------|----------------------|---------------|-----------------|---------------|----------|
| 1 gram       | —                     | 0.03527              | 0.03215       | 0.002205        | 0.002679      | 0.001    |
| 1 oz. avoir. | 28.35                 | —                    | 0.9115        | 0.0625          | 0.07595       | 0.02835  |
| 1 oz. troy   | 31.10                 | 1.097                | —             | 0.06857         | 0.08333       | 0.03110  |
| 1 lb. avoir. | 453.6                 | 16.0                 | 14.58         | —               | 1.215         | 0.4536   |
| 1 lb. Troy   | 373.2                 | 13.17                | 12.0          | 0.8229          | —             | 0.3732   |
| 1 kilogram   | 1.0 x 10 <sup>3</sup> | 35.27                | 32.15         | 2.205           | 2.679         | —        |

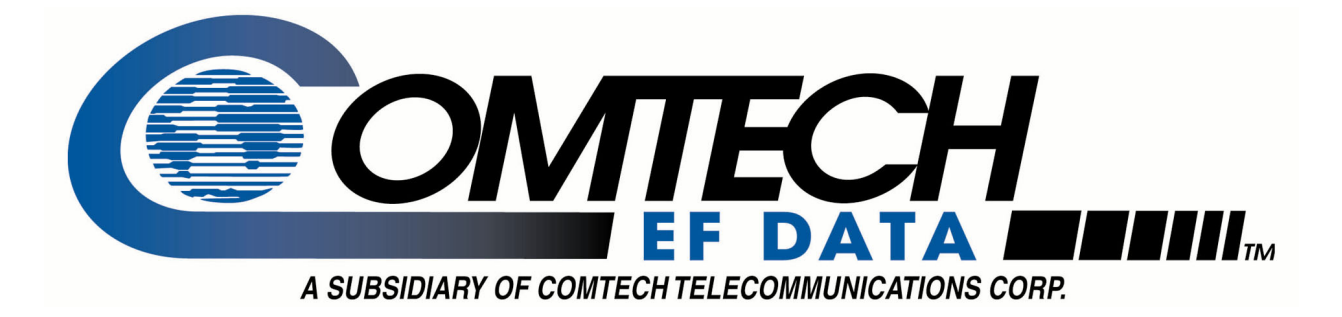

### 2114 WEST 7TH STREET TEMPE ARIZONA 85281 USA 480 • 333 • 2200 PHONE 480 • 333 • 2161 FAX